# АВТОМАТИЗИРОВАННАЯ СИСТЕМА УПРАВЛЕНИЯ ПРЕДПРИЯТИЕМ ЖИЛИЩНО-КОММУНАЛЬНОГО ХОЗЯЙСТВА

Руководство пользователя

АРМ Оператора call-центра

Инв. №подл. Подд. и дата Взам. инв. № Инв. № дубл. Подп. и дата

Листов 39

Москва, 2020

# АННОТАЦИЯ

В настоящем документе представлено руководство пользователя автоматизированная система управления предприятием жилищно-коммунального хозяйства, содержащее сведения о порядке реализации функций, а также описание порядка эксплуатации Системы.

Настоящий документ разработан в соответствии с РД 50-34.698-90.

# СОДЕРЖАНИЕ

| 1 | Введ  | ение                                                                                        | 5  |
|---|-------|---------------------------------------------------------------------------------------------|----|
|   | 1.1   | Краткое описание возможностей                                                               | 5  |
|   | 1.2   | Уровень подготовки пользователя                                                             | 5  |
|   | 1.3   | Перечень эксплуатационной документации, с которыми необходимо ознакомиться пользовате.<br>5 | лЮ |
| 2 | Назі  | ачение и условия применения                                                                 | 6  |
|   | 2.1   | Виды деятельности, функции                                                                  | 6  |
| 3 | Под   | готовка к работе                                                                            | 7  |
|   | 3.1   | Запуск системы                                                                              | 7  |
|   | 3.2   | -<br>Авторизация пользователя                                                               | 7  |
|   | 3.3   | Порядок проверки работоспособности                                                          | 8  |
| 4 | Опи   | сание операций                                                                              | 9  |
|   | 4.1   | -<br>Создание заявок                                                                        | 9  |
|   | 4.1.1 | Создание заявок на существующую площадку                                                    | 9  |
|   | 4.1.2 | Создание заявки на установку бункера на новую временную площадку.                           | 12 |
|   | 4.2   | Редактирование заявок                                                                       | 13 |
|   | 4.3   | Удаление заявок                                                                             | 14 |
|   | 4.4   | Создание групповой заявки                                                                   | 14 |
|   | 4.5   | Создание заявок на подбор                                                                   | 16 |
|   | 4.6   | Создание заявок на подбор с объездом                                                        | 17 |
|   | 4.7   | Копирование заявок                                                                          | 19 |
|   | 4.8   | Контроль вывоза                                                                             | 19 |
|   | 4.9   | Печать заявок                                                                               | 22 |
|   | 4.10  | История заявок                                                                              | 22 |
|   | 4.11  | Просмотр всех зарегистрированных заявок                                                     | 23 |
|   | 4.12  | Просмотр корректировок фактического вывоза от клиентов                                      | 24 |
|   | 4.12  | 1 Обработка претензии                                                                       | 26 |
|   | 4.12  | 2 Деиствие с принятои на рассмотрение претензиеи                                            | 29 |
|   | 4.15  | контроль вывоза                                                                             | 30 |
|   | 4.14  | Форма ввода 11Н                                                                             | 32 |
| 5 | Ава   | рийные ситуации                                                                             | 38 |
| 6 | Реко  | мендации по освоению                                                                        | 39 |

# ОПРЕДЕЛЕНИЯ, ОБОЗНАЧЕНИЯ И СОКРАЩЕНИЯ

| Сокращение   | Полное наименование                                                                     |
|--------------|-----------------------------------------------------------------------------------------|
| АИС          | Автоматизированная информационная система                                               |
| АИС «Отходы» | Автоматизированная система учета, контроля и управления размещением отходов на полигоне |
| APM          | Автоматизированное рабочее место                                                        |
| РД           | Руководящий документ                                                                    |
| ТКО          | Твердые коммунальные отходы                                                             |
| ТС           | Транспортное средство                                                                   |

# 1 ВВЕДЕНИЕ

#### 1.1 Краткое описание возможностей

Система предоставляет следующие возможности:

- ведение реестра заявок на вывоз ТКО;
- ведение реестра жалоб по работе возчика ТКО;
- согласование вывоза ТКО между заказчиком вывоза ТКО и возчиком ТКО;
- планирование нарядов и маршрутов на вывоз ТКО;
- оперативное управление вывозом;
- контроль сбора, транспортирования, утилизации и размещения отходов;
- ведение нормативно-справочной информации;
- формирование и предоставление аналитики и статистики;
- мониторинг транспортных средств и работы навесного оборудования;
- взаимодействие с внешними информационными системами в части передачи данных по оказанию услуг по обращению с отходами;
- учет объемов выполненных работ по вывозу ТКО.

#### 1.2 Уровень подготовки пользователя

Для работы с Системой пользователь АИС «Отходы» - Полигон должен обладать следующими навыками и умениями:

- работать на персональном компьютере с операционной системой Microsoft Windows;
- использовать интернет-обозреватель Google Chrome;
- выполнять стандартные процедуры используемой операционной системы.

# 1.3 Перечень эксплуатационной документации, с которыми необходимо ознакомиться пользователю

Для эффективной работы с Системой пользователю необходимо ознакомиться с настоящим документом.

# 2 НАЗНАЧЕНИЕ И УСЛОВИЯ ПРИМЕНЕНИЯ

#### 2.1 Виды деятельности, функции

Автоматизированная информационная система управления и контроля в сфере обращения с твердыми коммунальными отходами предназначена для обеспечения сквозной автоматизации и формирования единого информационного и технологического пространства в сфере обращения с отходами, включая автоматизацию функций государственного надзора в интересах органов государственной власти субъекта РФ, автоматизацию деятельности регионального оператора по обращению с отходами в соответствии с требованиями Федерального закона от 24.06.1998 N 89-ФЗ (в ред. от 29.12.2014 г.) «Об отходах производства и потребления», а также информационно-аналитической поддержки органов местного самоуправления в части реализации контроля процессов обращения с твердыми коммунальными отходами (ТКО) на территории субъекта РФ.

АИС «Отходы в рамках АРМ Оператора call-центра поддерживает выполнение следующих функций:

- Создание и редактирование заявок;
- Подача претензий от имени клиента;
- Обработка претензий;
- Контроль вывоза;
- Проверка и редактирование ТТН.

# 3 ПОДГОТОВКА К РАБОТЕ

#### 3.1 Запуск системы

Для запуска APM Оператора call-центра требуется запустить веб-браузер (Google Chrome версии не ниже 61.0.3163.100) и выполнить ввод в адресной строке адреса сервера (Рисунок 1).

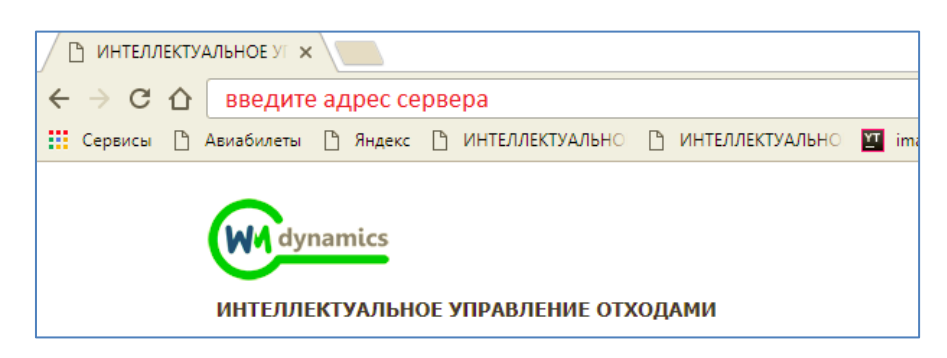

#### Рисунок 1. Запуск АРМ Оператора call-центра

#### 3.2 Авторизация пользователя

После запуска APM Оператора call-центра активируется режим авторизации пользователя. В открывшейся форме необходимо ввести имя пользователя и пароль (назначаются каждому пользователю администратором Системы) и нажать на кнопку

Войти (Рисунок 2).

| T<) WM          |                 |      |
|-----------------|-----------------|------|
| СОВРЕМЕННОЕ КОМ | МУНАЛЬНОЕ ХОЗЯЙ | ство |
|                 |                 |      |

| Учётная запись |  |  |
|----------------|--|--|
| Тароль         |  |  |
| Пароль         |  |  |
| _              |  |  |

Рисунок 2. Авторизация пользователя

В случае соответствия введенных данных данным учетной записи одного из пользователей APM Оператора call-центра будет выполнен вход в Систему от имени данного пользователя.

В случае если введенные данные не соответствуют данным ни одной учетной записи, либо при вводе данных была допущена ошибка, выдается предупреждение и вход в Систему не выполняется (Рисунок 3).

| admin          |                                                    |
|----------------|----------------------------------------------------|
| ароль          |                                                    |
| ••••           |                                                    |
| ведено неправи | льное имя пользователя или пароль. Введите учетные |

#### Рисунок 3. Ошибка входа в систему

В данном случае следует проверить введенные данные, либо обратиться к администратору Системы.

#### 3.3 Порядок проверки работоспособности

АРМ Диспетчера готово к работе, если в результате действий пользователя, описанных в пунктах 3.1 и 3.2 настоящего документа, отображается раздел меню «Контроль», «Заявки», «Корректировка», «Форма ввода ТТН», при этом отсутствуют сообщения об ошибках (Рисунок 4).

| Winddynamics |        | ин            | ТЕЛЛЕКТУАЛЬН | ОЕ УПРАВЛЕНИЕ ОТХОДАМИ | портал возчика | Выйти |
|--------------|--------|---------------|--------------|------------------------|----------------|-------|
| контроль -   | ЗАЯВКИ | КОРРЕКТИРОВКА | РЕЕСТРЫ -    | ФОРМА ВВОДА ТТН        |                |       |

#### Рисунок 4. Разделы меню доступные диспетчеру

Для завершения работы с Системой необходимо нажать на кнопку «Выйти», расположенную в правой верхней части окна (Рисунок 5).

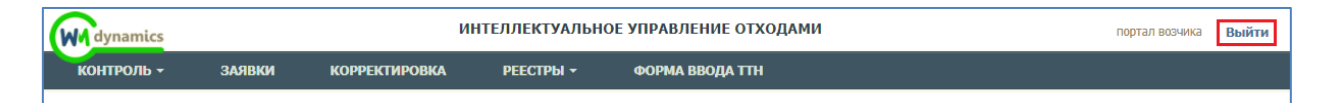

Рисунок 5. Завершение работы в АРМ Диспетчера

# 4 ОПИСАНИЕ ОПЕРАЦИЙ

#### 4.1 Создание заявок

#### 4.1.1 Создание заявок на существующую площадку.

Для создания заявок необходимо выбрать раздел меню «Заявки». В открывшемся окне «Выбор контрагента» нужно выбрать контрагента, по которому необходимо создать заявку. Для удобства поиска добавлен фильтр по номеру договора контрагента, либо ИНН контрагента, либо его наименование и нажать на кнопку (Рисунок 7). Для просмотра информации по выбранному контрагенту необходимо левой кнопкой мыши кликнуть по гиперссылке «Просмотр» (Рисунок 6).

|                    |                                   |                                    |              | Выйти |            | <b>_</b> |
|--------------------|-----------------------------------|------------------------------------|--------------|-------|------------|----------|
| CCC Command        | Информация о контрагенте          |                                    |              |       | :          | ×        |
| планирование       | Краткое наименование              | Абсолют лизинговая компания ООО    |              |       |            |          |
| ВЫБОР КОНТРАГЕ     |                                   |                                    |              |       |            |          |
| 🔍 Введите договор, | Полное наименование               | ООО Лизинговая компания "Абсолют"  |              |       |            | ти       |
| договор \$         | инн                               | 7707566273                         |              |       |            |          |
| 932II;             | Договор 11047 В                   | Срок действия с                    | 01.07.2015   | ПО    | 31 12 2015 |          |
| 11047 B; 11047 B;  |                                   |                                    | 0.10712.010  |       | OTTALLOID. |          |
| 10214 B;           | <b>Договор</b> 11047 В            | Срок действия с                    | 01.04.2015   | по    | 30.06.2015 |          |
| 10038M;            |                                   |                                    |              |       |            |          |
| 00027HC;           | контактные данные                 | тел.: 8- (495) -995-10-01, 2317800 |              |       |            | -        |
|                    | Вид организации                   | Коммерческая                       |              |       |            |          |
| 855C;              |                                   |                                    |              |       |            |          |
| 5843 A;            | Подача заявок до                  | 16:00                              |              |       |            |          |
| 9911M;             |                                   |                                    |              |       |            |          |
| 10291 B;           |                                   |                                    |              |       |            |          |
|                    | Просмотр 1650232353 Автовектор ОС | 000                                | "Автовектор" |       |            |          |

#### Рисунок 6. Информация о контрагенте

| .E@ommunal                               |          |              | co                   | ВРЕМЕННОЕ КОММУН/<br>Рабочее м | АЛЬНОЕ ХОЗЯЙ<br>есто | ство        |                         | Выйти<br>Садриева   |    |
|------------------------------------------|----------|--------------|----------------------|--------------------------------|----------------------|-------------|-------------------------|---------------------|----|
| ПЛАНИРОВАНИЕ -                           | , выв    | юз операті   | ИВНЫЕ СОБЫТИЯ        | контроль -                     | заявки               | РЕЕСТРЫ -   | отчетность -            | паспортизация -     |    |
| ЗЫБОР КОНТРАГЕ                           | HTA      |              |                      |                                |                      |             |                         |                     |    |
| 🔍 ук авиастроитель                       | олон     |              |                      |                                |                      |             |                         | най                 | ти |
| договор 👳                                |          | о ИНИ        |                      | РАТКОЕ НАИМЕНОВАНИ             | E                    | 0           |                         | полное наименование | _  |
| 932П;                                    | Просмотр | 1658031850   | Абика-Казань ЗАО     |                                |                      | ЗАО "Абика- | Казань"                 |                     |    |
| 11047 B;                                 | Просмотр | 7707566273   | Абсолют лизинговая   | компания ООО                   |                      | ООО Лизинг  | овая компания "Абсолют" |                     |    |
| 10214 B;                                 | Просмотр | 165500371074 | Абульханова Р.А. зая | ка                             |                      | Абульханова | а Разида Авхатовна      |                     |    |
| 10038M;                                  | Просмотр | 1658145215   | АВАЛИТ ООО * по чт   |                                |                      | OOO "Asanu  | τ"                      |                     |    |
|                                          | Просмотр | 1657020990   | Авангард ГСК (ср)+   |                                |                      | ГСК "Аванга | рд"                     |                     |    |
| Просмотр 1660143663 Авиамедсервис выст п |          | ю дог        |                      | ЗАО "Авиаме                    | дсервис"             |             |                         |                     |    |
| 855C;                                    | Просмотр | 1660035499   | Авиапр Каз ОАО Выст  | по дог(р/с)                    |                      | OAO "Kasano | кое авиапредприятие"    |                     |    |
| 5843 A;                                  | Просмотр | 1661034843   | Авиастроитель ТОК г  | н, ср, пятн ( 4,2,3 к)         |                      | ТСЖ "Авиаст | гроитель"               |                     |    |
| 9911M;                                   | Просмотр | 1658043630   | АВИАТЕХ-М *3к1чт     |                                |                      | ООО "Авиат  | ex-M"                   |                     |    |
| 10291 B;                                 | Просмотр | 1660153894   | АВР ЗАО заявка       |                                |                      | 3AO "ABP"   |                         |                     |    |
|                                          | Просмотр | 1650232353   | Автовектор ООО       |                                |                      | OOO "ABTOB  | ектор"                  |                     |    |
| 00685HC;                                 | Просмотр | 1657066761   | Автоград 2000 ГСК    |                                |                      | ГСК "Автогр | ад 2000"                |                     |    |
| 7157К;                                   | Просмотр | 1658077974   | АвтоДом ООО          |                                |                      | ООО "АвтоД  | ом"                     |                     |    |
| 7909M;                                   | Просмотр | 1658112812   | АВТОЗАПЧАСТЬ *2к. г  | ю заявке                       |                      | 000"Авто з  | апчасть"                |                     |    |
| 8036HC;                                  | Просмотр | 1657048191   | Авто Лэнд ООО р/с 1, | 3 вт                           |                      | OOO "ABTO J | Тэнд"                   |                     |    |
| 8852C;                                   | Просмотр | 1660055826   | Авто-Люкс-Сервис ОС  | Ю выс по дог! по заявке        |                      | OOO "ABTO-  | Люкс-Сервис"            |                     |    |
| 395KFM;                                  | Просмотр | 1658125434   | АвтоМир ТК ООО       |                                |                      | 000 "Topro  | вая Компания Авто-Мир"  |                     |    |
|                                          | Просмотр | 1657030540   | Автомобилист-82 ГСК  | пн, пятн ( зимн период н       | e p                  | ГСК "Автомо | билист - 82"            |                     |    |
| 3046C;                                   | Просмотр | 1660035354   | Автомобилист ГСК вы  | ст по дог                      |                      | ГСК "Автомо | билист"                 |                     |    |

Рисунок 7. Раздел «Выбор контрагента»

После выбора контрагента необходимо дважды нажать по строке с его наименованием левой кнопкой мыши. В открывшемся окне отразятся все созданные заявки на текущую дату по выбранному контрагенту (Рисунок 8).

Для создания заявки необходимо выбрать дату вывоза, кликнув левой кнопкой мыши на ссылку с датой и ввести ее вручную, либо нажать на кнопку 🔳 и установить дату выбрав ее в открывшемся календаре (Рисунок 8).

| НАЗАД З   | аяві | ки ко  | онт | раге        | нта          | 11 /     | вто  | БУС     | ный парк                                      |   |                                |          |            |              |                               |               |   | Груп. заявка   | Заявка на подбо | р Копировать зая | вки Печ | ать История |
|-----------|------|--------|-----|-------------|--------------|----------|------|---------|-----------------------------------------------|---|--------------------------------|----------|------------|--------------|-------------------------------|---------------|---|----------------|-----------------|------------------|---------|-------------|
| Заявки на | 21   | .12.17 |     | 1           | Ілател       | ьщик     | 11   | АП      | ×                                             | - | Выбрать площадку Поиса         | ск по ад | ipecy      | • 00         | оздать новую площадку (заявка | на установку) |   | СОЗДАТЬ ЗАЯВКУ |                 |                  |         |             |
| Заказчик  | <    | ПН     | BT  | декаб<br>сп | ря 201<br>чт | 17<br>IT | cfi  | ><br>BC | Вид ввода                                     | - | Тип емкости                    | •        | Вид мусора |              | Фильтр по району              |               | • | Тип площадки   | -               | Действие         |         | •           |
| 1 площ    | a 45 | 27     | 28  | 29          | 30           | 01       | 02   | 03      | <b>ВЫВ:</b> Евро 1,1(1шт./1.1м <sup>3</sup> ) |   |                                |          |            |              |                               |               |   |                |                 |                  |         |             |
|           | 49   | 04     | 05  | 06          | 07           | 08       | 09   | 10      |                                               |   |                                |          |            |              |                               |               |   |                |                 |                  |         |             |
|           | 50   | 11     | 12  | 13          | 14           | 15       | 16   | 17      |                                               |   |                                |          |            |              |                               |               |   | (TAT)() +      |                 |                  |         |             |
| NY =      | 51   | 18     | 19  | 20          | 21           | 22       | 23   | 24      | Изменение =                                   |   | тлощад                         | цка≑     |            | Ha           | менование района =            | вид ввода     | Ŧ | CIAISC =       | · · · ·         | OCTOR SOSIEKN    |         | деиствия    |
| 895310    | 52   | 25     | 26  | 27          | 28           | 29       | 30   | 31      |                                               |   | Ленинградское шоссе, 71, Моски | œa       |            | Москва Прочи | e                             | Санплан       |   | Принята        | TEO BUB: EB     | po 1,1(1)        |         | - ×         |
|           | 1    | 01     | 02  | 03          | 04           | 05       | 06   | 07      |                                               |   |                                |          |            |              |                               |               |   |                |                 |                  |         |             |
|           | •    | егодня | 0   | истит       | ,            |          | Закр | ыть     |                                               |   |                                |          |            |              |                               |               |   |                |                 |                  | 10      | 25 50 100   |
|           | -    |        |     |             |              |          |      |         |                                               |   |                                |          |            |              |                               |               |   |                |                 |                  |         |             |

#### Рисунок 8. Изменение даты вывоза

Далее необходимо выбрать плательщика, выбрав его из предлагаемого списка (если по данной площадке существует только один плательщик, то поле заполнится автоматически) и адрес площадки, на которую требуется создать заявку, выбрав ее из предлагаемого списка, либо начать вводить название площадки для поиска и затем кликните левой кнопкой мыши по нужной площадке (Рисунок 9). Для отмены выбора площадки необходимо нажать на **x**.

| I I I I I I I I I I I I I I I I I I I      | 1058145215 | ADVINT COVER DENT      | VVV ABATIM                                                                      |                                  |                                       |
|--------------------------------------------|------------|------------------------|---------------------------------------------------------------------------------|----------------------------------|---------------------------------------|
| НАЗАД ЗАЯВКИ КОНТРАГЕНТА 11 АВТОБУС        | СНЫЙ ПАРК  |                        |                                                                                 | Груп. заявка Заявка на по        | дбор Копировать заявки Печать История |
| Заявки на 21.12.17 🗰 Плательщик 11 АП      | 1660143663 | × • 🖲 Выбрать площадку | и Создать новую площадку (заявка на установку)                                  | СОЗДАТЬ ЗАЯВКУ                   |                                       |
| Заказчик •                                 | Вид ввода  | • Тип емкости          | Ангарская улица, 2x2, Москва • Фильтр по району<br>Ижорская улица, 11, Москва • | <ul> <li>Тип площадки</li> </ul> | <ul> <li>Действие</li> </ul>          |
| 0 площадок/ 0 контейнеров/ 0м <sup>3</sup> |            |                        | Коровинское шоссе, 30А, Москва<br>Левобережная улица, 6, Москва                 |                                  |                                       |
| Заявок не найдено                          |            |                        | Ленинградское шоссе, 71, Москва                                                 |                                  |                                       |
| Просмотр                                   |            |                        |                                                                                 |                                  |                                       |

Рисунок 9. Выбор площадки

В результате отобразятся уже существующие заявки на выбранную дату по выбранной площадке, либо надпись «Заявок не найдено» если нет ни одной созданной заявки (Рисунок 10).

| НАЗАД. ЗАЯВКИ КОНТРАГЕНТА 11 АВТОБУСНЫЙ ПАРК |                                                       |                                                                  | Груп. заявка Заявка на подбор Копировать заявки Печать История |
|----------------------------------------------|-------------------------------------------------------|------------------------------------------------------------------|----------------------------------------------------------------|
| Заявки на 21.12.17 🗮 Плательщик 11 АП        | 🗙 👻 🖲 Выбрать площадку 🛛 Ижорская улица, 11, Москва 💦 | <ul> <li>Создать новую площадку (заявка на установку)</li> </ul> | создать заявку                                                 |
| Заказчик • Вид ввода                         | • Тип емкости • Вид мусора                            | • Фильтр по району                                               | <ul> <li>Тип площадки</li> <li>Действие</li> </ul>             |
| 0 площадок/ 0 контейнеров/ 0м <sup>3</sup>   |                                                       |                                                                  |                                                                |
| Заявок не найдено                            |                                                       |                                                                  |                                                                |
|                                              |                                                       |                                                                  |                                                                |

Рисунок 10. Результат поиска заявок, в случае если заявки отсутствуют

Для добавления новой заявки необходимо нажать на кнопку

СОЗДАТЬ ЗАЯВКУ

(Рисунок 10) и в открывшемся окне заполнить все необходимые поля. Поля, выделенные красным, являются обязательными для заполнения.

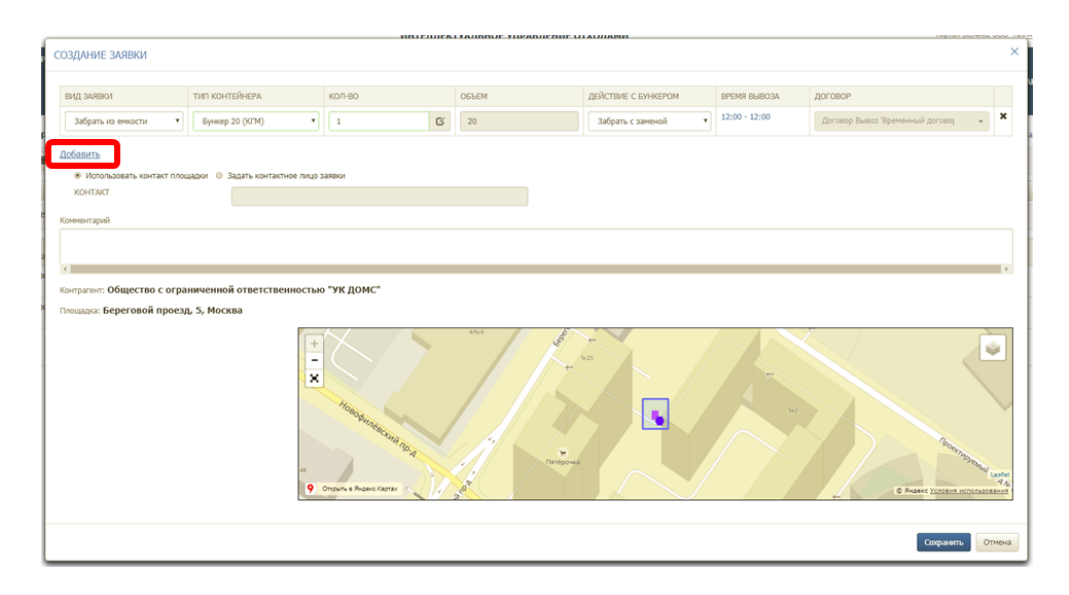

Рисунок 11. Создание задания на один тип контейнера

Для создания заявки на несколько типов контейнеров необходимо нажать на ссылку «Добавить» (Рисунок 11) и заполнить открывшиеся поля для другого типа емкости.

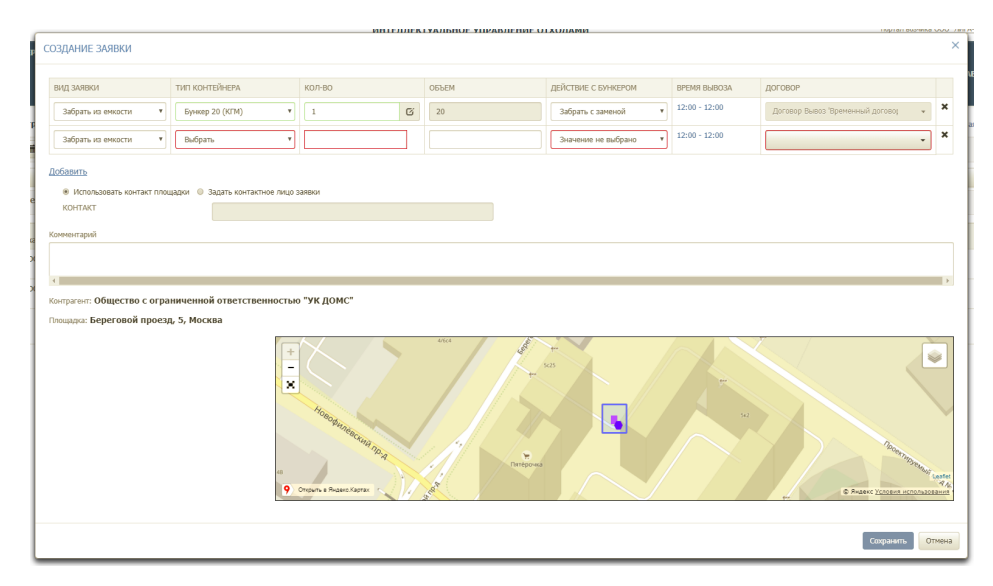

#### Рисунок 12. Создание заявки на несколько типов емкости

Если с площадки необходимо вывести какой-то конкретный контейнер, то его номер необходимо указать в окне, которое открывается при нажатии <sup>С</sup> (Рисунок 12) и в открывшемся окне выбрать необходимую емкость из предлагаемого списка (Рисунок 13).

| dynamics        |                            | ИНТЕЛЛЕКТУАЛЬНОЕ УПРАВЛЕНИЕ ОТХОЛАМИ | <br>n           | ортал возчика ТЕС | <u>т "ПЖКХ"</u> Баранова Вь |
|-----------------|----------------------------|--------------------------------------|-----------------|-------------------|-----------------------------|
| планирование    | СОЗДАНИЕ ЗАЯВКИ            | Выберите емкость                     |                 | ×                 | іки - нси                   |
| ГАРАЖ РЕ        |                            | Выберите емкость                     |                 |                   |                             |
| УЧЁТНЫЕ ЗАПИСІ  | ВИД ЗАЯВКИ                 | 51()                                 | ВРЕМЯ ВЫВОЗА    |                   |                             |
|                 | Забрать из емкости         | * 50()                               | + 12:00 - 12:00 | ×                 |                             |
| АД ЗАЯВКИ КОН   |                            |                                      |                 |                   | явки Печать Истор           |
| HH 1655365773 C | Добавить                   |                                      |                 |                   |                             |
| 24.02.17        | Использовать контакт площа | адки 💿 Задать контактное лицо заявки |                 |                   |                             |
| KN Ha 24.05.17  | KOHTAKT                    | тел.: 292 80 40                      |                 |                   |                             |
| ыбрать площадку | Комментарий                |                                      |                 |                   |                             |
| площадок/ 0 ког |                            |                                      |                 |                   |                             |
|                 |                            |                                      |                 |                   |                             |
|                 |                            |                                      |                 |                   |                             |

Рисунок 13. Выбор емкости для вывоза при создании заявки

После заполнения всех необходимых полей необходимо нажать на кнопку социнть для сохранения заявки либо кнопку отмена для закрытия окна без сохранения заявки (Рисунок 14).

|                                                           | ИНТЕЛ                                                                                                    | ПЛЕКТУАЛ | PHOE AU             | РАВЛЕНИЕ ОТХОЛАМИ |                     |               | портал возчик |
|-----------------------------------------------------------|----------------------------------------------------------------------------------------------------|----------|---------------------|-------------------|---------------------|---------------|---------------|
| ЭЗДАНИЕ ЗАЯВКИ                                            |                                                                                                    |          |                     |                   |                     |               |               |
| вид заявки                                                | Тип контейнера                                                                                                    | кол-во   |                     | ОБЪЕМ             | ДЕЙСТВИЕ С БУНКЕРОМ | BPEMR BUBO3A  |               |
| Забрать из енкости 🔹                                      | Espo 1,1 (TEO) *                                                                                                    | 2        | C)                  | 2,2               | Забрать с заменой 🔹 | 12:00 - 12:00 | ×             |
| Забрать из енкости 🔹                                      | Бункер 8 (КГМ) *                                                                                                    | 1        | : 6                 | 8                 | Забрать с заменой 🔹 | 12:00 - 12:00 | ×             |
| бавить<br>« Использовать контакт площадки © За<br>КОНТАКТ | адать контактное лицо заявки<br>тел.: 292.80.40                                                                                                 |          |                     |                   |                     |               |               |
|                                                           |                                                                                                    |          |                     |                   |                     |               |               |
| нтрагент: ООО "УК Московская 13А"                         |                                                                                                    |          |                     |                   |                     |               |               |
| ощадка: Московская улица, 15                              |                                                                                                    |          |                     |                   |                     |               |               |
| ypo 1,1-2art. Eposep 10-1art. Eposep 6-1art.              | •         •           •         •           •         •           •         •           •         •           •         •           •         • | Attanto. | S<br>M/MHann<br>Kew |                   |                     |               |               |
|                                                           |                                                                                                    |          |                     |                   |                     | Companier     | Отнен         |

Рисунок 14. Создание новой заявки

# 4.1.2 Создание заявки на установку бункера на новую временную площадку.

Для создания заявки на установку бункера на новой площадке необходимо выбрать значение «Создать новую площадку (заявка на установку)» и нажать на кнопку

|            | СОЗДАТЬ ЗАЯВКУ       | (Рис                                            | унок 15          | )                    |                     |          |                                   |            |                |                 |                      |                |
|------------|----------------------|-------------------------------------------------|------------------|----------------------|---------------------|----------|-----------------------------------|------------|----------------|-----------------|----------------------|----------------|
| HA3AA 3AAA | ЗКИ КОНТРАГЕНТА ОБ   | щество с ограниченной                           | ответственностью | "ук домс"            |                     |          |                                   |            | Груп. заявка   | Заявка на подбо | ор Копировать заявки | Печать История |
| Заявки на  | 22.12.17 🗎 Плательщи | к УК ДОМС ООО                                   | 🗙 🔹 🕓 Выбрать    | площадку Берегово    | й проезд, 5, Москва | × • [    | Создать новую площадку (заявка на | установку) | создать заявку |                 |                      |                |
| Заказчик   |                      | • Вид ввода                                     | • Тип емкости    | •                    | Вид мусора          | •        | Фильтр по району                  |            | Тип площадки   | •               | Действие             | •              |
| 1 площадо  | ж/ 1 контейнеров/ 20 | м <sup>3</sup> : КГМ <b>3С3:</b> Бункер 20(1шт. | /20M3)           |                      |                     |          |                                   |            |                |                 |                      |                |
| N9 ±       | Заказини             | Создание с                                      | Измонение ÷      | Πα                   | outanica é          |          | Наименование пайона ≑             | Вид ввода  | CTATVC ÷       |                 | אעפפב פבדייי         | Лействия       |
| 2399012    | ук домс ооо          | 21.12.17<br>16:54 Баранова Т.                   | isiterenie ·     | Береговой проезд, 5, | , Москва            | Москва Г | Трочие                            | Ручной     | Принята        | КГМ ЗСЗ: Бу     | нкер 20(1)           | - ×            |
|            |                      |                                                 |                  |                      |                     |          |                                   |            |                |                 | 1                    | 0 25 50 100    |

Рисунок 15. Создание заявки на установку бункера на новую площадку.

В открывшемся окне необходимо указать вид мусора, тип и количество контейнеров, задать время установки контейнера и контакты. На карте необходимо указать место расположения площадки, заполнить поля «Район» и «Участок» (Рисунок 16).

|                            |                 | инп                                         | ылект  | <b>УАЛЬНОЕ УПРАВЛЕНИЕ ОТХОЛ</b>      | АМИ             | портал возчика очот л                    |
|----------------------------|-----------------|---------------------------------------------|--------|--------------------------------------|-----------------|------------------------------------------|
| Создание новой площад      | цки (заявка на  | установку ёмкости)                          |        |                                      |                 | ×                                        |
|                            |                 |                                             |        |                                      |                 |                                          |
| ВИД МУСОРА                 |                 | ТИП КОНТЕЙНЕРА                              | кол-во |                                      | ВРЕМЯ УСТАНОВКИ | договор                                  |
| КГМ                        | ٣               | Бункер 8 🔻                                  | 1      |                                      | Не задано       | Договор Вывоз 'Временный договор N 🗙 🗸 🗙 |
| <u>Добавить</u><br>КОНТАКТ |                 |                                             |        |                                      |                 |                                          |
| Комментарий                |                 |                                             |        |                                      |                 |                                          |
|                            |                 |                                             |        |                                      |                 |                                          |
| < l                        |                 |                                             |        |                                      |                 | Þ                                        |
|                            |                 |                                             |        |                                      |                 |                                          |
| Контрагент: Общество с о   | сао Босоление   | ответственностью "ук домс"                  |        | <ul> <li>Адрес или объект</li> </ul> | Найти           | 😂 Слои 🗸 🖉                               |
|                            | сно вескудник   | UDLIVIN                                     |        | yn fi                                |                 |                                          |
| 3HdCTDK                    | вырерите участ  | rok                                         | -      | + 1914 6 +                           |                 |                                          |
| Название площадки:         | Россия, Москово | ская область, Химки, Куркинское шоссе, вл1А |        | церковь на<br>Бутаковскем<br>заливе  |                 |                                          |
|                            |                 |                                             |        | 210                                  |                 | m                                        |
|                            |                 |                                             |        | Кантри Парк                          |                 |                                          |
|                            |                 |                                             |        | 21/2                                 |                 |                                          |
|                            |                 |                                             |        |                                      |                 | ALL AND ALL                              |
|                            |                 |                                             |        |                                      | Symposise       | — 50 м — ет                              |
|                            |                 |                                             |        | Как добраться                        |                 | Э Яндекс Условия использования           |
|                            |                 |                                             |        |                                      |                 |                                          |
|                            |                 |                                             |        |                                      |                 | Сохранить Отмена                         |

#### Рисунок 16. Создание заявки на новую площадку

Для создания заявки на установку необходимо нажать на кнопку <sup>соравнь</sup>, либо <sup>отмена</sup> для закрытия окна без сохранения заявки.

## 4.2 Редактирование заявок

Для редактирования заявки необходимо нажать на кнопку и в открывшемся окне отредактировать нужные поля, после этого нажать на кнопку для сохранения заявки либо кнопку для отмены действия (Рисунок 17).

| W dyna    | amics                      |                                               |                                  | ИНТЕЛЛЕ                     | СТУАЛЬНОЕ УПРАВЛЕНИЕ С | тхолами                                                            |                                                  | портал возчика ООО "Ли                 | <u>ГА-ТРАНС"</u> Баранова Вый |
|-----------|----------------------------|-----------------------------------------------|----------------------------------|-----------------------------|------------------------|--------------------------------------------------------------------|--------------------------------------------------|----------------------------------------|-------------------------------|
| вывоз     | 3 ONEP                     | РЕДАКТИРОВАНИЕ ЗАЯВКИ                         | Nº2255151                        |                             |                        |                                                                    |                                                  | X                                      | отчетность •                  |
| БУХГАЛ    | ЛТЕРИЯ •<br>ВОВАТЕЛИ       | ВИД ЗАЯВКИ                                    | ТИП КОНТЕЙНЕРА                   | КОЛ-ВО                      | ОБЪЕМ                  | ДЕЙСТВИЕ С БУНКЕРОМ                                                | ВРЕМЯ ВЫВОЗА                                     | ДОГОВОР                                | ∖ВИГАЦИЯ≁                     |
| 110/103   | SOBATENI                   | Забрать из емкости 💌                          | Евро 1,1 (ТБО) •                 | 1                           | 1,1                    | Забрать с заменой 🔹                                                | 12:00 - 12:00                                    | Договор Вывоз 'Временный договој 🗙 🗸 🗙 |                               |
| HASAL 3A  | ЯВКИ КОНТР                 | Добавить                                      |                                  |                             |                        |                                                                    |                                                  |                                        | аявки Печать Истори           |
| Заявки на | 22.12.17                   | <ul> <li>Использовать контакт плоц</li> </ul> | цадки 🔘 Задать контактное лицо : | заявки                      |                        |                                                                    |                                                  |                                        |                               |
| Заказчик  |                            | KOHTAKT                                       |                                  |                             |                        |                                                                    |                                                  |                                        |                               |
| 4 площа;  | док/ 5 конте               | Комментарий                                   |                                  |                             |                        |                                                                    |                                                  |                                        |                               |
|           |                            |                                               |                                  |                             |                        |                                                                    |                                                  |                                        |                               |
| № 0       | Заказчи                    | <.                                            |                                  |                             |                        |                                                                    |                                                  | ).                                     | действ                        |
| 99013     | ук домс ооо                | Контрагент: Общество с огра                   | ниченной ответственностьк        | о "УК ДОМС"                 |                        |                                                                    |                                                  |                                        |                               |
| 99012     | ук домс ооо                | Площадка: Полковая улица,                     | 12к1, Москва                     |                             |                        |                                                                    |                                                  |                                        |                               |
| 255151    | ук домс оос<br>ук домс оос |                                               | +                                | 57<br>Ontwick & Bases Edges |                        | 101<br>101<br>101<br>101<br>101<br>101<br>101<br>101<br>101<br>101 | 120 (24)<br>1204<br>1205<br>1305<br>1305<br>1307 |                                        | ✓ X<br>✓ X<br>10 25 50        |
|           | ,                          |                                               | Ри                               | сунок 17.                   | Редактир               | ование з                                                           | аявки                                            |                                        | ,                             |

## 4.3 Удаление заявок

Для удаления заявки необходимо напротив заявки, которую требуется удалить, нажать на кнопку × (Рисунок 18).

| ИНН 165       | 55365773 CTATY                           | С Активен                                 |                                                                  |                                           |                 |                                           |                       |                     |                      |                          |    |   |
|---------------|------------------------------------------|-------------------------------------------|------------------------------------------------------------------|-------------------------------------------|-----------------|-------------------------------------------|-----------------------|---------------------|----------------------|--------------------------|----|---|
| Заявки на     | 24.03.17                                 | Вид ввода                                 | • Тип емкости •                                                  | Вид мусора                                | • Фильтр по р   | йону                                      | • Ти                  | площадки            | •                    | Действие                 |    |   |
| 🖲 Выбрать і   | площадку                                 | Поиск по адресу                           |                                                                  |                                           | • 🔍 Создать нов | ую площадку (заявка на установку)         |                       | СОЗДАТЬ ЗА          | явку                 |                          |    |   |
|               |                                          | 110/                                      | 3DID: EP0011.112001.72.2011                                      |                                           |                 |                                           |                       |                     |                      |                          |    |   |
| N9 ≎          | Создание \$                              | Изменение \$                              | 5005: E8p0 1,1(201,22.2M*)                                       | Площадка \$                               |                 | Наименование района ¢                     | Вид ввода ¢           | статус \$           | Соста                | ав заявки                | 10 |   |
| № ¢<br>136134 | Создание ‡<br>23.03.17<br>16:47 Баранова | Изменение ф<br>23.03.17<br>16:47 Баранова | рына свро 1,1(2ш1,2:2м*)<br>Россия, Республика Татарстан, Казань | Площадка ‡<br>ь, улица Мусы Джалиля, 8/44 |                 | Наименование района ¢<br>Авиастроительный | Вид ввода ≎<br>Ручной | статус ¢<br>Принята | Соста<br>КГМ УСТ: Бу | ав заявки<br>Анкер 10(1) | 10 | 1 |

Рисунок 18. Удаление заявки

# 4.4 Создание групповой заявки

Для создания групповой заявки необходимо во вкладке «Заявка» нажать на кнопку

Груп. заявка (Рисунок 19).

| <u>назад</u> зая | ВКИ КОНТРАГЕНТА (  | БЩЕСТВО С ОГРАН               | иченной ответственн               | юстью "ук дом    | C"                        |   |                                            |             | Груп. заявка Зая | вка на подбор Копировать заявки. Г | Течать История |
|------------------|--------------------|-------------------------------|-----------------------------------|------------------|---------------------------|---|--------------------------------------------|-------------|------------------|------------------------------------|----------------|
| Заявки на        | 23.12.17 🗎 Платель | щик УК ДОМС ООО               | × • •                             | Выбрать площадку | Поиск по адресу           | • | Осоздать новую площадку (заявка на установ | вку) со:    | ЗДАТЬ ЗАЯВКУ     |                                    |                |
| Заказчик         |                    | • Вид ввод                    | а 🔹 Тиг                           | п емкости        | • Вид мусора              |   | • Фильтр по району                         | • Тип п/    | тощадки          | • Действие                         | •              |
| 2 площадо        | ок/ 3 контейнеров/ | 3.3M <sup>3</sup> : TEO BblB: | Евро 1,1(Зшт./3.3м3)              |                  |                           |   |                                            |             |                  |                                    |                |
| N9 \$            | Заказчик           | Создание +                    | Изменение 🗢                       |                  | Площадка ≑                |   | Наименование района 😄                      | Вид ввода ÷ | CTATYC ÷         | Состав заявки                      | Действия       |
| 2255153          | УК ДОМС ООО        | 31.08.17<br>12:47 system      | 15.11.17<br>14:44 Майоров К.      | Полковая у/      | пица, 12к1, Москва        |   | Москва Прочие                              | Санглан     | Принята          | TEO BbIB: Espo 1,1(1)              | - <b>/</b> ×   |
| 2202605          | ук домс ооо        | 31.07.17<br>15:32 system      | 21.11.17<br>16:10 Красильников Д. | Новодмитро       | овская улица, 2к4, Москва |   | Москва Прочие                              | Санглан     | Принята          | ТБО <b>ВЫВ:</b> Евро 1,1(2)        | - ×            |
|                  |                    |                               |                                   |                  |                           |   |                                            |             |                  | 10                                 | 25 50 100      |

#### Рисунок 19. Создание групповой заявки

В открывшемся окне выводятся все площадки, зарегистрированные на клиента, для удобства поиска реализованы фильтры (Рисунок 20):

- по району;
- по площадке;
- по типу мусор;
- типу емкости.

| пповое соз              | ВДАНИЕ ЗАЯВОК                                  |                 |                  |             |                 |           |      |         |    |          |        |           |      |             |     |                                  |
|-------------------------|------------------------------------------------|-----------------|------------------|-------------|-----------------|-----------|------|---------|----|----------|--------|-----------|------|-------------|-----|----------------------------------|
|                         |                                                |                 |                  |             |                 |           |      |         |    |          |        |           |      |             |     |                                  |
| ІЛАТЕЛЬЩИ<br>1АТА ВЫВОЗ | К: мосэкопром і ку<br>А 17.01.18 Добалить лати | 3AKA3           | ЧИК: МОСЭ        | копром і кэ |                 |           |      |         |    |          |        |           |      |             |     |                                  |
| Dečen                   | A 17.01.10 Added any Adde                      | вить период     |                  |             |                 |           |      |         |    |          |        |           | 1/EN |             |     |                                  |
| Район                   | • Howek no to                                  | ощадке          |                  |             |                 |           |      |         |    |          |        |           | NIR  |             |     | ТИПЕМКОСТИ                       |
| Район 🗢                 | Площадка ¢                                     | Тип<br>мусора ‡ | тип<br>емкости ‡ | Уста<br>ём  | новить<br>Кость | Забра     | ть с | заменой |    | Забр     | ать бе | вз замены |      | Комментарий |     | Договор                          |
| САО Ховрино             | Клинская улица, 4к2                            | KEM             | Бункер 8 (1)     | 1           | шт.             | 0         | шт.  | 0       | мЗ | 0        | шт.    | 0         | мз   |             | Дог | говор Вывоз '№ 697-ДЖКХ/13 (С 👻  |
|                         |                                                |                 |                  | Не задан    | 10              | Не задано |      |         |    | Не задан | 10     |           |      |             |     |                                  |
| САО Ховрино             | Зеленоградская улица, 23А, Москва              | KEM             | Бункер 8 (1)     | 0           | шт.             | 1         | шт.  | 8       | мЗ | 0        | шт.    | 0         | мз   |             | Дог | говор Вывоз 'Временный договор 👻 |
|                         |                                                |                 |                  | Не задан    | 0               | Не задано |      |         |    | Не задан | 10     |           |      |             |     |                                  |
| САО Сокол               | ул.Новопесчаная, дом 17, кор.7                 | KEM             | Бункер 27 (1)    | 0           | шт.             | 0         | шт.  | 0       | мЗ | 1        | шт.    | 27        | мз   |             | Дог | говор Вывоз 'Временный договор 👻 |
|                         |                                                |                 |                  | Не задан    | 0               | Не задано |      |         |    | Не задан | 10     |           |      |             |     |                                  |
| САО Ховрино             | Петрозаводская улица, 5к1                      | KEM             | Бункер 8 (1)     | 0           | шт.             | 0         | ωт.  | 0       | мЗ | 1        | шт.    | 8         | мз   |             | Дог | говор Вывоз '№ 697-ДЖКХ/13 (С 💌  |
|                         |                                                |                 |                  | Не задан    | 0               | Не задано |      |         |    | Не задан | 10     |           |      |             | _   |                                  |
| САО Сокол               | ул.Новопесчаная, дом 17, кор.7                 | KEM             | Бункер 20 (1)    | 0           | шт.             | 1         | ωт.  | 20      | мЗ | 0        | ωт.    | 0         | мз   |             | Дог | говор Вывоз "Временный договор 💌 |
|                         |                                                |                 |                  | Не задан    | 0               | Не задано |      |         |    | Не задан | 0      |           |      |             |     |                                  |
| САО<br>Войковский       | Ленинградское шоссе 29                         | КГМ             | Бункер 8 (1)     | 0           | шт.             | 1         | ωт.  | 8       | мЗ | 0        | ωт.    | 0         | мз   |             | Дог | говор Вывоз 'Временный договор 💌 |
|                         |                                                |                 |                  | Не задан    | 0               | Не задано |      |         |    | Не задан | 10     |           |      |             |     |                                  |
| ЦАО Арбат               | ул.ЦАО Арбат,дом 4,стр.1-1а(6/2)               | KEM             | Бункер 8 (1)     | 0           | шт.             | 1         | ωт.  | 8       | мЗ | 0        | шт.    | 0         | мз   |             | Дог | говор Вывоз 'Временный договор 💌 |
|                         |                                                |                 |                  | Не задан    | ю               | Не задано |      |         |    | Не задан | 10     |           |      |             |     |                                  |
| ЦАО Арбат               | ул.ЦАО Арбат, дом 30/3                         | KEM             | Бункер 8 (1)     | 0           | шт.             | 0         | шт.  | 0       | мЗ | 0        | шт.    | 0         | мз   |             | Дог | говор Вывоз 'Временный договор 🝷 |
|                         |                                                |                 |                  | Не задан    | 0               | Не задано |      |         |    | Не задан | 10     |           |      |             |     |                                  |
| ЦАО Арбат               | Смоленская, 10                                 | КГМ             | Бункер 8 (1)     | 0           | шт.             | 0         | шт.  | 0       | мЗ | 0        | шт.    | 0         | мз   |             | Дог | говор Вывоз 'Временный договор 👻 |
|                         |                                                |                 |                  | Не задан    | 0               | Не задано |      |         |    | Не задан | 10     |           |      |             |     |                                  |

Рисунок 20. Создание групповой заявки

Форма реализована для создания аналогичных заявок на несколько дат одновременно. Для этого в открывшемся окне необходимо нажать <sup>Добавить дату</sup> и ввести дату, на которую необходимо создать заявку. После ввода всех дат необходимо заполнить столбцы таблицы по нужным площадкам и типу действия, указав количество контейнеров (Рисунок 21).

| ЛАТЕЛЬЩИ<br>АТА ВЫВОЗ | К: Мосэкопром ГКУ<br>А <u>17.01.18 [-]; 18.01.18 [-]</u> Добавит | ЗАКАЗ <sup>и</sup><br>ъ дату Добан | ЧИК: Мосэ<br>зить период | копром ГКУ            |                          |                          |             | Полько заполнен                 |
|-----------------------|------------------------------------------------------------------|------------------------------------|--------------------------|-----------------------|--------------------------|--------------------------|-------------|---------------------------------|
| Район                 | • Поиск по пл                                                    | ющадке                             |                          |                       |                          | •                        | (FM •       | Тип емкости                     |
| Район 🕫               | Площадка Ф                                                       | тип<br>мусора ‡                    | Тип<br>емкости ‡         | Установить<br>ёмкость | Забрать с заменой        | Забрать без замены       | Комментарий | Договор                         |
| САО Ховрино           | Клинская улица, 4к2                                              | КГМ                                | Бункер 8 (1)             | 1 шт.                 | 0 шт. 0 м3               | 0 шт. 0 м3               | Доп         | овор Вывоз '№ 697-ДЖКХ/13 (С 👻  |
| АО Ховрино            | Зеленоградская улица, 23А, Москва                                | KEM                                | Бункер 8 (1)             | 0 шт.                 | 1 шт. 8 м3<br>Не задано  | 0 шт. 0 м3<br>Не задано  | Доп         | овор Вывоз 'Временный договор 👻 |
| АО Сокол              | ул.Новопесчаная, дом 17, кор.7                                   | KEM                                | Бункер 27 (1)            | 0 шт.<br>Не задано    | 0 шт. 0 мз               | 1 шт. 27 м3<br>Не задано | Дог         | овор Вывоз 'Временный договор 👻 |
| САО Ховрино           | Петрозаводская улица, 5к1                                        | КГМ                                | Бункер 8 (1)             | 0 шт.<br>Не задано    | 0 шт. 0 мз               | 1 шт. 8 м3<br>Не задано  | Доп         | овор Вывоз № 697-ДЖЮ(/13 (С 👻   |
| САО Сокол             | ул.Новопесчаная, дом 17, кор.7                                   | КГМ                                | Бункер 20 (1)            | 0 шт.                 | 1 шт. 20 м3<br>Не задано | 0 шт. 0 м3<br>Не задано  | [           | овор Вывоз 'Временный договор 👻 |
| САО<br>Зойковский     | Ленинградское шоссе 29                                           | КГМ                                | Бункер 8 (1)             | 0 шт.<br>Не задано    | 1 шт. 8 м3<br>Не задано  | 0 шт. 0 м3               | [ Aon       | овор Вывоз 'Временный договор 👻 |
| ЦАО Арбат             | ул.ЦАО Арбат,дом 4,стр.1-1а(6/2)                                 | КГМ                                | Бункер 8 (1)             | 0 шт.<br>Не задано    | 1 шт. 8 м3<br>Не задано  | 0 шт. 0 м3               | Дор         | овор Вывоз 'Временный договор 👻 |
| ЦАО Арбат             | ул.ЦАО Арбат, дом 30/3                                           | КГМ                                | Бункер 8 (1)             | 0 шт.                 | 0 шт. 0 м3               | 0 шт. 0 м3<br>Не задано  | [ Aon       | овор Вывоз 'Временный договор 👻 |
| ЦАО Арбат             | Смоленская, 10                                                   | КГМ                                | Бункер 8 (1)             | 0 шт.                 | 0 шт. 0 мз               | 0 шт. 0 м3               | Aon         | овор Вывоз 'Временный договор 👻 |

Рисунок 21. Заполненная таблица групповой заявки.

После ввода всех данных необходимо нажать на кнопку <sup>Создать</sup>, после чего откроется модальное окно со всеми создаваемыми заявками и датами их создания. Для сохранения заявок нажимается кнопка <sup>Создать</sup>, либо кнопку <sup>Отмена</sup> для отмены действия (Рисунок 22).

| ГРУППОВ    | ОЕ СОЗДАНИЕ ЗАЯВОК    |                                   |                                 |        |       |                     |
|------------|-----------------------|-----------------------------------|---------------------------------|--------|-------|---------------------|
|            |                       |                                   |                                 |        |       |                     |
| Будут созд | аны следующие заявки: |                                   |                                 |        |       |                     |
|            |                       |                                   |                                 |        |       |                     |
|            |                       |                                   | Дата вывоза: 17.01.18, 18.01.18 |        |       |                     |
| Nº         | Плательщик            | Площадка                          | Тип емкости                     | Кол-во | Объем | Действие с емкостью |
| 1          | ГКУ "Мосэкопром"      | Клинская улица, 4к2               | Бункер 8                        | 1      | 8     | Установить ёмкость  |
| 2          | ГКУ "Мосэкопром"      | Зеленоградская улица, 23А, Москва | Бункер 8                        | 1      | 8     | Забрать с заменой   |
| 3          | ГКУ "Мосэкопром"      | ул.Новопесчаная, дом 17, кор.7    | Бункер 27                       | 1      | 27    | Забрать без замены  |
| 4          | ГКУ "Мосэкопром"      | Петрозаводская улица, 5к1         | Бункер 8                        | 1      | 8     | Забрать без замены  |
| 5          | ГКУ "Мосэкопром"      | ул.Новопесчаная, дом 17, кор.7    | Бункер 20                       | 1      | 20    | Забрать с заменой   |
| 6          | ГКУ "Мосэкопром"      | Ленинградское шоссе 29            | Бункер 8                        | 1      | 8     | Забрать с заменой   |
| 7          | ГКУ "Мосэкопром"      | ул.ЦАО Арбат,дом 4,стр.1-1а(6/2)  | Бункер 8                        | 1      | 8     | Забрать с заменой   |
|            |                       | ,                                 | -)b -                           | -      |       |                     |

Рисунок 22. Таблица создания групповой заявки

Если данные групповой заявки были введены верно, по выбранным датам будут созданы необходимые заявки. Если данные были введены не верно откроется предупреждающее окно (Рисунок 23) и после нажатия кнопки ОК система вернется в окно группового создания заявок.

| ГР        | -<br>ИППОВОЕ СОЗДАНИЕ                     | ЗАЯВОК                                 |              | Современное коммунальное хозяйство                                                                                                    | REIGTA                   |           |             |          |   |
|-----------|-------------------------------------------|----------------------------------------|--------------|----------------------------------------------------------------------------------------------------|--------------------------|-----------|-------------|----------|---|
| er<br>Alt | <b>ДАТА ВЫЗОВА <u>14.01.</u></b><br>Район | 16. Добавить дату<br>Поиск по площадке |              | Ошибка при сохранении.<br>Вы пытаетесь сохранить заявку с составои: Бумкер 10 - 1;<br>На 14.01.16 уже зарегистрированьзаявии составои: Бумкер 10 - 1; |                          |           | Тип емкости |          |   |
| и         | Район ÷                                   | Площадка ÷                             | Тип мусора ÷ | Для расширения заявки вы можете добавить максимум: Бункер 10 - 0; Евро 1,1 - 9;                                                                       | рать с заменой           | Подбор    | Комментарий | <b>^</b> |   |
| a         | Авиастроительный                          | ул. Копылова, д. 3/1                   | TEO          | ок                                                                                                    | шт 0 м3<br>10:00 - 23:59 | н/д       |             |          |   |
| и         | Авиастроительный                          | ул. Айдарова, д. 22                    | КГМ          |                                                                                                    | шт 0 м3                  | 0 UT 0 M3 |             |          | • |

Рисунок 23. Окно ошибки при сохранении групповой заявки.

## 4.5 Создание заявок на подбор

Для создания заявки на подбор необходимо на странице просмотра заявок контрагента нажать на кнопку <sup>Заявка на подбор</sup> (Рисунок 24).

| назад зая | ВКИ КОНТРАГЕНТА С    | БЩЕСТВО С ОГРАН              | ИЧЕННОЙ ОТВЕТСТВЕ                 | нностью "ук до   | DMC"                        |   |                                         |             | Груп. заявка Вая | явка на подбор - К пировать заявки | Печать История |
|-----------|----------------------|------------------------------|-----------------------------------|------------------|-----------------------------|---|-----------------------------------------|-------------|------------------|------------------------------------|----------------|
| Заявки на | 23.12.17 📕 Плателы   | щик УК ДОМС ООО              | × *                               | Выбрать площадку | Поиск по адресу             | • | Создать новую площадку (заявка на устан | овку) СОЗ   | дать заявку      |                                    |                |
| Заказчик  |                      | • Вид ввод                   | a •                               | Тип емкости      | • Вид мусора                |   | • Фильтр по району                      | • Тип пл    | ощадки           | • Действие                         |                |
| 2 площад  | ок/ 3 контейнеров/ 3 | 3.3м <sup>3</sup> : ТБО ВЫВ: | Евро 1,1(3шт./3.3м3)              |                  |                             |   |                                         |             |                  |                                    |                |
| NP o      | Заказчик             | Создание о                   | Изменение о                       |                  | Площадка о                  |   | Наименование района о                   | Вид ввода о | статус о         | Состав заявноя                     | Действия       |
| 2255153   | ук домс ооо          | 31.08.17<br>12:47 system     | 15.11.17<br>14:44 Майоров К.      | Полкова          | я улица, 12к1, Москва       |   | Москва Прочие                           | Санплан     | Принята          | TEO BbiB: Espo 1,1(1)              | - × ×          |
| 2202605   | ук домс ооо          | 31.07.17<br>15:32 system     | 21.11.17<br>16:10 Красильников Д. | Новодни          | провская улица, 2к4, Москва |   | Москва Прочие                           | Санплан     | Принята          | TEO BblB: Espo 1,1(2)              | - ×            |
|           |                      |                              |                                   |                  |                             |   |                                         |             |                  | 1                                  | 0 25 50 100    |

#### Рисунок 24. Переход к созданию заявки на подбор

В открывшемся модальном окне необходимо указать (обязательные поля выделены красным):

- тип и количество контейнеров;
- объем (заполнится автоматически);
- действие с бункером;
- время вывоза;
- телефон;
- комментарий;

- район;
- участок.

Затем необходимо в поле поиска на карте написать адрес точки, на которую нужно подать заявку на подбор, и нажать на кнопку *найти*. После этого необходимо левой кнопкой мыши кликнуть в точку, в которой требуется забрать мусор, и нажать кнопку для сохранения заявки, либо кнопку *тена* для закрытия окна без сохранения

заявки (Рисунок 25).

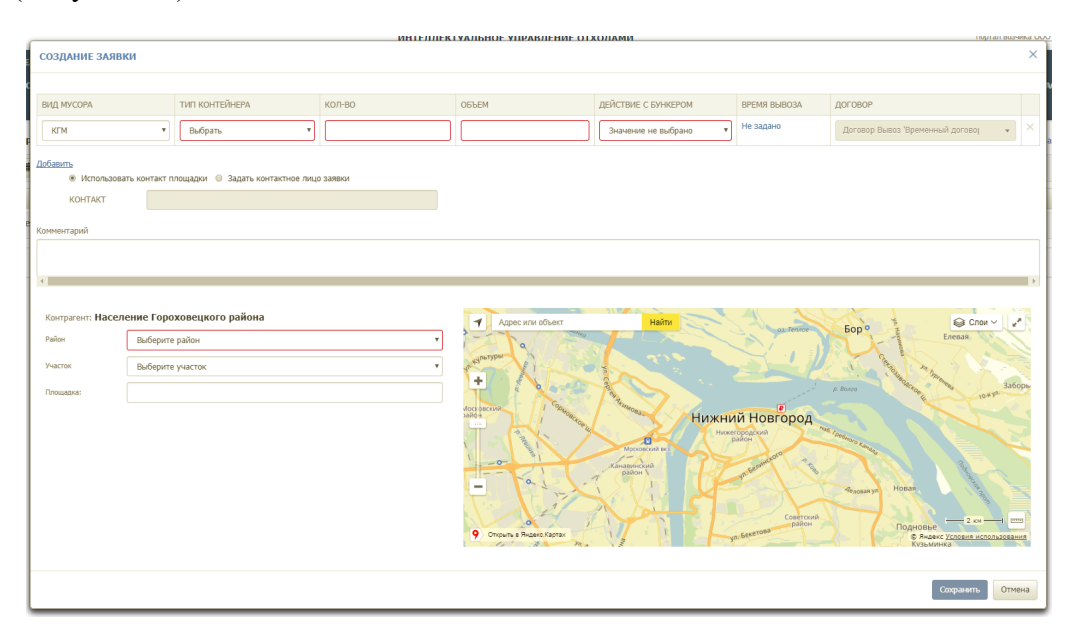

Рисунок 25. Создание заявки на подбор

## 4.6 Создание заявок на подбор с объездом

Для создания заявки на подбор с объездом необходимо нажать на кнопку <sup>Заявка на подбор</sup> (Рисунок 26).

| Заявки на 🚦 | 23.12.17 🗮 Плателы   | цик УК ДОМС ООО               | × •                               | <ul> <li>Выбрать площадку</li> </ul> | эиок по адресу         | • | Осоздать новую площадку (заявка на устано | вку)    | СОЗДАТЬ ЗАЯВКУ |                       |          |
|-------------|----------------------|-------------------------------|-----------------------------------|--------------------------------------|------------------------|---|-------------------------------------------|---------|----------------|-----------------------|----------|
| Заказчик    |                      | • Вид ввод                    | • •                               | Тип емкости                          | • Вид мусора           |   | <ul> <li>Фильтр по району</li> </ul>      | •       | Тип площадки   | • Действие            | •        |
| 2 площадо   | ок/ 3 контейнеров/ 3 | .Зм <sup>3</sup> : ТБО ВЫВ: В | ispo 1,1(3uπ./3.3м³)              |                                      |                        |   |                                           |         |                |                       |          |
| N9 0        | Заказчик             | Создание о                    | Изменение о                       |                                      | Площадка 🌣             |   | Наименование района                       | Вид вес | да о СТАТУС о  | Состав заявки         | Действия |
| 55153       | ук домс ооо          | 31.08.17<br>12:47 system      | 15.11.17<br>14:44 Майоров К.      | Полковая ули.                        | а, 12к1, Москва        |   | Москва Прочие                             | Санплан | Принята        | TEO BblB: Espo 1,1(1) | - ×      |
| 02605       | ук домс ооо          | 31.07.17<br>15:32 system      | 21.11.17<br>16:10 Красильников Д. | Новоднитровс                         | сая улица, 2к4, Москва |   | Москва Прочие                             | Санплан | Принята        | TEO BblB: Espo 1,1(2) | - ×      |

#### Рисунок 26. Выбор площадки для создания заявки на подбор

В открывшемся модальном окне необходимо указать (обязательные поля выделены красным):

- тип и количество контейнеров;
- объем (заполнится автоматически);
- действие с бункером (необходимо указать «Подбор с объездом»);

- время вывоза;
- телефон;
- комментарий;
- район;
- участок.

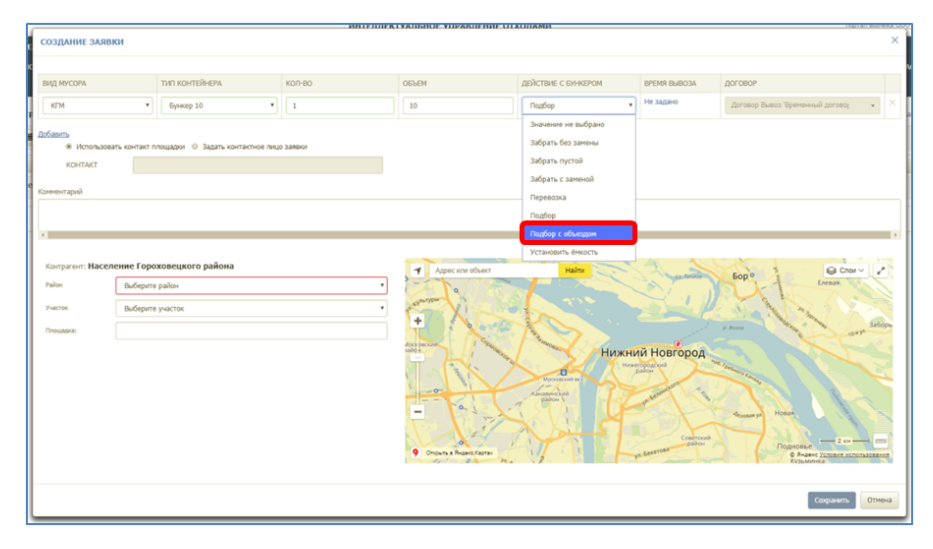

Рисунок 27. Выбор действия с бункером.

В поле «Площадка» необходимо установить курсор, после чего на карте необходимо указать место нахождения площадки.

Для добавления точки объезда необходимо нажать на кнопку (Рисунок 28). В появившемся поле «Точка объезда» необходимо установить курсор (щелкнув левой кнопкой мыши по полю), а затем необходимо отметить на карте место объезда, щелкнув левой кнопкой мыши по необходимому адресу. (Рисунок 28).

|                    |               |                                  | UHIE/I/IER            | UVANISHOF VIIPABULENNE OT | KO/IAMN                               |                 | Tright Bu                            | UNITED V |
|--------------------|---------------|----------------------------------|-----------------------|---------------------------|---------------------------------------|-----------------|--------------------------------------|----------|
| СОЗДАНИЕ ЗАЯВ      | ки            |                                  |                       |                           |                                       |                 |                                      | ×        |
| ВИД МУСОРА         |               | ТИП КОНТЕЙНЕРА                   | кол-во                | ОБЪЕМ                     | ДЕЙСТВИЕ С БУНКЕРОМ                   | ВРЕМЯ ВЫВОЗА    | ДОГОВОР                              |          |
| КГМ                | ۲             | Бункер 10 🔻                      | 1                     | 10                        | Подбор с объездом 🔻                   | Не задано       | Договор Вывоз 'Временный договој 🔹 👻 | ×        |
| • Использова       | ать контакт п | пощадки 🔘 Задать контактное лиці | р заявки              |                           |                                       |                 |                                      |          |
| KOHTAKT            |               |                                  |                       |                           |                                       |                 |                                      |          |
| Комментарий        |               |                                  |                       |                           |                                       |                 |                                      |          |
|                    |               |                                  |                       |                           |                                       |                 |                                      |          |
| •                  |               |                                  |                       |                           |                                       |                 |                                      |          |
| Контрагент: Насел  | ение Горо     | ховецкого района                 |                       |                           | Haine                                 |                 |                                      | 20       |
| Район              | Советский     | 1                                | ٣                     |                           |                                       | oz Tennor       | Бор о Елевая                         | Ś        |
| Участок            | Выберите      | участок                          | ٣                     | ant shout you             | AT A A                                | J'              | The second second                    |          |
| Точка прибытия:    | Россия, Ни    | оюний Новгород, улица Чехова, 21 |                       |                           | A A A A A A A A A A A A A A A A A A A |                 | P. BOARD BOARD 10# 74                | борь     |
| Точка объезда:     | Россия, Ни    | жний Новгород, улица Чехова, 21  |                       | Voca beccela              | 999 Нижни                             | и Новгород      |                                      | 5        |
| Точка объезда:     | Россия, Ни    | жний Новгород, микрорайон Гордее | вский, Тонкинская уль |                           | Московский вкз                        | район           | Textures Locale                      |          |
| Точка объезда:     | Россия, Ни    | жний Новгород, Московское шоссе, | ı ×                   | Kill                      | канаминский                           | ynobenunct 3    |                                      |          |
| Добавить точку объ | 2303          |                                  |                       |                           |                                       |                 | Аедовакул. Новая                     | ~        |
|                    |               |                                  |                       | Orrours & Bioero Kaorax   |                                       | Советский район | Подновье                             |          |
|                    |               |                                  |                       | 11 a Van                  |                                       |                 | Кузьминка                            |          |
|                    |               |                                  |                       |                           |                                       |                 |                                      |          |

Рисунок 28. Добавление точки объезда.

Для удаления точки объезда необходимо нажать на × (Рисунок 28).

Для редактирования точки объезда необходимо удалить адрес в поле «Точка объезда» и указать отредактированное место на карте.

После добавления всех точек объезда необходимо нажать на кнопку социмъ для добавления заявки, либо для закрытия окна.

#### 4.7 Копирование заявок

Для копирования заявок необходимо выбрать дату, с которой требуется копировать заявки, и нажать на кнопку <sup>Копировать заявки</sup> (Рисунок 29).

| HA3A/L 3A9I | ВКИ КОНТРАГЕНТА ООО Х    | КИЛСЕРВИС-З                   |                                    |                                       |                                           |             | Груп. заявка Зая | вка на подбор Копировать заявки Пе | чать История |
|-------------|--------------------------|-------------------------------|------------------------------------|---------------------------------------|-------------------------------------------|-------------|------------------|------------------------------------|--------------|
| Заявки на   | 22.12.17 📕 Плательщик    | Жилсервис-3 000               | × • *                              | Выбрать площадку Поиск по адресу • 0  | Создать новую площадку (заявка на установ | ку) СОЗД    | АТЬ ЗАЯВКУ       |                                    |              |
| Заказчик    |                          | • Вид ввода                   | • Тип                              | емкости 👻 Вид мусора                  | • Фильтр по району                        | • Тип пло   | цадки            | • Действие                         | •            |
| 35 площал   | цок/ 76 контейнеров/ 83. | 6м <sup>3</sup> : ТБО ВЫВ: Ев | иро 1,1(76шт./83.6м <sup>3</sup> ) |                                       |                                           |             |                  |                                    |              |
|             |                          |                               |                                    |                                       |                                           |             |                  |                                    |              |
| № 0         | Заказчик                 | Создание о                    | Изменение о                        | Площадка 🗢                            | Наименование района 🗧                     | Вид ввода 🌣 | статус о         | Состав заявки                      | Действия     |
| 1400097     | Жилсервис-3 000          | 21.12.16<br>7:33 system       |                                    | Заволжье пр-т Дзержинского д.26(утро) | г. Заволжые                               | Санплан     | Принята          | ТБО ВЫВ: Евро 1,1(3)               | - × ×        |
| 1399495     | Жилсервис-3 000          | 21.12.16<br>7:30 system       |                                    | Заволжые пр-т Дзержинского д.50(утро) | г. Заволжые                               | Сантлан     | Принята          | TEO BЫB: Espo 1,1(2)               | - ×          |
| 1399258     | Жилсервис-3 000          | 21.12.16<br>7:29 system       |                                    | Заволжье пр-т Дзержинского д.12(утро) | г. Заволжые                               | Санплан     | Принята          | TEO BЫB: Espo 1,1(2)               | -* ×         |
| 1399085     | Жилсервис-3 000          | 21.12.16<br>7:28 system       |                                    | Заволжье пр-т Дзержинского д.19       | г. Заволжье                               | Санплан     | Принята          | TEO BblB: Espo 1,1(1)              | - ×          |
| 1399077     | Жилсервис-3 000          | 21.12.16<br>7:28 system       |                                    | Заволжье пр-т Дзержинского д.57(утро) | г. Заволжье                               | Санплан     | Принята          | TEO BblB: Espo 1,1(2)              | - ×          |
| 1398973     | Жилсервис-3 000          | 21.12.16<br>7:27 system       |                                    | Заволжье ул.Пушкина д.11              | г. Заволжые                               | Санплан     | Принята          | TEO BыB: Espo 1,1(2)               | - ×          |

Рисунок 29. Копирование заявок

В открывшемся модальном окне необходимо выбрать дату вывоза, на которую требуется скопировать заявки, поставить галочки напротив заявок, которые требуется скопировать, либо галочку в заголовке таблицы для выделения всех заявок, а затем нажать на кнопку сощесть для копирования либо кнопку соцество для отмены копирования (Рисунок 30).

| TELECOMM   | unal Копирование зая         | вок                 | CORRECTED OF VOLUMENT RELIGE | VORMOTRO                  |               | Выйти     |              |                 |                | ٦     |     |   |
|------------|------------------------------|---------------------|------------------------------|---------------------------|---------------|-----------|--------------|-----------------|----------------|-------|-----|---|
| планирова  | ДАТА ВЫВОЗА                  | 22.01.2016 ПЛОЩАДКА |                              | Введите название площадки |               | • Введ    | дите тип кон | гейнера         | Ŧ              |       | _   |   |
| НАЗАД ЗАЯВ | ■ Nº                         |                     | Площадка                     |                           | Район         |           | Вид ввода    | Статус          | Состав заявки  | 18    |     |   |
| ИНН: 1     | 6610 690331                  |                     | ул. Ак. Павлова, д. 19       |                           | Авиастроителы | ный       | Клиент       | Принята         | Евро 1,1(4);   |       |     |   |
| 00ганизац  | 690332                       |                     | ул. Ак. Павлова, д. 19       |                           | Авиастроителы | ный       | Клиент       | Принята         | Бункер 10(3);  | i III | DOU |   |
| организац  | 690333                       |                     | ул. Ак. Павлова, д. 19       |                           | Авиастроителы | чый       | Клиент       | Принята         | Бункер 10(2);  |       | ben |   |
| 2400844    | 690334                       |                     | ул. Белинского, д. 5         |                           | Авиастроителы | ный       | Клиент       | Принята         | Евро 1,1(3);   | - 84  |     |   |
| ЗАЯВКИ на  | 690335                       |                     | ул. Белинского, д. 5         |                           | Авиастроителы | ный       | Клиент       | Принята         | Бункер 10(1);  |       |     |   |
| 2 площадки | 1/ 13                        |                     |                              |                           |               |           |              | Копи            | провать Отмена |       |     |   |
| Nº \$      | Создание 😂                   | Изменение 🗢         | Площадка \$                  | Район ‡                   | Вид ввода ≑   | Статус \$ |              | Состав за       | явки           | 10    |     |   |
| 690335     | 20.01.2016<br>09:55 Баранова |                     | ул. Белинского, д. 5         | Авиастроительный          | Клиент        | Принята   | КГМ 3С       | 3: Бункер 10(1) |                |       | 1   | × |

Рисунок 30. Копирование заявок

#### 4.8 Контроль вывоза

Для просмотра плановых и фактических показателей вывоза мусора по каждой площадке на выбранную дату (по умолчанию отображаются данные на текущую дату), а

также подробной карты вывоза, необходимо нажать на раздел «Контроль» в меню и выбрать подраздел «Контроль вывоза».

На карте вывоза отображаются все площадки, заявки на вывоз мусора с которых включены в маршруты на выбранную дату:

- зеленым цветом отображаются полностью вывезенные площадки по отметке водителя, посещение которых по отметке водителя совпадает с отметкой GPS;
- синим цветом площадки, отмеченные как полностью вывезенные, но по которым посещение зафиксировано только по отметке водителя, и отсутствует отметка о посещении по GPS;
- оранжевым цветом площадки, по которым был полный невывоз;
- желтым цветом площадки, по которым был частичный невывоз;
- красным цветом площадки, до которых ТС еще не доехало;
- голубым площадки не назначенные на маршрут.

В верхней части карты вывоза приводится сводная информация по плановому и фактическому объему, количеству площадок каждого вида в маршруте на выбранную дату вывоза, а также плановое и фактическое количество вывезенных контейнеров в разрезе типов контейнеров (Рисунок 31).

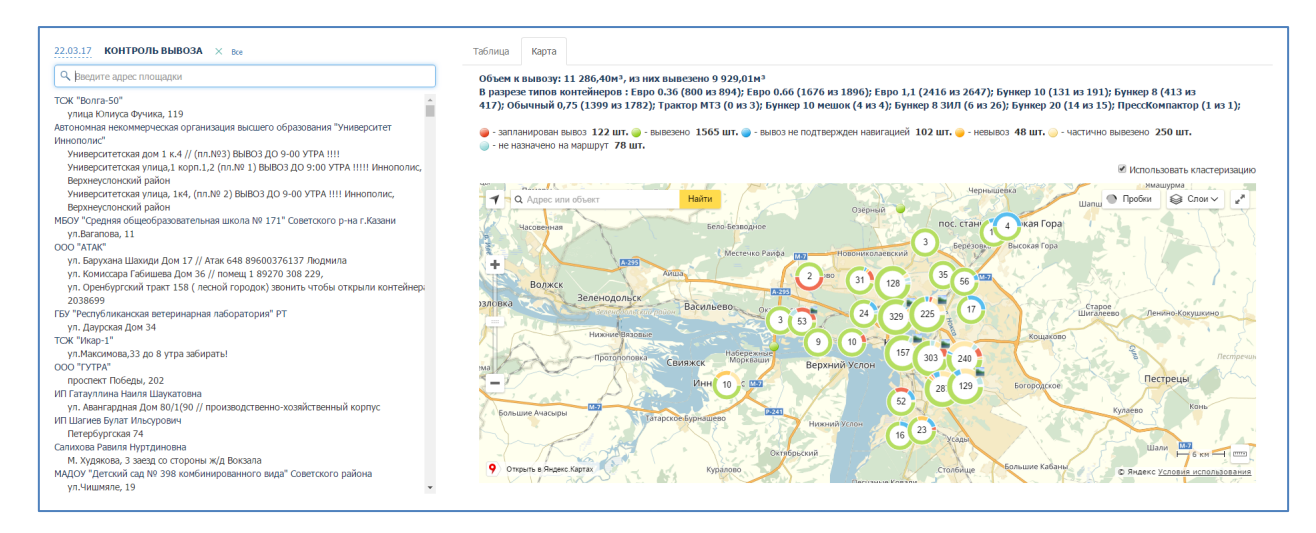

#### Рисунок 31. Контроль вывоза

В открывшемся окне раздела (Рисунок 32) для просмотра информации по площадке в поле поиска необходимо начать вводить название площадки и затем нажать левой кнопкой мыши на название площадки для отображения подробной информации по вывозу. По умолчанию отобразится информация в табличной форме (Рисунок 32), для просмотра информации в режиме карты вывоза необходимо переключиться на вкладку «Карта» (Рисунок 33).

|                                                            |                                                                                                    | СОВРЕМ                                                                                                    | ННОЕ КОММУНАЛЬНОЕ X<br>Рабочее место                                                                                                    | озяйство                                                                                                    |                     |            |                                                                | <b>Выйти</b><br>Садриева                                                                                                    |                                                                                                    |                                                                                                    |                                                                                                    |
|------------------------------------------------------------|----------------------------------------------------------------------------------------------------|----------------------------------------------------------------------------------------------------|----------------------------------------------------------------------------------------------------|----------------------------------------------------------------------------------------------------|---------------------|------------|----------------------------------------------------------------|----------------------------------------------------------------------------------------------------|----------------------------------------------------------------------------------------------------|----------------------------------------------------------------------------------------------------|----------------------------------------------------------------------------------------------------|
| ПЛАНИРОВАНИЕ -                                             | вывоз опер                                                                                                    | АТИВНЫЕ СОБЫТИЯ К                                                                                                    | ОНТРОЛЬ <del>-</del> ЗАЯВКІ                                                                                                    | 1 РЕЕСТРЫ <del>-</del>                                                                                                    | отчетность          | ·          | спортиз                                                        | ация -                                                                                                    |                                                                                                    |                                                                                                    |                                                                                                    |
| 07.10.15 КОНТРОЛЬ ВЬ                                       | IBO3A × Boe                                                                                                    |                                                                                                    | Таблица Карта                                                                                                    |                                                                                                    |                     |            |                                                                |                                                                                                    |                                                                                                    |                                                                                                    |                                                                                                    |
| Q солнечная                                                |                                                                                                    |                                                                                                    | СОСТОЯНИЕ ЗАКАЗ/                                                                                                    | А ПО ПЛОЩАДКЕ ул.                                                                                                    | Солнечная, д. 2     | 6          |                                                                |                                                                                                    |                                                                                                    |                                                                                                    |                                                                                                    |
| МКУ "Администрация Совето<br>ул. Солнечная, д. 26          | ского района ИКМО г. Казани                                                                                                    | *                                                                                                    | ЗАКАЗ                                                                                                    |                                                                                                    |                     | выпол      | пнен                                                           | HE B                                                                                                    | зыполнен                                                                                                    | В ПРОЦЕС                                                                                                    | CCE                                                                                                    |
|                                                            |                                                                                                    |                                                                                                    | Забрать с заменой                                                                                                    | Бункер 8                                                                                                    | 2шт                 | 2          |                                                                | 0                                                                                                    |                                                                                                    | 0                                                                                                    |                                                                                                    |
|                                                            |                                                                                                    |                                                                                                    | РАСПРЕДЕЛЕНИЕ ЗА                                                                                                    | АКАЗА ПО МАРШРУТН                                                                                                    | ЫМ ЗАДАНИЯМ         |            |                                                                |                                                                                                    |                                                                                                    |                                                                                                    |                                                                                                    |
|                                                            |                                                                                                    |                                                                                                    | экипаж                                                                                                    | ПЛАНОВОЕ ЗАДА                                                                                                    | ние                 | СТАТУС ЗИ  | дания                                                          | выполнено                                                                                                    | НЕ ВЫПОЛНЕНО                                                                                                    | ОБЪЕКТИВНЫЙ И                                                                                                    | онтроль                                                                                                    |
|                                                            |                                                                                                    |                                                                                                    | об.14ХО НАСИБУЛЛИН И<br>Seana<br>Мусоровоз                                                                                                    | Забрать с заменой                                                                                                    | Бункер 8 2 шт       | . Успешно  | 03:17                                                          | 2 wt.                                                                                                    | 0 шт.                                                                                                    | Посещение 1<br>подтверждение р<br>тип: (собятыване дат-<br>Нахождение в зол<br>Въчел: 030657 Выжа<br>Стоянка в зоне: 7<br>остановка 030647 ви<br>датчики:<br>Отбор мощност<br>вил: 030455 выял: 03<br>вил: 030455 выял: 03 | набот: ДА<br>ниа (дом)<br>не: 8 мин. 57 сек.<br>00.1754<br>мин. 19 сек.<br>жиениен 00.1342<br>накемне 00.1743<br>и: 7 мин. 19 сек.<br>12142<br>1743                                                                                                    |
| Рис                                                        | унок 32.                                                                                                    | Выбор пле                                                                                                    | ощадки и                                                                                                    | і просмо                                                                                                    | тр ин               | форм       | иац                                                            | ииоі                                                                                                    | вывозе                                                                                                    | в табл                                                                                                    | ичноі                                                                                                    |
| Рис                                                        | унок 32.                                                                                                    | Выбор п.л.<br>дке ул. ямашева, д. 184                                                                                                    | ощадки и                                                                                                    | і просмо<br>форме                                                                                                    | отр ин<br>?         | форм       | мац                                                            | ИИ О І                                                                                                    | вывозе                                                                                                    | в табл                                                                                                    | ичноі                                                                                                    |
| Рис                                                        | сунок 32.                                                                                                    | <b>Выбор пл</b> о<br>дке ул. ямашева, д. 184                                                                                                    | ощадки и                                                                                                    | і просмо<br>форме                                                                                                    | от <b>р ин</b><br>е | форм       | мац                                                            | ии о і                                                                                                    | вывозе                                                                                                    | в табл                                                                                                    | ично)                                                                                                    |
| Рис                                                        | сунок 32.<br>ормация по площе<br>маршругиее задание № 18<br>синент: 000 °жжжх мосе                                                                                                    | Выбор пле<br>дке ул. ямашева, д. 184<br>volvo ритвиск бу2 с723ех Баса<br>рекого района"                                                                                                    | ров<br>Ранистрово 9                                                                                                    | и просмо<br>форме                                                                                                    | отр ин              | φορι       | мац                                                            | HIN O I                                                                                                    | вывозе                                                                                                    | : <b>в табл</b><br>×                                                                                                    | ичној                                                                                                    |
| Рис<br>странирование<br>редактор собст<br>стравочники - ка | сунок 32.<br>Ормация по площи<br>Маршругное задание № 16<br>слиент: ООО "УКЖК Мосо<br>адреся ул. Ямашева, д. 18а                                                                                                    | Выбор п.п.<br>дке ул. ямашева, д. 184<br>уоцио ряткиск буд с723ех бао<br>рекого района"<br>Егор 1.1 (б)                                                                                                    | ров<br>Радуустрена Ф                                                                                                    | и просмо<br>форме                                                                                                    | трин                | форм       | мац                                                            | NULL O L                                                                                                    | вывозе                                                                                                    | е в табл<br>×                                                                                                    | ичної                                                                                                    |
| Рис<br>Солания<br>Солания<br>Солания<br>Контрот            | сунок 32.<br>ормация по плоци<br>маршрутное задание № 18<br>слиент: ООО "УКЖКС Мосо<br>дирес: ул. Янашева, д. 18а<br>далине: Забрате с заменой<br>осососо по 23:59:00                                                                                                    | <b>Выбор п.п.</b><br>(дке ул. ямашева, д. 184<br>уоцио вмякис 6х2 с723ех баса<br>зоского района"<br>Евро 1,1 (6)<br>10                                                                                                    | ров<br>Реднустрока Ф                                                                                                    | и просмо<br>форме                                                                                                    | трин                | форм       | мац<br>Причина н                                               | RANGO D                                                                                                    | BLIBO3C                                                                                                    | е <b>В ТАбл</b><br>×<br>•<br>•                                                                                                    | ичної                                                                                                    |
| Рисс                                                       | сунок 32.<br>Ормация по плоци<br>Маршрутное задание № 18<br>Слиенте ООО "УК ЖСК Мосо<br>цариест ул. Янашева, д. 18а<br>аданиет: Збарать с заменой<br>осоволо по 23:59:00<br>татус задания: Запрокова<br>рерия маршрута: 20.01.2                                                                                                    | <b>Выбор пле</b><br>дке ул. ямашева, д. 184<br>уоцио мяткиск буд с723ех бао<br>захого района"<br>Евро 1,1 (б)<br><b>ю</b><br>о16 07:29 - 20.01.2016 18:55                                                                                                    | ров<br>Радиустрека #                                                                                                    | и просмо<br>форме                                                                                                    | трин                | форм       | мац<br>Причина н                                               | ИИ О І<br>майке<br>екисоза нарирут                                                                                                    | вывозе                                                                                                    | е <b>в табл</b><br>×<br>•<br>ография 1 из 1                                                                                                    | <b>ИЧНО)</b><br>И - нс<br>невро 0.36(763                                                                                                    |
| Рисс                                                       | сунок 32.<br>ормация по плоци<br>маршругное задание № 18<br>инент 500 "УКИК Мосо<br>одолосо по 23.5900<br>одолосо по 23.5900<br>по 23.5900<br>по 25.5900<br>по 25.5900<br>по 25.5900<br>по 25.5900<br>по 25.5900<br>по 25.5900<br>по 25.5900<br>по 25.5900<br>по 25.5900<br>по 25.59000<br>по 25.5900<br>по 25.59000<br>по 25.59000<br>по 25.59000<br>по 25.59000<br>по 25.59000<br>по 25.59000<br>по 25.59000<br>по 25.5900000                                                 | Выбор п.л.<br>дке ул. ямашева, д. 184<br>чоцио вмтриск 6х2 с723ех баса<br>звокого района"<br>Евро 1.1 (б)<br>ко<br>объективный контролы:<br>Посещение 1                                                                                                    | ров<br>Раднус троко №                                                                                                    | и просмо<br>форме                                                                                                    | тр ин               | форм<br>ви | <b>Мац</b>                                                     | ИИОЛ<br>малжи<br>семоза нарируп                                                                                                    | ВЫВОЗС<br>НОГО ЗАДАНИЯ<br>ФОТО                                                                                                    | : В ТАбл<br>×<br>•<br>аграфия 1 из 1                                                                                                    | <b>ИЧНО)</b><br>И - НС<br>:Eapo 0.36(763                                                                                                    |
| Рисс                                                       | сунок 32.<br>ормация по плоци<br>маршругкое задание № 18<br>блиент: 000 "Ук ЖКХ Мосо<br>иресу л. Яначена, 18а<br>задание: Забрать с занекой<br>около по из 255900<br>татус задания: Запаркова<br>премя маршруга: 20.1.2<br>титус задания: Запаркова<br>премя маршруга: 20.1.2<br>титус задания: Запаркова<br>реля маршруга: 20.1.2<br>титус задания: Запаркова<br>реля маршруга: 20.1.2<br>титус задания: Запаркова<br>реля маршруга: 20.1.2<br>титус задания: Запаркова<br>реля маршруга: 20.1.2<br>титус задания: Запаркова<br>титус зацения: 2<br>титус задания: 2<br>титус задания: 2<br>титус                                                                                                    | Выбор п.л.<br>дке ул. ямашева, д. 184<br>уосио района"<br>Евро 1,1 (6)<br>ю<br>объективный контроль:<br>Последоние 11<br>Подперящене работ: ДА<br>тык. Покамис (во останок)                                                                                                    | ров                                                                                                    | а просмо<br>форме                                                                                                    | трин                |            | <b>Мац</b><br>Причина н                                        | ИИОЛ<br>натея<br>евиоза нарируп                                                                                                    | вывозе<br>ного задания<br>Фото                                                                                                    | е в табл<br>×<br>•<br>ография 1 из 1                                                                                                    | <b>ИЧНО)</b><br>M - нс<br>fspo 0.36(763<br>r.                                                                                                    |
| Рисс                                                       | сунок 32.<br>ормация по плоци<br>маршруное задание № 18<br>слиент сост УКК Мосо<br>ирест и. Ваншева, д. 18а<br>адание: Забрать с занекой<br>иректя маршруга: 2.0.1.2<br>консон со из 2.59-00<br>татус задания: Забрать с занекой<br>иректя маршруга: 2.0.1.2<br>брон Л. Не удалось (0)<br>57:41.25 Баскров Р. М.<br>Тата задания:                                                                                                    | Выбор п.п.<br>дке ул. ямашева, д. 184<br>уосуо района"<br>Евро 1,1 (6)<br>ю<br>объективный контроль:<br>Госщирне 1<br>Подптерящение работ: Да<br>тих поднае 45 сер.<br>Торана 532-е Ванае (5-со) 25<br>стояная в донее 24 сер. 47<br>Въже (5-со) 25                                                                                                    | ров<br>Радиустрою Ф<br>на полнати и на полнати и<br>радиустрою Ф<br>на полнати и<br>на полнати и | а просмо<br>форме<br>солониче плоцедог С<br>Спискайниче плоцедог С<br>Спискайниче плоцедог С                                                                                                    | трин                |            | мац<br>Причина н                                               | ИИ О П<br>войска<br>свыхоза маршулт                                                                                                    | вывозе                                                                                                    | е в табл<br>×<br>•<br>ография 1 из 1                                                                                                    | ИЧНОЇ<br>и - ис<br>Евро 0.36(763<br>1.                                                                                                    |
| Рисс                                                       | сунок 32.<br>ормация по площи<br>маршрутное задание № 18<br>илентя со туж ЖК Моко<br>иднест ул. Янашева, д. 18а<br>адание: Забрать с заменой<br>илентя со може и 200-12<br>илентя о вывозет<br>статус задания: Запрось (0)<br>ряч.125 Басаров Р. М.<br>Этказ задания<br>с о 1.1 не удалось (0)<br>ряч.125 Басаров Р. М.<br>Этказ задания<br>с о 1.1 не удалось (0)                                                                                                    | Выбор плл<br>ДКЕ УЛ. ЯМАШЕВА, Д. 184<br>VOLVO FMTRUCK 6X2 C723EX Баса<br>рекого района"<br>Евро 1,1<br>60<br>106 07:29 - 20.01.2016 18:55<br>Объективный контролы<br>Посацение 1<br>Посацение 1                                                                                                    | ров<br>Рацистрон и<br>сок.                                                                                                    | 1 просмо<br>форме                                                                                                    | тр ин               |            | мац                                                            | ИИ О П<br>полити<br>свывоза наршруп                                                                                                    | вывозе                                                                                                    | е в табл<br>×<br>ография 1 из 1                                                                                                    | ИЧНОЙ<br>н - нс<br>т.<br>Совгу и во<br>т.                                                                                                    |
| Рис                                                        | сунок 32.<br>ормация по площи<br>маршруное задание № 18<br>соето 100 °УК-ЖКК Мосо<br>удрестул. Янашеза, д. 18а<br>адание: Зобрать сзанено<br>исслово по 235900<br>татус задания: Зопароса<br>иссловано 235900<br>татус задания: Зопароса<br>ринстви о вывозе:<br>Евро 1.1 не удапось (0)<br>99:412:5 Баскров Р. М.<br>Этказ задания<br>Евро 1.1 не удапось (0)<br>99:412:5 Баскров Р. М.<br>Этказ задания<br>Евро 1.1 не удапось (0)<br>99:412:5 Баскров Р. М.<br>Этказ задания<br>Евро 1.1 не удапось (0)<br>99:412:5 Баскров Р. М.<br>Этказ задания                                                                                                    | Выбор плл<br>(ДКЕ УЛ. ЯМАШЕВА, Д. 184<br>(УОLVO РИТКИСК 602 С723ЕХ БАС<br>200000 района"<br>Евро 1.1 (б)<br>10<br>016 07:29 - 20.01.2016 18:55<br>Объективный контролы<br>Посщене 1<br>Постарияе 1<br>Постарияе 1<br>Постарияе 1<br>Постарияе 1<br>Постарияе 1<br>Волне Алике Сонска<br>Таканае Сонска<br>Таканае Сонска<br>Сонска сонска<br>Сонска сонска<br>Сонска<br>Сонска сонска<br>Сонска<br>Сонска | ров<br>Радуствой<br>сос.                                                                                                    | 1 просмо<br>форме<br>В пискайшие площадие П                                                                                                    | трин                | φop        | <b>Мац</b>                                                     | HH O J                                                                                                    | вывозе                                                                                                    | е в табл<br>×<br>ография 1 из 1                                                                                                    | ИЧНО)<br>II- нс<br>Eapo 0.36(763<br>I.                                                                                                    |
| Рисс                                                       | сунок 32.<br>сунок 32.<br>ормация по площи<br>маршрутное задание № 18<br>слиент: ОО "УКИХ Мосо<br>прес ул. янашева, д. 18а<br>слиент: ОО "УКИХ Мосо<br>прес ул. янашева, д. 18а<br>слиент: ОО "УКИХ Мосо<br>прес ул. янашева, д. 18а<br>слиент: ОО "УКИХ Мосо<br>прес ул. янашева, д. 18а<br>слиент: ОО "УКИХ Мосо<br>прес ул. янашева, д. 18а<br>слиента на избрати 2.<br>обла слиента и слиента<br>слиента на избрати 2.<br>обла слиента и слиента<br>слиента и слиента<br>слиента и слиента<br>слиента и слиента<br>слиента и слиента<br>слиента и слиента<br>слиента и слиента<br>слиента и слиента<br>слиента и слиента<br>слиента и слиента<br>слиента<br>слиента и слиента<br>слиента<br>сл | Выбор плл<br>(ДКЕ УЛ. ЯМАШЕВА, Д. 184<br>УОЦИО РИТКИСК 6Х2 С723ЕХ ВАС<br>ВОКОТО РАЙОНА"<br>ЕВРО 1.1 (6)<br>10<br>016 07:29 - 20.01.2016 18:55<br>00-кстивный контроль:<br>Гоонцина II<br>10 оптериясние работ. Да<br>чето положи (в сложно)<br>Находирине в зоне 2 конс. 2<br>стоянка в зоне: 46 скс.<br>уссеменая: 09-11:30 дивиение: 09-01:30                                                                                                    | ров<br>Реднус трока Ф<br>сос.                                                                                                    |                                                                                                    | трин                |            | <b>Мац</b>                                                     | HHO)                                                                                                    | BUBO3C                                                                                                    | е <b>В ТАбл</b><br>×<br>ография 1 из 1                                                                                                    | ИЧНОЙ<br>1 - нс<br>1 - нс                                                                                                    |
| Рисс                                                       | сунок 32.<br>ормация по плоци<br>маршруткое задание № 18<br>слиент: ООО "УК ЖИХ Мосс<br>идресуп. Яманова, д. 18а<br>надание: забрать с заменой<br>: оо:ос: оо го 23:59-00<br>тагус задания: Запаросеа<br>тагус задания: Запаросеа<br>тагус задания: Запаросеа<br>тагус задания: Запаросеа<br>Бер 0.1 не удалось (0)<br>9:41:25 Баскров Р. М.<br>Этказ задания<br>Евр 0.1 не удалось (0)<br>9:41:25 Баскров Р. М.<br>Этказ задания<br>Евр 0.1 не удалось (0)<br>9:41:25 Баскров Р. М.<br>Этказ задания<br>Евр 0.1 не удалось (0)<br>9:41:25 Баскров Р. М.<br>Этказ задания<br>Евр 0.1 не удалось (0)<br>9:41:25 Баскров Р. М.<br>Этказ задания<br>Евр 0.1 не удалось (0)<br>9:41:25 Баскров Р. М.                                                                                                    | Выбор пля<br>(ДКЕ УЛ. ЯМАШЕВА, Д. 184<br>УОLИО МИТКИСК 6Х2 С723ЕХ Баса<br>2000гото района"<br>Евро 1,1 (б)<br>10<br>016 07:29 - 20.01.2016 18:55<br>050сетивный контроль:<br>Тоощенке 1<br>Подперящение работа" ДА<br>Подперящение работа"<br>Нахоодение 1 Зоне! 2 Ален. 47<br>Ъюще (Эл.94 Виксятонана)<br>Нахоодение 1 Зоне! 2 Ален. 47<br>Биксе Толнка в зоне! 46 ССК.<br>Останнова 50-612 давиеване 70-612                                                                                                    | ров<br>Репустрока<br>сос.<br>Сос.<br>Репустрока<br>Сос.                                                                                                    | I III TOOCMO<br>COOPERATION<br>I IIII COOPERATION<br>I IIIII COOPERATION<br>I IIIIIIIIIIIIIIIIIIIIIIIIIIIIIIIIII                                                                                                    | трин                |            | Мац<br>Пречина и                                               |                                                                                                    | BUBDO3C                                                                                                    | е <b>В ТАбл</b><br>х<br>ография 1 из 1                                                                                                    | ИЧНО)<br>И - НС<br>:Enpo 0.36(763<br>1.                                                                                                    |
| Рисс                                                       | сунок 32.<br>ормация по площи<br>маршруное задачие № 18<br>слиент сосо "ук ХКК Мосо<br>диресу п. Янашеза, д. 18а<br>задание: Забрать с зачегой<br>иремя маршруга: 20.01.2<br>с зачегой<br>ото от 25.99-00<br>татус задания: Забрать с зачегой<br>иремя маршруга: 20.01.2<br>с зачегой<br>с зачегой<br>с зачегой<br>с за удания:<br>Евро 1.1 не удалось (0)<br>99:41.25 Басаров Р. М.<br>Этказ задачия<br>Евро 1.1 не удалось (0)<br>99:41.25 Басаров Р. М.<br>Этказ задачия<br>Евро 1.1 не удалось (0)<br>99:41.25 Басаров Р. М.<br>Этказ задачия<br>Евро 1.1 не удалось (0)<br>99:41.25 Басаров Р. М.<br>Этказ задачия<br>Евро 1.1 не удалось (0)<br>99:41.25 Басаров Р. М.<br>Этказ задачия<br>Евро 1.1 не удалось (0)<br>99:41.25 Басаров Р. М.<br>Этказ задачия                                                                                                    | Выбор пла<br>дке ул. ямашева, д. 184<br>уосуо района"<br>Евро 1,1 (б)<br>ю<br>объективный контроль:<br>Госщене 1<br>Подптерящение 1<br>Подптерящение 1<br>Подптерящение 1<br>Подптерящение 1<br>Подптерящение 4 б.см.<br>тоя подна 6 уле 3 инстроль:<br>Госящана 3 инстроль:<br>Стояная в зонее 2 инс. 47<br>въеко 52% выже буде 3 инс. 47<br>въеко 62% выже буде 3 инс. 47<br>въеко 62% выже буде 3 инс. 47<br>въеко 62% выже буде 3 инс. 47<br>въеко 62% в династо 4 б.см.                                                                                                    | ощадки е<br>про<br>ос.                                                                                                    | I III III III IIII IIIIIIIIIIIIIIIIIII                                                                                                    | тр ин               |            | Мац<br>Причина и<br>Причина и                                  | ии о о<br>материа<br>евиоза марирут<br>Соборана<br>изако обрана<br>изако обрана<br>изако<br>изако обрана<br>изако<br>изако<br>изако<br>и<br>изако<br>и<br>изако обрана<br>изако<br>и<br>изако<br>и<br>и<br>и<br>и<br>и<br>и<br>и<br>и<br>и<br>и<br>и<br>и<br>и<br>и<br>и<br>и<br>и<br>и<br>и                                                                                                    | BUBDOSC<br>NOT SADAMA<br>ACTO<br>SADAMA<br>ACTO<br>SADAMA<br>COLORINA<br>ACTO<br>SADAMA<br>ACTO<br>SADAMA<br>ACTO<br>SADA<br>ACTO<br>SADA<br>ACTO<br>SADA<br>ACTO<br>SADA<br>ACTO<br>SADA<br>ACTO<br>SADA<br>ACTO<br>SADAMA<br>ACTO<br>SADAMA<br>ACTO<br>SADA<br>ACTO<br>SADA<br>AC | е <b>В ТАбл</b><br>×<br>ография 1 из 1                                                                                                    | ИЧНО)<br>н - нс<br>:eapo 0.30(763<br>r,<br>5, 9, 41, 9<br>5, 9, 41, 9<br>7, 10, 9<br>7, 10, 10, 10, 10, 10, 10, 10, 10, 10, 10                                                                                                    |
| Рисс                                                       | сунок 32.<br>ормация по площи<br>маршутное задание № 16<br>блинет: ОСО УК ЖКС Мосо<br>идесу л. Янашева, д. 18а<br>адание: Забрать с занекой<br>идесу л. Янашева, д. 18а<br>адание: Забрать с занекой<br>идесу л. Янашева, д. 18а<br>адание: Забрать с занекой<br>идесу л. Янашева, д. 18а<br>адание: Забрать с занекой<br>идесу л. Янашева, д. 18а<br>адание: Забрать с занекой<br>идесу л. Янашева, д. 18а<br>адание: Забрать с занекой<br>идесу л. Янашева, д. 18а<br>идесу л. Янашева, д. 18а<br>идесу л. Не удалось (0)<br>9:41:25 Баскров Р. М.<br>Этказ задания<br>Евро 1.1 Не удалось (0)<br>9:41:25 Баскров Р. М.<br>Этказ задания<br>Евро 1.1 Не удалось (0)<br>9:41:25 Баскров Р. М.<br>Этказ задания<br>Евро 1.1 Не удалось (0)<br>9:41:25 Баскров Р. М.<br>Этказ задания                                                                                                    | Выбор плл<br>ДКЕ УЛ. ЯМАШЕВА, Д. 184<br>УОLVО РИТКИСК 6Х2 С723ЕХ Баса<br>раского района"<br>Евро 1,1 (б)<br>ю<br>016 07:29 - 20.01.2016 18:55<br>Объективный контроль:<br>Посщенке 1<br>Пострежение вабот: ДА<br>тик посвание (бе станова)<br>Толоцание (16 станова)<br>Толоцание (16 станова)<br>Толоцание (16 станова)<br>Стояная в одност 40 сто. 38<br>Стояная с объект 40 сто. 38<br>Стояная с объект 40 сто. 38                                                                                                    | ощадки е<br>про<br>сск.                                                                                                    | I I II OPOCIMO<br>OPOCIMA<br>I II OPOCIMA<br>I II OPO | тр ин               |            | Мац<br>Пречинан<br>Пречинан<br>Преднику<br>Время съ<br>Коорден | ии о о<br>велоса маршул<br>семоса маршул<br>Семоса маршул<br>семоса маршул<br>семоса маршил<br>семоса маршил<br>семоса м | BUIBO3C                                                                                                    | е В ТАбл<br>×<br>•<br>•<br>•<br>•<br>•<br>•<br>•<br>•<br>•<br>•<br>•                                                                                                    | ИЧНО)<br>и - ис<br>тепро 0.36(763<br>г.                                                                                                    |
| Рисс                                                       | сунок 32.<br>ормация по площи<br>маршрупкое задание № 18<br>клент: 000 "УК ЖКК Мосо<br>идеес ул. Янашева, д. 18а<br>адание: Забрать с занекой<br>идеес ул. Янашева, д. 18а<br>адание: Забрать с занекой<br>идеес ул. Янашева, д. 18а<br>адание: Забрать с занекой<br>идеес ул. Янашева, д. 18а<br>адание: Забрать с занекой<br>идеес ул. Янашева, д. 18а<br>адание: Забрать с занекой<br>идеес ул. Янашева, д. 18а<br>адание: Забрать с занекой<br>идеес ул. Янашева, д. 18а<br>адание: Забрать с занекой<br>идеес ул. Янашева, д. 18а<br>адание: Забрать с занекой<br>идеес ул. Янашева, д. 18а<br>адание: Забрать с занекой<br>идеес ул. Не удалось (0)<br>уз:41:25 Баскров Р. М.<br>Этказ задания<br>Евро 1.1 Не удалось (0)<br>уз:41:25 Баскров Р. М.<br>Этказ задания<br>Евро 1.1 Не удалось (0)<br>уз:41:25 Баскров Р. М.<br>Этказ задания<br>Евро 1.1 Не удалось (0)<br>уз:41:25 Баскров Р. М.<br>Этказ задания                                                                                                    | Выбор плл<br>(ДКЕ УЛ. ЯМАШЕВА, Д. 184<br>УОLVO РИТКИСК 6Х2 С723ЕХ БАС<br>ЭСОКОТО района"<br>Евро 1,1 (6)<br>10<br>016 07:29 - 20.01.2016 18:55<br>Объективный контроль<br>Посщене 1<br>Постиерия симе работ: ДА<br>тип Посание (16 сестанов)<br>Нахождение в Золее Зимия, С. 2012<br>Станкия в золее 14 сес. 23<br>Станкия в золее 14 сес. 23<br>Станкия в солее 14 сес. 23<br>Станкия в солее 14 сес. 24<br>Станкия в солее 14 сес. 24<br>Станкия в солее 14 сес. 24<br>Станкия в солее 14 сес. 24<br>Станкия в солее 14 сес. 24<br>Соляния в солее 14 сес. 24<br>Соляния в солее 14 сес. 24<br>Соляная в солее 14 сес. 24<br>Соляния в солее 14 сес. 24<br>Соляния в солее 14 сес. 24<br>Солее 14 сес. 24<br>Солее                                                                                                    | ров<br>Pagy Constant<br>Cor.                                                                                                    | I IIIOOCAUO<br>COMPANY<br>I IIIOOCAUUM PINOURUPO<br>I IIIOOCAUUM PINOURUPO<br>IIIOOCAUUM PINOURUPO<br>IIIIOOCAUUM PINOURUPO<br>IIIIIIIOOCAUUM PINOURUPO<br>IIIIOOCAUUM PINOURUPO<br>IIIIOOCAUUMA                                                                                                    | тр ин               |            | Гричина н<br>Гричина н<br>Гричина н                            | ин о о<br>полосо<br>семноза наршул<br>семноза наршул<br>семноза наршул<br>има семноза наршул<br>семно семно семно семно семно семно семно семно семно семно семно семно семно семно семно семно семно семно семно<br>има семно семно семно семно семно семно семно семно семно семно семно семно семно семно семно семно семно семно<br>има семно семно семно семно семно семно семно семно семно семно семно семно семно семно семно семно семно семно<br>има семно семно                                                                                                    | BUBDOSC<br>NOTO SAQAHHAS<br>COTO<br>COLORADOSCIONAL<br>CREP<br>LOLLADIÓ<br>LOLLADIÓ                                                                                                    | е <b>В ТАбл</b><br>×<br>ография 1 из 1                                                                                                    | ИЧНО)<br>н - нс<br>таро 0.36(763<br>г.                                                                                                    |
| Рис                                                        | сунок 32.<br>ормация по площи<br>маршутное задание № 18<br>симата забрать с заменой<br>посното по 25.900<br>татус задание: Забрать с заменой<br>патус задание: Забрать с заменой<br>патус задание: Забрать с заменой<br>патус задания: Забрать с заменой<br>патус задания: Забрать с заменой<br>патус задания: Забрать с заменой<br>патус задания: Забрать с заменой<br>патус задания: Забрать с заменой<br>патус задания: Забрать с заменой<br>патус задания:<br>Беро 1.1 не удалось (0)<br>79:41.25 Баскров Р. М.<br>77каз задания<br>Беро 1.1 не удалось (0)<br>79:41.25 Баскров Р. М.<br>77каз задания<br>Беро 1.1 не удалось (0)<br>79:41.25 Баскров Р. М.<br>77каз задания<br>Беро 1.1 не удалось (0)<br>79:41.25 Баскров Р. М.<br>77каз задания<br>Беро 1.1 не удалось (0)<br>79:41.25 Баскров Р. М.<br>77каз задания<br>Беро 1.1 не удалось (0)<br>79:41.25 Баскров Р. М.<br>77каз задания<br>Беро 1.1 не удалось (0)<br>79:41.25 Баскров Р. М.<br>77каз задания                                                                                                    | Выбор плл<br>ДКЕ УЛ. ЯМАШЕВА, Д. 184<br>(VOLVO PMTRUCK 6V2 C723EX Басо<br>векого района"<br>Евро 1,1 (6)<br>10<br>10 (07:29 - 20.01.2016 18:55<br>Объективный контролы:<br>Посащене 1<br>Посащене 1<br>Посащене 1<br>Посащене 1<br>Посащене 1<br>Возмес и возмес Уман. 53<br>Стояная в зомес Зама. 53<br>Стояная в зомес 30 мал. 53<br>Стояная в зомес 30 мал. 53<br>Стояная в зомес 30 мал. 53<br>Сотаная в зомес 30 мал. 53<br>Сотаная в зомес 30 мал. 53<br>Сотаная в зомес 30 мал. 53<br>Сотаная в зомес 30 мал. 53<br>Сотаная в зомес 30 мал. 53<br>Сотаная в зомес 30 мал. 53<br>Сотаная в зомес 30 мал. 53<br>Сотаная в зомес 45 скл. 34<br>Сотаная в зомес 45 скл. 34<br>Сотаная скл. 34<br>Сотаная скл. 34<br>Сотаная                                                                                                    | ров<br>Paper Paper Constraints<br>cox.<br>Cox.<br>Cox.                                                                                                    | I III OOCAAAAAAAAAAAAAAAAAAAAAAAAAAAAAAA                                                                                                    |                     |            | Причина н                                                      | ИИ О О<br>полото<br>свывоза наршул<br>свывоза наршул<br>полото<br>ине фото<br>еного (95-41-32 20)<br>еного (95-41-32 20)<br>еного (95-41-32)<br>еного (95-41-32)<br>еного (95-41-32)<br>еного (95-41-3                                                                                                    | BUBDO3C                                                                                                    | е <b>В ТАбл</b><br>×<br>ография 1 из 1                                                                                                    | ИЧНО)<br>1 - нс<br>#аро 0.36(763<br>г.<br>9 Ссич / Л<br>9 Ссич / Л<br>9 Сси / Л<br>9 Ссич / Л<br>9 Ссич / Л<br>9 С |

# 4.9 Печать заявок

Для печати заявок необходимо нажать на кнопку Печать (Рисунок 34).

|           |                          |                                |                       |                                       |     |                                             |             |                  |                                   | _            |
|-----------|--------------------------|--------------------------------|-----------------------|---------------------------------------|-----|---------------------------------------------|-------------|------------------|-----------------------------------|--------------|
| HA3AD 3A9 | ІВКИ КОНТРАГЕНТА ООО У   | КИЛСЕРВИС-З                    |                       |                                       |     |                                             |             | Груп. заявка Зая | ка на подбор Копировать заявки Пе | чать істория |
| Заявки на | 22.12.17 🗎 Плательщик    | Жилсервис-3 000                | × • •                 | Выбрать площадку Поиск по адресу      | • 6 | О Создать новую площадку (заявка на установ | NY) C034    | АТЬ ЗАЯВКУ       |                                   |              |
| Заказчик  |                          | • Вид ввода                    | • Ти                  | п емкости 🔹 Вид мусора                |     | • Фильтр по району                          | • Тип пло   | цадки            | • Действие                        | •            |
| 35 площа  | док/ 76 контейнеров/ 83. | .6м <sup>3</sup> : ТБО ВЫВ: Ев | ipo 1,1(76шт./83.6м³) |                                       |     |                                             |             |                  |                                   |              |
|           |                          |                                |                       |                                       |     |                                             |             |                  |                                   |              |
| N9 ¢      | Заказчик                 | Создание Ф                     | Изменение +           | Площадка 🗢                            |     | Наименование района 🗧                       | Вид ввода ÷ | CTATYC ÷         | Состав заявки                     | Действия     |
| 1400097   | Жилсервис-3 000          | 21.12.16<br>7:33 system        |                       | Заволжье пр-т Дзержинского д.26(утро) |     | г. Заволжые                                 | Санплан     | Принята          | TEO BbiB: Espo 1,1(3)             | - ×          |
| 1399495   | Жилсервис-3 000          | 21.12.16<br>7:30 system        |                       | Заволжье пр-т Дзержинского д.50(утро) |     | г. Заволжые                                 | Санплан     | Принята          | TEO BbiB: Espo 1,1(2)             | - ×          |
| 1399258   | Жилсервис-3 000          | 21.12.16<br>7:29 system        |                       | Заволжье пр-т Дзержинского д.12(утро) |     | г. Заволжые                                 | Санплан     | Принята          | TEO BbiB: Espo 1,1(2)             | - ×          |
| 1399085   | Жилсервис-3 000          | 21.12.16<br>7:28 system        |                       | Заволжье пр-т Дзержинского д.19       |     | г. Заволжые                                 | Санплан     | Принята          | TEO BbiB: Espo 1,1(1)             | - ×          |
| 1399077   | Жилсервис-3 000          | 21.12.16<br>7:28 system        |                       | Заволжье пр-т Дзержинского д.57(утро) |     | г. Заволжые                                 | Санплан     | Принята          | T50 BbiB: Espo 1,1(2)             | - ×          |

#### Рисунок 34. Печать заявок

В открывшемся модальном окне необходимо выбрать период печати перечня заявок, при необходимости можно воспользоваться фильтрами по типу контейнера и району. После это необходимо нажать на кнопку Для печати заявок или на кнопку для закрытия окна (Рисунок 35).

| назал З                              | АЯВКИ КОНТРАГЕНТА                                                                                                    | 000 "VK ЖКХ АВИ                                                                                                    | Выберите период печати списка заявок:                                   | 115                                                      |                                          |                               |                                                 |        |   |   |
|--------------------------------------|----------------------------------------------------------------------------------------------------|----------------------------------------------------------------------------------------------------|-------------------------------------------------------------------------|----------------------------------------------------------|------------------------------------------|-------------------------------|-------------------------------------------------|--------|---|---|
| <u>10/12</u> 31                      |                                                                                                    | OOO JR ARA ADA                                                                                                    | Ввелите тип контейнера                                                  | 113                                                      |                                          | •                             |                                                 |        |   |   |
| Договој                              | D: NHH: 16610161                                                                                                    | 35                                                                                                    | Филита по райони                                                        |                                                          |                                          |                               |                                                 | VIP L  | A |   |
| 82 пло                               | цадки/ 323 контейне                                                                                                    | НОВАЯ ЗАЯВКА<br>ра/ 378м <sup>3</sup> : Бункер 10                                                                                                | (1шт/10м°) Бункер 8(2шт/16м°) Евро 1,1(3:                               | 20шт/352м*)                                              | n                                        | Отмена                        |                                                 |        |   |   |
| N9 \$                                | Создание                                                                                                    | Изменение                                                                                                    | Площадка ‡                                                              | Район \$                                                 | Вид ввода                                | Статус ‡                      | Состав заявки                                   | 1C     |   |   |
| 143099                               | 01.06.2015<br>17:51 Закиров                                                                                                    |                                                                                                    | ул. Айдарова, д. 18                                                     | Авиастроительный                                         | Ручной                                   | Принята                       | Бункер 10 (1);                                  | Ошибка | 1 | × |
| 99417                                | 20.05.2015<br>17:50 system                                                                                                    | 28.05.2015<br>15:55 system                                                                                                    | ул. Тимирязева, д. 8                                                    | Авиастроительный                                         | Санплан                                  | Принята                       | Евро 1,1 (5);                                   |        | 1 | × |
| 398316                               | 20.05.2015<br>16:25 system                                                                                                    | 28.05.2015<br>15:26 system                                                                                                    | ул. Дементьева, д. 33                                                   | Авиастроительный                                         | Санплан                                  | Принята                       | Евро 1,1 (8);                                   |        | 1 | × |
|                                      | 20.05.2015                                                                                                    | 28.05.2015                                                                                                    | ул. Айдарова, д. 15а                                                    | Авиастроительный                                         | Санплан                                  | Принята                       | Евро 1,1 (3);                                   |        | 1 | × |
| 393680                               | 13:12 system                                                                                                    | 18:26 system                                                                                                    |                                                                         |                                                          |                                          |                               |                                                 |        |   |   |
| 393680<br>392833                     | 13:12 system<br>20.05.2015<br>13:02 system                                                                                                    | 18:26 system<br>27.05.2015<br>10:08 system                                                                                                    | ул. М. Печорская, д. 10                                                 | Авиастроительный                                         | Санплан                                  | Принята                       | Евро 1,1 (3);                                   |        | 1 | × |
| 393680<br>392833<br>390395           | 13:12 system           20.05.2015           13:02 system           20.05.2015           12:32 system                                             | 18:26 system           27.05.2015           10:08 system           27.05.2015           22:05.2015           22:05.2015           22:21 system   | ул. М. Печорская, д. 10<br>ул. Челюскина, д. 44                         | Авиастроительный<br>Авиастроительный                     | Санплан                                  | Принята<br>Принята            | Espo 1,1 (3);<br>Espo 1,1 (4);                  |        | 1 | × |
| 393680<br>392833<br>390395<br>163591 | 13:12 system           20.05.2015           13:02 system           20.05.2015           12:32 system           20.05.2015           06:18 system | 18:26 system           27.05.2015           10:08 system           27.05.2015           22:21 system           28.05.2015           19:19 system | ул. М. Печорская, д. 10<br>ул. Челосозина, д. 44<br>ул. Лукина, д. 2/15 | Авиастроительный<br>Авиастроительный<br>Авиастроительный | Санплан<br>Санплан<br>Санплан<br>Санплан | Принята<br>Принята<br>Принята | Espo 1,1 (3);<br>Espo 1,1 (4);<br>Espo 1,1 (4); |        | 1 | × |

Рисунок 35. Выбор периода печати

## 4.10 История заявок

Для печати истории заявок необходимо нажать на кнопку История (Рисунок 36).

|           | IDKII KONTPALENTA 0007   | Килсервис-5                   |                      |                                       |                                           |                 | i pjin sanana sana |                       | action include |
|-----------|--------------------------|-------------------------------|----------------------|---------------------------------------|-------------------------------------------|-----------------|--------------------|-----------------------|----------------|
| Заявки на | 22.12.17 🗎 Плательщик    | Жилсервис-3 000               | × • ® B              | ыбрать площадку Поисс по адресу 💌     | Создать новую площадку (заявка на установ | <b>NY)</b> C032 | АТЬ ЗАЯВКУ         |                       |                |
| Заказчик  |                          | • Вид ввода                   | * Tim                | емкости • Вид мусора                  | <ul> <li>Фильтр по району</li> </ul>      | • Тип пло       | цадки              | • Действие            |                |
| 35 площа  | док/ 76 контейнеров/ 83. | 6м <sup>3</sup> : ТБО ВЫВ: Ев | ро 1,1(76шт./83.6м3) |                                       |                                           |                 |                    |                       |                |
|           |                          |                               |                      |                                       |                                           |                 |                    |                       |                |
| № ≎       | Заказчик                 | Создание о                    | Изменение +          | Площадка 🗢                            | Наименование района 🗧                     | Вид ввода ÷     | CTATYC ÷           | Состав заявки         | Дейст          |
| 100097    | Жилсервис-3 000          | 21.12.16<br>7:33 system       |                      | Заволжые пр-т Дзержинского д.26(утро) | г. Заволжые                               | Санглан         | Принята            | ТБО ВЫВ: Евро 1,1(3)  | - ×            |
| 99495     | Жилсервис-3 000          | 21.12.16<br>7:30 system       |                      | Заволжье пр-т Дзержинского д.50(утро) | г. Заволжые                               | Санплан         | Принята            | TEO BbiB: Espo 1,1(2) | -/ ×           |
| 99258     | Жилсервис-3 000          | 21.12.16<br>7:29 system       |                      | Заволжые пр-т Дзержинского д.12(утро) | г. Заволжые                               | Санплан         | Принита            | TEO BbiB: Espo 1,1(2) | - ×            |
| 99085     | Жилсервис-3 000          | 21.12.16<br>7:28 system       |                      | Заволжье пр-т Дзержинского д.19       | г. Заволжые                               | Санплан         | Принята            | TEO BbiB: Expo 1,1(1) | - × ×          |
|           |                          |                               |                      |                                       |                                           |                 |                    |                       |                |

#### Рисунок 36. Печать истории заявок

| 1   | ИНТЕЛЛЕКТУАЛЬНОЕ УПРАВЛЕНИЕ ОТХОЛАМИ                             |     |
|-----|------------------------------------------------------------------|-----|
|     | Печать истории заявок                                            | руд |
| тит | Выберите период печати списка заявок :                           | ия  |
|     | c 25.03.2017 no 25.03.2017                                       |     |
| ЕЛІ | Фильтр по району т                                               |     |
| и   | Печать Отмена                                                    | T   |
|     | <ul> <li>Создать новую площадку (заявка на установку)</li> </ul> |     |
| 3)  | <b>ЗСЗ:</b> Бункер 10(20шт./200м <sup>3</sup> )                  |     |

Рисунок 37. Выбор периода печати истории заявок

#### 4.11 Просмотр всех зарегистрированных заявок

Для просмотра всех заявок, зарегистрированных в системе, необходимо кликнуть левой кнопкой мыши по наименованию раздела «Реестры». В выпадающем списке кликнуть левой кнопкой мыши на пункт меню «Реестры заявок». Откроется раздел «Реестр заявок».

Для удобства работы с реестром заявок используются следующие фильтры:

- по дате;
- по адресу;
- по контрагенту;
- по типу контрагента;
- по району;
- по типу контейнера;
- по оператору;

- по виду ввода;
- по статусу;
- по статусу выгрузки;
- по действию с емкостью.

После установки необходимых фильтров нужно нажать на кнопку «Найти».

Для очистки всех значений фильтров и поиска нажмите на кнопку «Очистить».

Для сброса всех фильтров и отображения полного реестра заявок нажмите на кнопку «Очистить», затем на кнопку «Найти». Реализована строка с информацией по общему количеству заявок и по каждому типу емкости в заявках. При установлении фильтра (фильтров) данные по заявкам пересчитываются, и отражается информация по данным попавшим под фильтр.

Для редактирования заявки необходимо нажать на кнопку <sup>×</sup>, для удаления заявки – на кнопку <sup>×</sup> (Рисунок 38).

| Реестр заяв          | рк                                                                                        |                                                           |                                                                                                    |                                                                                                 |                                                                                                    |                                |                              |                            |    |                 |                      |          |
|----------------------|-------------------------------------------------------------------------------------------|-----------------------------------------------------------|----------------------------------------------------------------------------------------------------|-------------------------------------------------------------------------------------------------|----------------------------------------------------------------------------------------------------|--------------------------------|------------------------------|----------------------------|----|-----------------|----------------------|----------|
| Поиск по а           | дресу                                                                                     |                                                           | Поиск по контрагенту                                                                                           |                                                                                                 | Фильтр по типу контрагента                                                                             | *                              | Фильтр по стату              | су выгрузки                | *  | Фильтр по район | у                    |          |
| Фильтр по            | типу контейнера                                                                           | Фильтр по опер                                            | атору 🔹                                                                                                    | Фильтр по виду ввода 🔹                                                                          | Фильтр по статусу                                                                                      | •                              | Вид отходов                  |                            | •  | Действие с емко | стью                 | •        |
| <b>Цата с</b> 25.    | 03.2017 no 25.03.20                                                                       | 17                                                        | Найти Очистить                                                                                                 |                                                                                                 |                                                                                                    |                                |                              |                            |    |                 |                      |          |
| КГМ<br>СТРОЙМ<br>ТБО | ВЫВ: Бункер 8(8шт./64н3)<br>IVCOP 3C3: Бункер 8 ЗИЛ(1шт./8н3<br>ВЫВ: Бункер 8(353шт./2824 | Трактор МТЗ(1шт./<br>)<br>М <sup>3</sup> ) Евро 0.36(340) | 5м <sup>3</sup> ) <b>ЗАБ:</b> Бункер 10(Зшт./30м <sup>3</sup><br>цт./122.4м <sup>3</sup> ) Евро 0.66(999шт./65 | ) <b>3С3:</b> Бункер 10(88шт./880м3) Бункер 8 3И<br>19.34н3) Евро 1,1(2483шт./2731.3м3) Обычный | П(2шт./16м <sup>3</sup> ) <b>УСТ:</b> Бункер 10(5<br>i 0,75(1249шт./936.75м <sup>3</sup> ) <b>ЗСЗ:</b> | ішт./Ом³)<br>Бункер 10(1шт./10 | м <sup>3</sup> ) Бункер 10 м | тешок(4шт./40м3)           |    |                 |                      |          |
| Nº                   | Создание о                                                                                | Изменение о                                               | Планируемая дата вывоза 🔅                                                                                      | Контрагент о                                                                                    | Адрес пло                                                                                              | ощадки о                       | Район                        | Состав заявя               | и  | Вид ввода 🌣     | Статус о             | Действия |
| 2182853              | 24.03.17<br>13:44 Якупова                                                                 |                                                           | 25.03.17                                                                                                    | 000 "ЗАО Веда"                                                                                  | Московская улиц                                                                                        | ia, 22                         | Вахитовский                  | ТБО <b>ВЫВ:</b> Евро 1,1(2 |    | Ручной          | Принята<br>Выгружена | - ×      |
| 2182852              | 24.03.17<br>13:44 УКВахитовскогоРайона                                                    |                                                           | 25.03.17                                                                                                    | ООО "Управляющая компания Вахитовского                                                          | района" ул. Б. Красная, д                                                                              | 1. 576                         | Вахитовский                  | КГМ УСТ: Бункер 10         | 1) | Клиент          | Принята<br>Выгружена | - ×      |
| 2182851              | 24.03.17<br>13:44 УКВахитовскогоРайона                                                    |                                                           | 25.03.17                                                                                                    | ООО "Управляющая компания Вахитовского                                                          | района" ул. Толстого, д. :                                                                             | 16                             | Вахитовский                  | ТБО ВЫВ: Бункер 8(1        | )  | Клиент          | Принята<br>Выгружена | - ×      |
| 2182845              | 24.03.17<br>13:40 Интерхолоддизайн                                                        |                                                           | 25.03.17                                                                                                    | ООО "ИнтерХолодДизайн"                                                                          | ул. Васильченко                                                                                        | Дом 12 // 2                    | Московский                   | КГМ ВЫВ: Бункер 8(1        | )  | Клиент          | Принята<br>Выгружена | - ×      |
| 2182840              | 24.03.17<br>13:33 УКВахитовскогоРайона                                                    |                                                           | 25.03.17                                                                                                    | ООО "Управляющая компания Вахитовского                                                          | района" ул. Заслонова, д                                                                               | . 26                           | Вахитовский                  | ТБО <b>ВЫВ:</b> Бункер 8(2 | )  | Клиент          | Принята<br>Выгружена | - ×      |
| 2182839              | 24.03.17<br>13:32 УКВахитовскогоРайона                                                    |                                                           | 25.03.17                                                                                                    | ООО "Управляющая компания Вахитовского                                                          | района" ул. Вишневского,                                                                               | , д. 49                        | Вахитовский                  | ТБО ВЫВ: Бункер 8(1        | )  | Клиент          | Принята<br>Выгружена | - ×      |
|                      |                                                                                           |                                                           | 25.02.17                                                                                                    |                                                                                                 |                                                                                                    | 66                             | Bayurropcould                | TEO BUB: Everan 9(1        | 1  | Knuest          | Поциата              | 1 X      |

#### Рисунок 38. Раздел «Реестр заявок»

#### 4.12 Просмотр корректировок фактического вывоза от клиентов

Для просмотра корректировок фактического вывоза, поступивших от клиентов необходимо левой кнопкой мыши нажать на пункт меню «Корректировка» (Рисунок 39).

Для удобства поиска реализованы фильтры:

- по контрагенту;
- по площадке;
- по району;
- по типу контейнера;
- по статусу претензии;
- по виду ввода претензии.

| Отклони                      | ть все или на кнопку                                               | Принять все (Рис                            | унок 39).                 |                  |          |                         |           |            |           |            |                          |
|------------------------------|--------------------------------------------------------------------|---------------------------------------------|---------------------------|------------------|----------|-------------------------|-----------|------------|-----------|------------|--------------------------|
| ELE Comn                     | nunal                                                              | СОВРЕМЕННОЕ КОММУНАЛЬНОЕ X<br>Рабочее место | озяйство                  |                  |          | <b>Выйти</b><br>Покидыц | ева       |            |           |            |                          |
| контроль                     | • ЗАЯВКИ КОРРЕКТИРОВКА                                             | РЕЕСТРЫ - ФОРМА ВВОДА ТТН                   |                           |                  |          |                         |           |            |           |            |                          |
| зодная информа<br>Контрагент | ация по корректировкам статуса заказа / 27.01.2016                 | • Площадка                                  |                           |                  |          | Район                   |           |            |           |            |                          |
| Тип контейнера               | a                                                                  | Статус претензии                            |                           |                  |          | Вид ввода пр            | етензии   |            |           |            | Найти                    |
| Отобрано пре<br>• Бункер     | етензий: 2 из 2. По отобранным претензиям заявлено/скорр<br>10 2/0 | ектировано:                                 |                           |                  |          |                         |           |            |           |            |                          |
| Дата<br>вывоза               | Организация ≑                                                      | Адрес площадки 🗘                            | Наряд                     | Тип контейнера ‡ | Заявлено | Корректировка           | Претензия | Подана     | Вид ввода | Срок       | Примечан                 |
| .01.2016                     | МКУ "Администрация Советского района ИКМО г. Казани"               | поселок Новая Вишневка, ул. Береговая, 43а  | 0783PP FUSO A66a308 A. P. | Бункер 10        | 1        | 0                       | Подана    | 27.01.2016 | Оператор  | 30.01.2016 | контейнер не в           |
| 01.2016                      | МКУ "Администрация Советского района ИКМО г. Казани"               | поселок Новая Вишневка, ул.Большая, д.1     | O783PP FUSO A66a308 A. P. | Бункер 10        | 1        | 0                       | Подана    | 27.01.2016 | Оператор  | 30.01.2016 | не выполнено з           |
|                              |                                                                    |                                             |                           |                  |          |                         |           |            |           | Отклонит   | 10 25 50<br>ь все Принят |

Рисунок 39. Раздел "Корректировка"

Для просмотра статуса заказов и претензий за любую дату или интервал необходимо левой кнопкой мыши нажать на дату, выбрать нужную дату или интервал, поставив галочку напротив поля «По», и нажать на кнопку или интервал. Для удобства выбора периода добавлены кнопки выбора периода: «За прошлый месяц», «За текущий месяц», «Сегодня» (Рисунок 40).

| TELE Communal                                                                       | выберите дату или интервал ×                       |
|-------------------------------------------------------------------------------------|----------------------------------------------------|
| КОНТРОЛЬ - ЗАЯВКИ КОРРЕКТИРОВКА                                                     | ДАТА : 27.01.2016                                  |
| Сводная информация по корректировкам статуса заказа / 27.01.2016                    | NO: 27.01.2016                                     |
| Контрагент                                                                          | За прошлый мехац. За такущий мехац. Внара. Сегодня |
| Тип контейнера                                                                      | Принять Отмена на Найти                            |
| Отобрано претензий; 2 из 2. По отобранным претензиям заявлено/ок<br>• Бункер 10 2/0 | perseptients                                       |

Рисунок 40. Выбор даты интервала просмотра претензий

Для обработки претензии необходимо левой кнопкой мыши нажать на статус претензии (по умолчанию «Подана») (Рисунок 41).

| Kontparent                                     |                                          | *                      | Площадка         |              |             |             |          | • Рай       | ЭН          |                            |                 |         |
|------------------------------------------------|------------------------------------------|------------------------|------------------|--------------|-------------|-------------|----------|-------------|-------------|----------------------------|-----------------|---------|
| Тип контейнера                                 |                                          |                        | Статус претензии |              |             |             |          | Вид         | ввода прете | нзии                       |                 | Найти   |
| <ul> <li>Евро 1,1</li> <li>Бункер 8</li> </ul> | 7/4<br>11/0                              |                        |                  |              |             |             |          |             |             |                            |                 |         |
| Дата вывоза 🔺                                  | Организация ≑                            | Адрес площадки 🗘       | Тип контейнера ‡ | Вывезено     | Запрос      | Претензия 🗘 | Подана ≑ | Вид ввода ≑ | Срок        | Примечание                 | Ответственный ‡ | Согласо |
| 4.11.16                                        | ООО Управляющая компания "Сервис-Гарант" | ул. Ак. Губкина, д. 3  | Евро 1,1 тво     | 5 (5.50 H2)  | З (3.30 м²) | Подана      | 24.11.16 | Оператор    | 27.11.16    | невывоз контейнеров        |                 |         |
| 4.11.16                                        | ООО Управляющая компания "Сервис-Гарант" | ул. Ак. Губкина, д. 10 | Евро 1,1 тво     | 2 (2,20 м³)  | 1 (1.10 H3) | Подана      | 24.11.16 | Оператор    | 27.11.16    | контейнер не вывезен       |                 |         |
| 4.11.16                                        | ООО Управляющая компания "Сервис-Гарант" | ул. Ак. Губкина, д. 40 | Бункер 8 тво     | 1 (8,00 143) | 0 (0,00 мэ) | Подана      | 24.11.16 | Оператор    | 27.11.16    | не было заезда на площадку |                 |         |
|                                                |                                          |                        |                  |              |             |             |          |             |             |                            | 10              | 25 50   |
|                                                |                                          |                        |                  |              |             |             |          |             |             |                            | OTVOOUUTE BCO   | Поциать |

Рисунок 41. Просмотр поданной претензии

В открывшемся окне при нажатии на кнопку Детали в строке «Заказано» открывается таблица данных по истории заказа (Рисунок 42).

| я информация по                                                                | Клиент<br>Площадка<br>Заявки | УК Сервис-Гарант ООО<br>ул. Ак. Губкина, д. 3 |                       |                           |                             |              |     |
|--------------------------------------------------------------------------------|------------------------------|-----------------------------------------------|-----------------------|---------------------------|-----------------------------|--------------|-----|
| сонтейнера                                                                     | Nº *                         | Создание ф                                    | Изменение Ф           | Планируемая дата вывоза 💠 | Состав заявки               | Вид ввода ¢  | Наі |
|                                                                                | 1119769                      | 24.12.15 23:07 system                         | 05.02.16 10:56 system | 24.11.2016                | ТБО <b>ВЫВ:</b> Евро 1,1(5) | Санплан      |     |
| <ul> <li>Бано претензии</li> <li>Евро 1,1 7/4</li> <li>Бункер 8 1/0</li> </ul> |                              |                                               |                       |                           |                             | 10 25 50 100 |     |

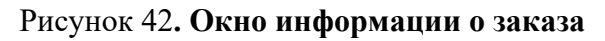

При нажатии на кнопку Детали в строке «Вывезено» открывается информация по работам на площадке (Рисунок 43).

| WA dynamics                                                                                                    |                                                                                                    | ИНТЕЛЛЕКТУАЛЬНОЕ УПРАВЛЕНИЕ ОТХОЛАМИ                                                                                                    | портал возчика ТЕСТ ООО "ПЖКХ" Покидышева Выйти                 |
|----------------------------------------------------------------------------------------------------|----------------------------------------------------------------------------------------------------|----------------------------------------------------------------------------------------------------|-----------------------------------------------------------------|
| контроль -                                                                                                    | ИНФОРМАЦИЯ ПО РАБОТАМ НА ПЛОЩАДКЕ УЛ. АК. ГУ                                                                                                    | 5КИНА, Д. 3                                                                                                    | ×                                                               |
| Сводная информация по                                                                                                    | Спецтранс <b>СОО1ПЦ</b> Аббазов А. Р. 🌍<br>ВЫВ: Евро 1,1 (5) <b>Успешно</b>                                                                                                    |                                                                                                    |                                                                 |
| Контрагент<br>Тип контойнера<br>Отобрано претензий<br>• Евро 1,1 7/4<br>• Буликер 8 1/0<br>24.11.16 ОС<br>24.11.16 ОС<br>24.11.16 ОС | Кличит: ООО Управляющая компания "Серви-Гарант"<br>Адрес: уп. Ак. Губонка, д. 3<br>Задание: Выести Керо I.1 (5)<br>С24.1.16 5:00 по 24.1.16 20:59<br>Статус: задания: Услешно<br>Вреня маршруга: 24.11.16 9:00 - 24.11.16 15:30<br>Отистия е вывозся<br>Перо I.1 Уплешно (1)<br>15:36:04 Баранова Т. В.<br>Евро I.1 Уплешно (1)<br>15:36:04 Баранова Т. В.<br>Евро I.1 Уплешно (1)<br>15:36:04 Баранова Т. В.<br>Евро I.1 Уплешно (1)<br>15:36:04 Баранова Т. В. | representation de la construcción de la construcció | Найти<br>нй с Согласовано<br>10 25 50 100<br>ть все Принять все |
|                                                                                                    |                                                                                                    | Телефон технической подлежкки +7-987-260-49-79.                                                                                                    |                                                                 |

#### Рисунок 43. Информация по работам на площадке

При нажатии на кнопку <sup>История</sup> в строке «Состояние заказа» открывается окно «История обработки заказа» (Рисунок 44).

| WM dynamics<br>Контроль -                              | ИСТОРИЯ ОБРАБ  | ОТКИ ЗАДАНИ | я на вывоз               | ИНТЕЛЛЕКТУ           | АЛЬНОЕ У | ПРАВЛЕНИЕ ОТХОЛАМИ |             |                | портал Возчик       | a TECT 000 "NW | (Х." Покидышева Вы |
|--------------------------------------------------------|----------------|-------------|--------------------------|----------------------|----------|--------------------|-------------|----------------|---------------------|----------------|--------------------|
| Сводная информация по                                  | Время          | Заказано    | Вывезено                 | Статус согласования  | Запрос   | Статус претензии   | Согласовано | Автор          | Комментарий         | Файлы          |                    |
| Контрагент                                             | 24.11.16 15:36 | 5           | 5 (5.50 H <sup>3</sup> ) | На согласовании      |          |                    |             | Баранова Т. В. |                     |                |                    |
| Тип контейнера                                         | 24.11.16 15:38 | 5           | 5 (5,50 H <sup>3</sup> ) | Претензионная работа | 3        | Подана             |             | Баранова Т. В. | невывоз контейнеров |                | Найти              |
|                                                        | 24.11.16 15:38 | 5           | 5 (5,50 HP)              | Подана претензия     |          |                    |             | Баранова Т. В. |                     |                |                    |
| Отобрано претензий<br>• Евро 1,1 7/4<br>• Бункер 8 1/0 |                |             |                          |                      |          |                    |             |                | 10 25               | 50 100         |                    |
| Дата вывоза 🔺                                          |                |             |                          |                      |          |                    |             |                |                     | Закрыть        | ый ¢ Согласова     |
| 4.11.16 000                                            |                | Основание   | невывоз конте            | йнеров               |          |                    |             |                |                     |                |                    |

#### Рисунок 44. История обработки задания

#### 4.12.1 Обработка претензии

Для того что бы обработать претензию в поле «Действие» необходимо выбрать из выпадающего списка нужное значение (Рисунок 45).

| M dynamic                    | cs                | ODETENSING                       |                                                 | ИНТЕЛЛЕКТУАЛЬНОЕ УПРАВЛЕНИЕ ОТХОЛАМИ портал возника. ТЕСТ. 000 "П                                                 | DKKX" По | кидышева Ві |
|------------------------------|-------------------|----------------------------------|-------------------------------------------------|----------------------------------------------------------------------------------------------------|----------|-------------|
| контроль                     | • •               | ПРЕТЕПЗИИ                        | TIO BBIBOSY Nº104                               | 503                                                                                                    |          |             |
| ная информа                  | ация по           | Данные по ис                     | полнению заказа                                 |                                                                                                    |          |             |
|                              |                   | Вывоз от 24.11                   | 1.16 с площадки по адрес                        | у <b>ул. Ак. Губкина</b> , д. 3. Тип контейнера: Евро 1,1.                                                        | 1.1      |             |
| нтрагент                     |                   | заказано 5 шт.<br>Вывезено 5 шт. | (5,50 м³) Детали<br>. (5,50 м³) Детали          |                                                                                                    |          |             |
|                              | _                 | переполнение                     |                                                 |                                                                                                    |          |             |
| контейнера                   | a                 | коэффиц                          | иент за переполнение 0,<br>иенных ёмкостей 0 шт | 10                                                                                                    | 11       | Найти       |
|                              |                   | дополнит                         | гельный объём 0,00 м <sup>э</sup>               |                                                                                                    |          |             |
| <ul> <li>Евро 1.1</li> </ul> | етензии<br>.1 7/4 | Состояние зан                    | каза История                                    |                                                                                                    |          |             |
| • Бункер                     | 8 1/0             |                                  |                                                 |                                                                                                    |          |             |
|                              |                   | подана пре                       | пензия статус. подана.                          | лд взода. Оператор. Казор. Баранова т. Б. (до 27.11.10)                                                           |          |             |
|                              |                   | Запрошено в                      | претензии                                       |                                                                                                    |          |             |
| а вывоза 🔺                   |                   |                                  | Всего вывезено                                  | 3 шт. Суммарный объём 3,30 м <sup>3</sup> , из них переполненных 0 шт. Дополнительный объём 0,00 м <sup>3</sup> . | ый ≎     | Согласов    |
| 1.16                         | 000               |                                  | Основание                                       | невывоз контейнеров                                                                                               |          |             |
| 16                           | ~                 |                                  |                                                 |                                                                                                    |          |             |
| .10                          |                   | Deversue                         |                                                 |                                                                                                    |          |             |
| .16                          | 000               | деяствие.                        |                                                 |                                                                                                    |          |             |
|                              |                   |                                  | Изменить                                        |                                                                                                    |          |             |

#### Рисунок 45. Действие с емкостью

При выборе действия «Изменить» необходимо ввести скорректированное количество вывезенных ёмкостей, переполнений и указать обоснование корректировки. Для сохранения внесенных изменений в претензию необходимо нажать на кнопку «Изменить», для закрытия окна нажать на кнопку «Закрыть» (Рисунок 46).

| контрол                             | lb •                            | ПРЕТЕНЗИЯ ПО ВЫВОЗУ №104                                                                                   | 4509                                                                                                    |                    |
|-------------------------------------|---------------------------------|----------------------------------------------------------------------------------------------------|----------------------------------------------------------------------------------------------------|--------------------|
| Сводная информ                      | мация по                        | Данные по исполнению заказа<br>Вывоз от 24.11.16 с площадки по адрес                                       | у <b>ул. Ак. Губкина, д. 3.</b> Тил контейнера: Евро 1,1.                                                         |                    |
| Контрагент                          |                                 | заказано 5 шт. (5,50 м <sup>3</sup> ) Детали<br>Вывезено 5 шт. (5,50 м <sup>3</sup> ) Детали               |                                                                                                    |                    |
| Тип контейнер                       | pa                              | коэффициент за переполнение 0,<br>переполненных ёмкостей 0 шт.<br>дополнительный объём 0,00 м <sup>3</sup> | 00                                                                                                    | Найти              |
| Отобрано пр<br>• Евро 1<br>• Бункер | ретензий<br>1,1 7/4<br>:р 8 1/0 | Состояние заказа История                                                                                   | Dia 2011 Organizan Autor Enninger T 8 (40.27.11.16)                                                               |                    |
|                                     |                                 | подана претензия статус. подана.                                                                           | and becket. Unepartup, Astup, Bapanosa I. B. (do 27.11.10)                                                        |                    |
|                                     |                                 | Запрошено в претензии                                                                                      |                                                                                                    |                    |
| Дата вывоза 🔺                       | •                               | Всего вывезено                                                                                             | 3 шт. Суммарный объём 3,30 м <sup>3</sup> , из них переполненных 0 шт. Дополнительный объём 0,00 м <sup>3</sup> . | ый 🗢 Согласовано   |
| 24.11.16                            | 00                              | Основание                                                                                                  | невывоз контейнеров                                                                                               |                    |
| 24.11.16                            | 00                              |                                                                                                    |                                                                                                    |                    |
| 24.11.16                            | 00                              | Действие: Изменить                                                                                         | •                                                                                                    |                    |
|                                     |                                 | Изменить                                                                                                   |                                                                                                    |                    |
|                                     |                                 | Запрашиваемое количество                                                                                   | 3 шт. из них переполненных 0 шт. Дополнительный объём 0,00 м <sup>3</sup> .                                       | 10 25 50 100       |
|                                     |                                 | Обоснование                                                                                                |                                                                                                    | ть все Принять все |
|                                     |                                 |                                                                                                    |                                                                                                    |                    |
|                                     |                                 |                                                                                                    | Канаалты Закрыть                                                                                                  |                    |
|                                     |                                 |                                                                                                    |                                                                                                    | -                  |

#### Рисунок 46. Корректировка претензии

Для отклонения претензии необходимо выбрать действие «Отозвать» и в появившемся поле «Обоснование» указать причину ее отклонения (Рисунок 47). Для отзыва претензии необходимо нажать «Отозвать», либо «Закрыть» для закрытия окна.

| W dynamics                   |       |                |                                                                      | ИНТЕЛЛЕКТУАЛЬНОЕ УПРАВЛЕНИЕ ОТХОЛАМИ портал возчика ТЕСТ ООО "Г                         | <u>ТЖКХ</u> Покидышева Вы |
|------------------------------|-------|----------------|----------------------------------------------------------------------|-----------------------------------------------------------------------------------------|---------------------------|
| контроль                     |       | ПРЕТЕНЗИЯ      | I ПО ВЫВОЗУ №1044                                                    | 509                                                                                     |                           |
| юдная информаь               | ия по | Данные по ис   | сполнению заказа                                                     |                                                                                         |                           |
|                              | _     | Вывоз от 24.13 | <ol> <li>1.16 с площадки по адресу<br/>(5 50 м3). Потории</li> </ol> | ул. Ак. Губкина, д. З. Тип контейнера: Евро 1,1.                                        |                           |
| Контрагент                   |       | Вывезено 5 шт. | . (5,50 м²) Детали                                                   |                                                                                         |                           |
|                              |       | переполнение   |                                                                      |                                                                                         |                           |
| Тип контейнера               |       | коэффиь        | циент за переполнение 0,0                                            | 0                                                                                       | Найти                     |
|                              |       | переполн       | ненных ёмкостей 0 шт.                                                |                                                                                         |                           |
| Отобрано прет                | ензий | дополни        | пельный обрем 0,00 м-                                                |                                                                                         |                           |
| <ul> <li>Espo 1,1</li> </ul> | 7/4   | Состояние за   | каза История                                                         |                                                                                         |                           |
| <ul> <li>Бункер а</li> </ul> | 1/0   | Подана пре     | етензия Статус: Подана. В                                            | ид ввода: Оператор. Автор: Баранова Т. В. (до 27.11.16)                                 |                           |
|                              |       | Запрошено в    | претензии                                                            |                                                                                         |                           |
| Дата вывоза 🔺                |       |                | Всего вывезено                                                       | 3 шт. Суммарный объём 3,30 м³, из них переполненных 0 шт. Дополнительный объём 0,00 м³. | ый ¢ Согласова            |
| 4.11.16                      | 000   |                | Основание                                                            | невывоз контейнеров                                                                     |                           |
| 4.11.16                      | 000   |                |                                                                      | h                                                                                       |                           |
| 4.11.16                      | 000   | Действие:      | Отозвать                                                             | •                                                                                       |                           |
|                              |       |                | TANSHID                                                              |                                                                                         |                           |
|                              | - 1   | 0103barb tipe  | ICIDAIO                                                              |                                                                                         | 10 25 50                  |
|                              | - 1   |                | Обоснование                                                          | вывоз был осуществлен                                                                   |                           |
|                              | - 1   |                |                                                                      |                                                                                         |                           |
|                              | - 1   |                |                                                                      |                                                                                         | то все Принять в          |
|                              |       |                |                                                                      | Отозать Закрыть                                                                         |                           |

#### Рисунок 47. Отклонение претензии

Для начала работы с претензией необходимо выбрать действие «Принять на рассмотрение», при необходимости заполнить поле обоснование. Для подтверждения начала работы с претензией необходимо нажать на кнопку Принять на рассмотрение, либо закрыть для закрытия окна (Рисунок 48).

| WM dynamics                    |              | ИНТЕЛЛЕКТУАЛЬНОЕ УПРАВЛЕНИЕ ОТХОЛАМИ портал возчика ТЕСТ 000 110К                                                                         | акх" Пок | идышева Вый | ти |
|--------------------------------|--------------|----------------------------------------------------------------------------------------------------|----------|-------------|----|
| контроль -                     |              | ПРЕТЕНЗИЯ ПО ВЫВОЗУ №1044509                                                                                                    |          |             |    |
| Сводная информаци              | ия по        | Данные по исполнению заказа                                                                                                    |          |             |    |
|                                |              | Выезо от 24.11.16 с площадло по адресу ул. Ак. Губкина, д. 3. Тип контейнера: Евро 1,1.<br>Заказано 5 иг. (К.50 м <sup>-1</sup> ) (детали |          |             |    |
| Контрагент                     |              | Выесено 5 шт. (5,50 н³) Детали                                                                                                    |          |             |    |
| Тип контейнера                 |              | переолияние с преполнение 0,00                                                                                                    |          | Найти       |    |
|                                |              | nepenoineensa ensortei 0 ur.<br>, pononurrensa õdsev (0,00 *                                                                              |          |             |    |
| <ul> <li>Евро 1,1 2</li> </ul> | ензии<br>7/4 | Состояние заказа История                                                                                                    |          |             |    |
| <ul> <li>Бункер 8</li> </ul>   | 1/0          | Подана претекзия Статус: Подана. Вид веода: Оператор. Автор: Баранова Т. В. (до 27.11.16)                                                 |          |             |    |
|                                | _            | Запрошено в претензии                                                                                                    |          |             |    |
| Дата вывоза 🔺                  |              | Всего вывезено 3 шт. Суммарный обыен 3.30 м <sup>3</sup> , из них переполненных 0 шт. Дополнительный обыен 0.00 м <sup>3</sup> .          | ый≎      | Согласован  | D  |
| 24.11.16                       | 000          | Основание невывоз контоїнеров                                                                                                    |          |             |    |
| 24.11.16                       | 000          |                                                                                                    |          |             |    |
| 24.11.16                       | 000          | Действие: Принять на рассмотрение *                                                                                                    |          |             |    |
|                                |              | Принять на рассмотрение                                                                                                    | L.,      | _           |    |
|                                |              | Обранования                                                                                                    | 10       | 25 50 10    | 0  |
|                                |              |                                                                                                    | пь все   | Принять все |    |
|                                |              |                                                                                                    |          |             |    |
|                                |              | Принять на раскотремее Заврать                                                                                                    |          |             |    |
|                                |              |                                                                                                    |          |             |    |

#### Рисунок 48. Принятие претензии на рассмотрение

После того как претензия была принята на рассмотрение, для ее обработки доступны следующие действия: принять, принять с правками и отклонить (Рисунок 49).

| контроль                     | s<br>•  | ПРЕТЕНЗИЯ                        | ПО ВЫВОЗУ №1044                                           | 1509                                                                                                    |          | pacto bui   |
|------------------------------|---------|----------------------------------|-----------------------------------------------------------|----------------------------------------------------------------------------------------------------|----------|-------------|
| Сволная информа              |         | Данные по ис                     | полнению заказа                                           |                                                                                                    |          |             |
| cooping interview            | 400.000 | Вывоз от 24.11<br>Заказано 5 шт. | 1.16 с площадки по адрес<br>(5.50 м <sup>3</sup> ) Летали | у <b>ул. Ак. Губкина, д. 3.</b> Тип контейнера: Евро 1,1.                                                         |          |             |
| Контрагент                   | _       | Вывезено 5 шт.                   | . (5,50 м <sup>3</sup> ) Детали                           |                                                                                                    |          |             |
|                              | _       | переполнение                     |                                                           |                                                                                                    |          |             |
| Тип контейнера               |         | коэффиц                          | иент за переполнение 0,                                   | 00                                                                                                    |          | Найти       |
|                              |         | переполн                         | ненных емкостей 0 шт.                                     |                                                                                                    |          |             |
| Отобрано пре                 | тензий  | дополни                          | TENDINOU CODEN 0,00 M-                                    |                                                                                                    |          |             |
| <ul> <li>EBpo 1,1</li> </ul> | 7/4     | Состояние за                     | каза История                                              |                                                                                                    |          |             |
| • Бункер                     | 3 1/0   | Подана пре                       | тензия Статус: На рассм                                   | отрении. Вид ввода: Оператор. Автор: Баранова Т. В. (до 27.11.16)                                                 |          |             |
|                              | _       | Запрошено в                      | претензии                                                 |                                                                                                    | _        |             |
| Дата вывоза 🔺                |         |                                  | Всего вывезено                                            | 3 шт. Суммарный объём 3,30 м <sup>3</sup> , из них переполненных 0 шт. Дополнительный объём 0,00 м <sup>3</sup> . | ный о    | Согласован  |
| 24.11.16                     | 000     |                                  | Основание                                                 | невывоз контейнеров                                                                                               |          |             |
| 24 11 16                     | 000     |                                  |                                                           |                                                                                                    |          |             |
| 24.11.10                     | 000     | Rožernuov                        |                                                           |                                                                                                    |          |             |
| 24.11.16                     | 000     | деистрие.                        |                                                           |                                                                                                    |          |             |
|                              |         |                                  | Принять                                                   |                                                                                                    |          |             |
|                              | - 1     |                                  | Принять с правками                                        |                                                                                                    | 10 2     | 5 50 10     |
|                              | - 1     | l                                | Отклонить                                                 | Закрыть                                                                                                    | _        |             |
|                              | - 1     |                                  |                                                           | 01600                                                                                                    | нить все | Принять все |
|                              |         |                                  |                                                           |                                                                                                    |          |             |
|                              |         |                                  |                                                           |                                                                                                    |          |             |

#### Рисунок 49. Действие с претензией принятой на рассмотрение

#### 4.12.2 Действие с принятой на рассмотрение претензией

Для принятия претензии необходимо выбрать действие «Принять», заполнить поле «Обоснование» и указать ответственного (Рисунок 50).

| контроль                     |       | ПРЕТЕНЗИЯ      | ПО ВЫВОЗУ №1044                   | 509                                                                                                    |        |             |
|------------------------------|-------|----------------|-----------------------------------|----------------------------------------------------------------------------------------------------|--------|-------------|
| Ceonwan www.oowa             |       | Данные по ис   | полнению заказа                   |                                                                                                    |        |             |
| сводная информа              | 14110 | Вывоз от 24.11 | 1.16 с площадки по адрес          | у ул. Ак. Губкина, д. З. Тип контейнера: Евро 1,1.                                                                |        |             |
|                              | -     | Заказано 5 шт. | (5,50 м <sup>а</sup> ) Детали     |                                                                                                    |        |             |
| Контрагент                   |       | Вывезено 5 шт. | . (5,50 м³) Детали                |                                                                                                    |        |             |
| Тип контейнера               | -     | козффии        | иент за переполнение О            |                                                                                                    | 1.0    | Haŭtu       |
| Типкоптелнери                | -     | переполн       | ненных ёмкостей 0 шт.             |                                                                                                    | 1.1    | Панти       |
|                              |       | дополни        | тельный объём 0,00 м <sup>а</sup> |                                                                                                    |        |             |
| Отобрано прет                | ензий | Corroquino an  | waaa Meropura                     |                                                                                                    |        |             |
| <ul> <li>Бункер 8</li> </ul> | 1/0   | COCTORNUE Sal  | каза история                      |                                                                                                    |        |             |
|                              |       | Подана пре     | етензия Статус: На рассм          | отрении. Вид ввода: Оператор. Автор: Баранова Т. В. (до 27.11.16)                                                 |        |             |
|                              | _     | Запрошено в    | претензии                         |                                                                                                    |        |             |
| Дата вывоза 🔺                |       |                | Всего вывезено                    | 3 шт. Суммарный объём 3,30 м <sup>3</sup> , из них переполненных 0 шт. Дополнительный объём 0,00 м <sup>3</sup> . | ный ¢  | Согласовано |
| 24.11.16                     | 000   |                | Основание                         | невывоз контейнеров                                                                                               |        |             |
| 24.11.16                     | 000   |                |                                   | <i>b</i>                                                                                                    |        |             |
| 24.11.16                     | 000   | Действие:      | Принять                           |                                                                                                    |        |             |
|                              |       | Принять прет   | гензию                            |                                                                                                    |        |             |
|                              | - 1   |                | OFeerenauure                      |                                                                                                    | 10     | 25 50 100   |
|                              | - 1   |                | OOOCHOBanie                       | Принятие претензии                                                                                                |        |             |
|                              | - 1   |                |                                   |                                                                                                    | ть все | Принять все |
|                              | - 1   |                | Ответственнось                    | уменьшение количества вывезенных ёмкостей Евро 1,1: 2 шт. (2,20 м³)                                               |        |             |
|                              | - 1   |                |                                   | Спецтранк соотпц водитель: Аббазов А. Р. 🗴 👻                                                                      |        |             |
|                              | - 1   |                |                                   |                                                                                                    |        |             |
|                              |       |                |                                   |                                                                                                    |        |             |
|                              | - 1   |                |                                   | Принять Закрыть                                                                                                   |        |             |

Рисунок 50. Принятие претензии от клиента

Для принятия претензии после внесения в нее корректировки необходимо выбрать действие «Принять с правками». Скорректировать количество вывезенных контейнеров и (или) их переполнение, указать причину изменения претензии в поле «Обоснование» и указать ответственного. При необходимости можно прикрепить файл с фото для подтверждения введенных данных (Рисунок 51).

| Notified         Preference         Description           Coopera independance         Admission on company in Asia (2000 yr) Area (2000 yr) Asia (2000 yr) Asia (2000 yr) | (" Покидышева Вый |
|----------------------------------------------------------------------------------------------------|-------------------|
| Сосрана информации по<br>вессо 17.41.11.6 спращаето по здерсу ул. Ак. Губонна, д. 3. Тип контейнера: Евро 1.1.<br>Васава 501.500 и у) Летани<br>перевол 311.05.00 и у) Летани<br>перевол 311.05.00 и у) Летани<br>перевол 311.05.00 и у) Летани<br>перевол вита склостей 0 игг.<br>9 состояние заказа Кторие<br>Подака претеская Стату: На расснотрения. Вод вода: Оператор. Автор: Баранова Т. В. (до 27.11.16)<br>Запроцено в претеская Стату: На расснотрения. Вод вода: Оператор. Автор: Баранова Т. В. (до 27.11.16)           24.11.16         Основание<br>невывоз контейнеров         В ист. соронарный объем (3.20) и <sup>1</sup> . кон иск переполненных (0 игг. Дополнительный объем (0.00) и <sup>2</sup> .         Распанаеми<br>Подака претеская Стату: На расснотрения. Вод вода: Оператор. Автор: Баранова Т. В. (до 27.11.16)           24.11.16         Основание<br>невывоз контейнеров         В игг. сумакрыный объем (3.20) и <sup>1</sup> . кон иск переполненных (0 игг. Дополнительный объем (0.00) и <sup>2</sup> .         Распанаеми<br>Сонование         В игг. кон нереполненных (0 игг. Дополнительный объем (0.00) и <sup>2</sup> .         В игг. сумакрыный объем (0.00) и <sup>2</sup> .         В игг. соронавсны         В игг. соронавсных (0 игг. Дополнительный объем (0.00) и <sup>2</sup> .         В игг. соронавсны         В игг. соронавсны         В игг. соронавсны         В игг. соронавсны         В игг. соронавсны         В игг. соронавсны         В игг. соронавсны         В игг. соронавсных (0 игг. Дополнительный объем (0.00) и <sup>2</sup> .         В игг. соронавсны         В игг. соронавсны         В игг. соронавсных (0 игг. дополнительный объем (0.00) и <sup>2</sup> .         В игг. соронавсны         В игг. соронавсных (0 игг. дополнительный объем (0.00) и <sup>2</sup> .         В игг. соронавсных (0 игг. дополнительный объем (0.00) и <sup>2</sup> .        В игг. соронавсных (0 игг. допо                                                                  |                   |
| Подава претексе (тату:: На расснотрения: Вид вода: Оператор. Автор: Баранова Т. В. (до 27.11.16)           Заврошено в претекзии           Дита амооз. •         Векто вмесно 3         шт. сумарный объек 3,30 м², из нах переполненных 0         шт. Дополнительный объек 0,00 м².           24.11.16         Основание         нешивоз контейнеров         Дит. сумарный объек 3,30 м², из нах переполненных 0         шт. Дополнительный объек 0,00 м².           24.11.16         Основание         Нешивоз контейнеров         Висто вмесяно         3         шт. ко нак переполненных 0         шт. Дополнительный объек 0,00 м².         Висто вмесяно         3         шт. ко нак переполненных 0         шт. Дополнительный объек 0,00 м².         Висто вмесяно         3         шт. ко нак переполненных 0         шт. Дополнительный объек 0,00 м².         Висто вмесяно         3         шт. ко нак переполненных 0         шт. дополнительный объек 0,000 м².         Висто вмесяно         3         шт. ко нак переполненных 0         шт. дополнительный объек 0,000 м².         Висто вмесяно         3         шт. ко нак переполненных 0         шт. дополнительный объек 0,000 м².         Висто вмесяно         3         шт. ко нак переполненных 0         шт. дополнительный объек 0,000 м².         Висто вмосов контейна в было         Отректельно контества выверенных ёмностей Екро 1,1: 2 шт. (2,20 м²)         Привить сули (2,20 м²)                                                                                                    | Найти             |
| Запрошено в претекзии         Запрошено в претекзии           Дата вымоза - 4         Вего выясенов 3 шт. Сункарный объей 3,30 м², из них перетолненных 0 шт. Дополнительный объек 0,00 м².           24.11.16         ООО           24.11.16         ООО           24.11.16         ООО           24.11.16         ООО           24.11.16         ООО           24.11.16         ООО           Дойствие: Принять с правками *           Приявть с правками           Окончательной объек поличество           Основание           Основание           Основание           Основание           Основание           Основание           Основание           Основание           Основание           Основание           Основание           Основание           Основание           Основание           Выкоза контейнера           Основание           Основание           Основание           Основание           Основание           Основание           Основание           Основание           Основание           Основание           Основание </td <td></td>                                                                                                    |                   |
| Дата выяхова •         Всего выясено         3 шт. Сунчарный объен (3,30) и*, из них переполненных (0 шт. Дополнительный объен (0,00) и*.           24.11.16         ОСО         Анастине:         Принять с правлани         •           24.11.16         ОСО         Анастине:         Принять с правлани         •           24.11.16         ОСО         Анастине:         Принять с правлани         •           7         Принять с правлани         •         •         •           0000         ОСО         3 шт. ко них переполненных (0 шт. Дополнительный объен (0,00) н*.         •           0000         Выкоза контойнеров         3 шт. ко них переполненных (0 шт. Дополнительный объен (0,00) н*.         •           0000         Выкоза контойнеров         3 шт. ко них переполненных (0 шт. Дополнительный объен (0,00) н*.         •           0000         Выкоза контойнеров         3 шт. ко них переполненных (0 шт. Дополнительный объен (0,00) н*.         •           0000         ОСонование         Выкоза контойнера не было         •         •           0000         Отекственнос.         •         •         •         •                                                                                                    |                   |
| 24.11.16         ООО           24.11.16         ООО           24.11.16         ООО           24.11.16         ООО           24.11.16         ООО           24.11.16         ООО           Philiths c правлани         •           Philiths c правлани         •           Philiths c правлани         •           OGOORBANKE         3         шт. ко них перетолненных 0         шт. Дополнительный объём 0000 м².           DGOORBANKE         Вывоза контейнера не было         Вывоза контейнера не было         ООТ           Отсетственнось         унеящение количества выеземных ёмостей Espo 1,1: 2 шт. (2,20 м²)         •                                                                                                    | ый ¢ Согласован   |
| 24.11.16         ООО           24.11.16         ООО           24.11.16         ООО           Действее:         Принять с правками           Принять с правками         •           Обончательной количество         3           Обонование         Вывоза контонера вы было           Обонование         Вывоза контонера вы было           Отретственнось         уневъщение количества выбезенных билостей Евро 1,1: 2 шт. (2,20 н*)                                                                                                    |                   |
| 24.11.16         ООО         Действие: Принять с правкани *           Принять с правкани *         Принять с правкани *           Обсинаятельное количество         3         шт. ко них перетолнееных 0         шт. дополнительный объен 0000 н*.           Обсинаятельное количество         3         шт. ко них перетолнееных 0         шт. дополнительный объен 0000 н*.           Обсинаятельное количество         3         шт. ко них перетолнееных 0         шт. дополнительный объен 0000 н*.           Обсинаятельное количество выезенных емостей Екро 1,1: 2 шт. (2,20 н*)         Ответственное.         уменьшение количестей выезенных емостей Екро 1,1: 2 шт. (2,20 н*)                                                                                                    |                   |
| Принять с правками         3         ит. из них переполненных         0         иг. Дополнительный объен         0,000         н*.           Обоснование         Вывоза контейняра не было         0         0         Собоснование         0         0         0         0         0         0         0         0         0         0         0         0         0         0         0         0         0         0         0         0         0         0         0         0         0         0         0         0         0         0         0         0         0         0         0         0         0         0         0         0         0         0         0         0         0         0         0         0         0         0         0         0         0         0         0         0         0         0         0         0         0         0         0         0         0         0         0         0         0         0         0         0         0         0         0         0         0         0         0         0         0         0         0         0         0         0         0         0                                                                                                    |                   |
| Окончательное количество         3         шт. из них переполненных         0         шт. Дополнительный объем         0,000 м².           Обосновяние         Вывоза контейнера не было                                                                                                    |                   |
| Обоонование Вывоза контейнера не было Ответственнось уменьшение количества вывезенных ёнкостей Евро 1,1: 2 шт. (2,20 м <sup>+</sup> )                                                                                                    | 10 25 50 10       |
| Ответственнось умельшение количества вывезенных ёмлостей Евро 1,1: 2 шт. (2,20 м*)                                                                                                    | ь все Принять все |
|                                                                                                    |                   |
| Спецтранс СООІЛЦ водитель: Аббазов А. Р. 🗙 👻                                                                                                    |                   |
| файлы Добавить файл                                                                                                    |                   |
| Принять с правлами Закрыть                                                                                                    |                   |

Рисунок 51. Принятие претензии с правками

Для отклонения поданной претензии необходимо выбрать действие «Отклонить», указать причину отклонения претензии и при необходимости приложить файл с данными подтверждающими вывоз (Рисунок 52).

| W dynamic:                   | s      |                                              | ИНТЕЛЛЕКТУАЛЬНОЕ УПРАВЛЕНИЕ ОТХОЛАМИ портал волчика ТЕСТ ООО "Т                                                   | <u>DKKX</u> " Покидышева Вы |
|------------------------------|--------|----------------------------------------------|----------------------------------------------------------------------------------------------------|-----------------------------|
| контроль                     | -      | ПРЕТЕНЗИЯ ПО ВЫВОЗУ №104                     | 4509                                                                                                    |                             |
| водная информа.              | ия по  | Данные по исполнению заказа                  | to former a 2 Ten markum from 11                                                                                  |                             |
|                              | _      | Заказано 5 шт. (5,50 м <sup>3</sup> ) Детали | у ул. лк. туркина, д. з. питконтемера, Евро 1,1.                                                                  |                             |
| Контрагент                   |        | Вывезено 5 шт. (5,50 мз) Детали              |                                                                                                    |                             |
|                              | -      | переполнение                                 | 00                                                                                                    | Hožeu                       |
| тип контейнера               | -      | переполненных ёмкостей 0 шт.                 |                                                                                                    | Паити                       |
| Отобрано прет                | กมวนนั | дополнительный объём 0,00 м <sup>3</sup>     |                                                                                                    |                             |
| <ul> <li>EBpo 1,1</li> </ul> | 7/4    | Состояние заказа История                     |                                                                                                    |                             |
| <ul> <li>Бункер 8</li> </ul> | 1/0    | Подана претензия Статус: На рассм            | ютрении. Вид ввода: Оператор. Автор: Баранова Т. В. (до 27.11.16)                                                 |                             |
|                              |        | Запрошено в претензии                        |                                                                                                    |                             |
| Дата вывоза 🔺                |        | Всего вывезено                               | 3 шт. Суммарный объём 3,30 м <sup>4</sup> , из них переполненных 0 шт. Дополнительный объём 0,00 м <sup>4</sup> . | ный 🗢 Согласова             |
| 4.11.16                      | 000    | Основание                                    | невывоз контейнеров                                                                                               |                             |
| 4.11.16                      | 000    |                                              | 4                                                                                                    |                             |
| 4 11 16                      | 000    | Действие: Отклонить                          |                                                                                                    |                             |
|                              |        | Отклонить претензию                          |                                                                                                    |                             |
|                              | - 1    |                                              |                                                                                                    | 10 25 50 2                  |
|                              | - 1    | Обоснование                                  | Вывоза контейнера осуществлен                                                                                     |                             |
|                              | - 1    |                                              |                                                                                                    | ть все Принять во           |
|                              | - 1    | Файлы                                        | DOGRAMITE dealer                                                                                                  |                             |
|                              | - 1    |                                              | Menoment e deste                                                                                                  |                             |
|                              | - 1    |                                              |                                                                                                    |                             |

Рисунок 52. Отклонение поданной претензии

#### 4.13 Контроль вывоза

Для просмотра плановых и фактических показателей вывоза мусора по каждой площадке на выбранную дату (по умолчанию отображаются данные на текущую дату), а также подробной карты вывоза, необходимо нажать на раздел «Контроль» в меню и выбрать подраздел «Контроль вывоза».

На карте вывоза отображаются все площадки, заявки на вывоз мусора с которых включены в маршруты на выбранную дату:

- зеленым цветом отображаются полностью вывезенные площадки по отметке водителя, посещение которых по отметке водителя совпадает с отметкой GPS;
- синим цветом площадки, отмеченные как полностью вывезенные, но по которым посещение зафиксировано только по отметке водителя, и отсутствует отметка о посещении по GPS;
- оранжевым цветом площадки, по которым был полный невывоз;
- желтым цветом площадки, по которым был частичный невывоз;
- красным цветом площадки, до которых ТС еще не доехало;
- голубым площадки не назначенные на маршрут.

В верхней части карты вывоза приводится сводная информация по плановому и фактическому объему, количеству площадок каждого вида в маршруте на выбранную дату вывоза, а также плановое и фактическое количество вывезенных контейнеров в разрезе типов контейнеров (Рисунок 31).

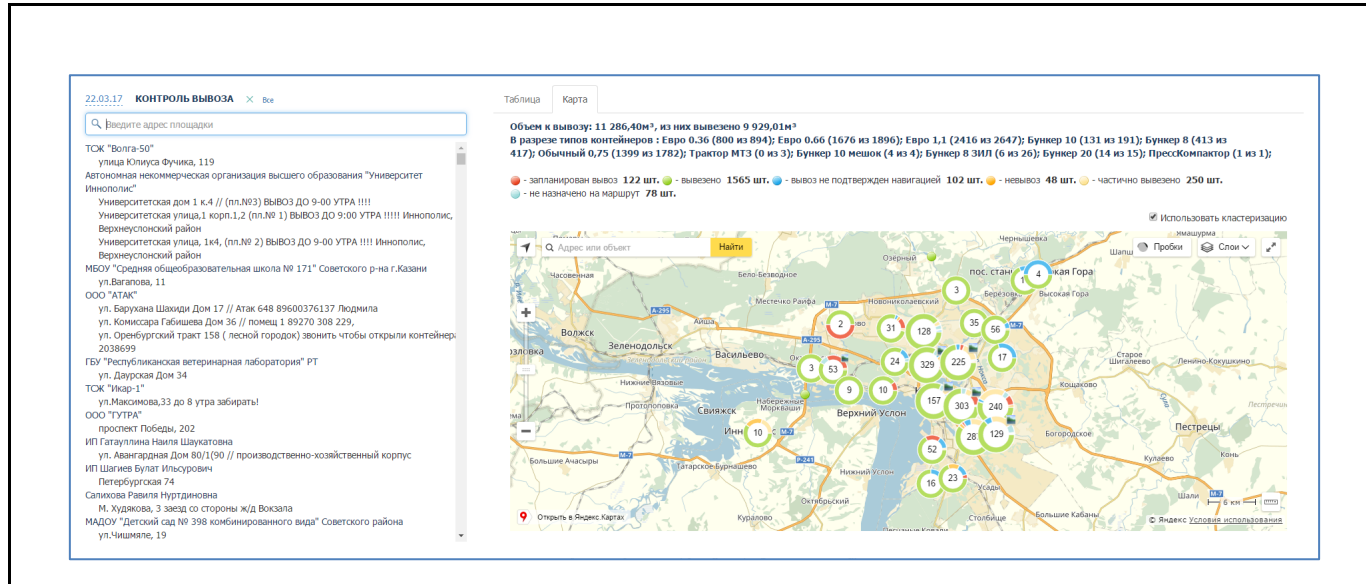

#### Рисунок 53. Контроль вывоза

В открывшемся окне раздела (Рисунок 32) для просмотра информации по площадке в поле поиска необходимо начать вводить название площадки и затем нажать левой кнопкой мыши на название площадки для отображения подробной информации по вывозу. По умолчанию отобразится информация в табличной форме (Рисунок 32), для просмотра информации в режиме карты вывоза необходимо переключиться на вкладку «Карта» (Рисунок 33).

| 10.15 КОНТРОЛЬ ВЫ<br>, солнечная<br>/ "Администрация Советс                 | BO3A × Bce |                                   | Таблица                                                | Карта        |                  |           |                                                                                                    |     |   |                                                                                                    |                |                           |  |
|-----------------------------------------------------------------------------|------------|-----------------------------------|--------------------------------------------------------|--------------|------------------|-----------|----------------------------------------------------------------------------------------------------|-----|---|----------------------------------------------------------------------------------------------------|----------------|---------------------------|--|
| , солнечная<br>/ "Администрация Советс                                      |            |                                   | состояни                                               |              |                  |           |                                                                                                    |     |   |                                                                                                    |                |                           |  |
| / "Администрация Советс                                                     |            |                                   | cocronin                                               | ІЕ ЗАКАЗА ПО | ) ПЛОЩАДКЕ ул. ( | Солнечная | , д. 26                                                                                                    |     |   |                                                                                                    |                |                           |  |
| КУ "Администрация Советского района ИКМО г. Казани"<br>ул. Солнечная, д. 26 |            | ЗАКАЗ                             |                                                        |              |                  |           | выполі                                                                                                    | IEH | н | Е ВЫПОЛНЕН                                                                                                    |                | В ПРОЦЕССЕ                |  |
|                                                                             |            |                                   | Забрать с за                                           | меной        | Бункер 8         |           | 2шт                                                                                                    | 2 0 |   | 0                                                                                                    |                |                           |  |
|                                                                             |            |                                   | РАСПРЕДЕ                                               | ЛЕНИЕ ЗАКА:  | ЗА ПО МАРШРУТН   | ЫМ ЗАДАІ  | ниям                                                                                                    |     |   |                                                                                                    |                |                           |  |
|                                                                             |            |                                   | экипаж плановое задани                                 |              |                  | НИЕ       | ИЕ СТАТУС ЗАДАНИЯ                                                                                                    |     |   | выполнен                                                                                                    | О НЕ ВЫПОЛНЕНО | НЕНО ОБЪЕКТИВНЫЙ КОНТРОЛЬ |  |
|                                                                             |            | ОБ14ХО НАЦ<br>Scania<br>Мусоровоз | ОС1420 ИКЛЕУЛЛИЧ И.Р. Забрать с заменой Бункер 8 2 шт. |              |                  |           | Vicineurino         03:17         2 шт.         0 шт.         Посещение 1<br>Подтверждение работь //<br>ник содение за точко (дол<br>Нахождение за точко (дол<br>Нахождение за точко (дол<br>Нахождение за точко (дол<br>Нахождение за точко (дол<br>Нахождение за точко (дол<br>Нахождение за точко (дол<br>накождение за точко (дол<br>накождение за точко (дол<br>Нахождение за точко (дол<br>Нахождение за точко (дол<br>Нахождение за точко (дол<br>Нахождение за точко (дол<br>Нахождение за точко (дол<br>Нахождение за точко (дол<br>Нахождение за точко (дол<br>Нахождение за точко (дол<br>накождение за точко (дол<br>накождение за точко) (дол<br>накождение за точко) (дол<br>накождение за точко (дол<br>накождение за точко) (дол<br>накождение за точко (дол<br>накождение за точко)) |     |   | ние 1<br>уоблизиение работ: ДА<br>уоблизиение датчико (дом)<br>десните в Зоние 8 Минь. 57 Сек.<br>0000 57 Виналав. 051354<br>Ка В Зоние 7 Мин. 19 Сек.<br>вака: 0514-21 даяжеение 0513-04<br>кака: 0514-21 даяжеение 0513-04<br>Ки:<br>р Мощиностик 7 Мин. 19 Сек.<br>10464 вакихо. 05137-03 |                |                           |  |

Рисунок 54. Выбор площадки и просмотр информации о вывозе в табличной

форме

| ие № 18 VOLVO FMTRUCK 6X2 (723EX Басыров<br>0X Московохого района"<br>д. 188<br>заменой Евро 1,1 (6)<br>00<br>100<br>100<br>100<br>100<br>100<br>100<br>100                                                                                                    | Раднус трека 🖉 Ближайшие площадки 🗐 Подъены 🗐 Остановки            | Причина невывоза наршрутного задания                                                                                                    | •<br>Фотография 1 из 1                                                                                                    | и - н                                                                                                    |
|----------------------------------------------------------------------------------------------------|--------------------------------------------------------------------|----------------------------------------------------------------------------------------------------|----------------------------------------------------------------------------------------------------|----------------------------------------------------------------------------------------------------|
| 00 Московокого района"<br>д. 18а<br>авеной Espo 1,1 (6)<br>00<br>00,012,016 07:29 - 20,012,016 18:55<br>00 Объективный контролы:<br>00 Объективный контролы:<br>Подптерждение работ; ДА<br>тири Подптерждение работ; ДА<br>тири Подптерждение работ; ДА                                                                                                    | Раднустрежа 🗭 Бликийшие плоцидом 🗐 Подъени 🗎 Остановои             | Причина невывоза наршрутного задания                                                                                                    | Фотография 1 из 1                                                                                                    |                                                                                                    |
| (0)<br>м Нахождение в зоне: 2 мин. 47 сек.<br>въезде 09:39:49 Въезде 09:42:36                                                                                                    |                                                                    |                                                                                                    |                                                                                                    | :Евро 0.36(76<br>т.                                                                                                    |
| CODBING B 30HE4 45 COC.           CODBING B 30HE4 45 COC.           CODBING B 30HE4 45 COC. | D<br>D<br>D<br>D<br>D<br>D<br>D<br>D<br>D<br>D<br>D<br>D<br>D<br>D | Предыдущее фото<br>Всемя съемы: 09:41:32 20:01.2016                                                                                                    | Cneglyoutee фото                                                                                                    |                                                                                                    |
|                                                                                                    | (0)<br>(0)<br>(0)<br>(0)<br>(0)<br>(0)<br>(0)<br>(0)<br>(0)        | (0)         N.           (0)         N.           (0)         N.           (0)         N.           (0)         N.           (0)         N.           (0)         N.           (0)         N.           (0)         N.           (0)         N.           (0)         N. | (0)         N.           (0)         N.           (1)         N.           (2)         Particle Kara           (2)         Particle Kara           (3)         Particle Kara           (4)         Particle Kara           (5)         Particle Kara           (4)         Particle Kara           (5)         Particle Kara           (4)         Parti | Image: marked in the log guaranteese in the log guaranteese in the l |

Рисунок 55. Выбор площадки и просмотр информации о вывозе на карте

## 4.14 Форма ввода ТТН

Для редактирования ТТН необходимо в горизонтальном меню перейти в раздел «Форма ввода ТТН». Для поиска ТТН необходимо в поисковой строке ввести номер ТС либо ФИО водителя и нажать на кнопку «Найти».

Для редактирования TTH необходимо нажать на кнопку <sup>©</sup> (Рисунок 56).

| ФОРМА ВВОДА ТТ<br><u>18.01.18</u> Все | ФОРМА ВВОДА ТТН<br>18.01.18 Все |                        |           |          |  |  |  |  |  |  |  |
|---------------------------------------|---------------------------------|------------------------|-----------|----------|--|--|--|--|--|--|--|
| Q Введите ТС или води                 | Q. Веррге ТС или корителя       |                        |           |          |  |  |  |  |  |  |  |
| Дата ‡                                | Водитель Ф                      | TC \$                  | Статус    | действие |  |  |  |  |  |  |  |
| 18.01.18                              | Киотов Владимир Григорьевич     | B7090T159 FA3-2705     | Планопый  | Ø        |  |  |  |  |  |  |  |
| 18.01.18                              | Жалилов Равиль Мунирович        | MS00MA777 Scania P250  | Плановый  | G        |  |  |  |  |  |  |  |
| 18.01.18                              | Шаволин Юрий Владимирович       | X463EA777 Hyundai HD78 | Плановый  | G        |  |  |  |  |  |  |  |
| 18.01.18                              | Горя Николай Николаевич         | X682HE777 Scanla P310  | В работе  | G        |  |  |  |  |  |  |  |
| 18.01.18                              | Зеленков Станислав Анатольевич  | H532PX33 Scania P400   | Плановый  | ß        |  |  |  |  |  |  |  |
| 18.01.18                              | Голов Михаил Петрович           | B052E0777 Scania P360  | Завершён  | ß        |  |  |  |  |  |  |  |
| 18.01.18                              | Мельников Алексей Нилович       | O655MM777 Scania P400  | Плановый  | G        |  |  |  |  |  |  |  |
| 18.01.18                              | Катайкин Никита Иванович        | C964AY50 Scania P310   | В работе  | G        |  |  |  |  |  |  |  |
| 18.01.18                              | Захаров Сергей Юрьевич          | A680OH777 Scanla P360  | В работе  | G        |  |  |  |  |  |  |  |
| 18.01.18                              | Юнусов Руслан Абдулвахапович    | A740BX777 Scania P360  | Утверждён | ß        |  |  |  |  |  |  |  |
| 18.01.18                              | Баранов Василий Александрович   | T710BY777 Scania P310  | В работе  | ß        |  |  |  |  |  |  |  |
| 18.01.18                              | Барков Петр Иванович            | A6560H777 Scania P250  | В работе  | Ci       |  |  |  |  |  |  |  |

#### Рисунок 56. Форма ввода ТТН

В открывшейся форме «Корректировка данных по маршруту» необходимо проверить и при необходимости откорректировать данные на вкладках:

- Маршрут;
- Основные работы;
- Одометр;
- Дополнительные работы.

На вкладке «Маршрут» необходимо проверить (скорректировать):

- Время выезда и возврата со стоянки;
- Место и время выгрузки мусора по рейсам;
- Пересчитать пробег (для этого необходимо нажать на ссылку «Пересчитать пробег»);
- Указать грузчика;
- Указать водителя-стажера;
- Вес и объем мусора.

Для добавления рейса необходимо нажать на ссылку «Добавить» под блоком «Рейсы», для удаления рейса – на кнопку <sup>×</sup> напротив рейса.

|               |                             |          |                       |           |      | инт    | ЕЛЛЕКТУАЛЬНОЕ УПРАВЛЕНИЕ | отхолами   |                        |     |   |          |      | 1105      | TRIT BUSHING CON | 2 7101 AS | PRIN. I |
|---------------|-----------------------------|----------|-----------------------|-----------|------|--------|--------------------------|------------|------------------------|-----|---|----------|------|-----------|------------------|-----------|---------|
| Корректировка | данных по маршруту №82379 А | Аброськи | н А. B. Scania P400 M | 1994YE777 |      |        |                          |            |                        |     |   |          |      |           |                  |           | ×       |
| Маршрут       | Основные работы 🗰 Одог      | метр     | Дополнительные ра     | аботы     |      |        |                          |            |                        |     |   |          |      |           |                  |           |         |
| Параметры     | навигации                   |          |                       |           | - Pe | ыйсы / | разгрузки                |            |                        |     |   |          |      |           |                  |           |         |
| Выезд         | 1.12.2017 07:00:30          |          | Стоянка ТС            | × •       | Pe   | эйс І  | Параметры разгрузки      |            |                        |     |   |          |      |           | Пробег           |           |         |
| Возврат       | 12.12.2017 11:00            |          | Стоянка ТС            | × .       | 1    |        | 12.12.2017 11:00         | МО, Клинск | ий р-н Алексинский к-р | × • | 0 | м3       | 0    | т.        | 100              | км.       | ×       |
|               | 3 4, 59                     | мин.     |                       |           |      |        |                          |            |                        |     |   |          |      | Возврат   | 0                | км.       |         |
|               |                             |          |                       |           |      |        |                          |            |                        |     |   |          |      |           |                  |           |         |
| моточасы      |                             |          | пересчитат            | ь прооеги |      |        |                          |            |                        |     |   |          |      |           |                  |           |         |
| Пробег        | 100                         |          |                       |           |      |        |                          |            |                        |     |   |          |      |           |                  |           |         |
|               |                             |          |                       |           |      |        |                          |            |                        |     |   |          |      |           |                  |           |         |
|               |                             |          |                       |           |      |        |                          |            |                        |     |   |          |      |           |                  |           |         |
|               |                             |          |                       |           |      |        |                          |            |                        |     |   |          |      |           |                  |           |         |
| Сотрудники    |                             |          |                       | *         |      |        |                          |            |                        |     |   |          |      |           |                  |           |         |
| Грузчики      |                             |          |                       |           |      |        |                          |            |                        |     |   |          |      |           |                  |           |         |
| Грузчик       |                             |          |                       |           |      |        |                          |            |                        |     |   |          |      |           |                  |           |         |
| Добавить      |                             |          |                       |           |      |        |                          |            |                        |     |   |          |      |           |                  |           |         |
| Водитель-ст   | тажёр                       |          |                       |           |      |        |                          |            |                        |     |   |          |      |           |                  |           |         |
|               |                             |          |                       | •         |      |        |                          |            |                        |     |   |          |      |           |                  |           |         |
|               |                             |          |                       |           |      |        |                          |            |                        |     |   |          |      |           |                  |           |         |
|               |                             |          |                       |           |      |        |                          |            |                        |     |   |          |      |           |                  |           |         |
|               |                             |          |                       |           | Rof  | 600000 |                          |            |                        |     |   | Panouuun |      | 070       |                  |           |         |
|               |                             |          |                       |           | Дос  | оавит  | 0                        |            |                        |     |   | озвешив  | миня | 014       | етные места р    | asi pysi  | 31      |
|               |                             |          |                       | Ŧ         |      |        |                          |            |                        |     |   |          |      |           |                  |           |         |
|               |                             |          |                       |           |      |        |                          |            |                        |     |   |          |      |           | 2                | 0         |         |
|               |                             |          |                       |           |      |        |                          |            |                        |     |   |          |      | сохранить | завершить        | UT OT     | пена    |

Рисунок 57. Вкладка «Маршруты»

На вкладке «Основные работы» указывается (Рисунок 58):

- Контрагент, создавший заявку;
- Адрес площадки, по которой создано задание;
- Состав задания;
- Причина невывоза (если задание не было выполнено);
- Действие с невывозом;
- Рейс, в котором было вывезено задание.

| Мар | ршрут Основные работы 🔶 Одометр Дополнительные рабо | ыты                            |            |          |                          |                             |      |
|-----|-----------------------------------------------------|--------------------------------|------------|----------|--------------------------|-----------------------------|------|
|     | Контрагент                                          | Место вывоза                   | Задание    | Выполнен | о Не выполнено           | Действие                    | Рейс |
|     | MTI "ДЕЗ ЖКО" г. Хитеон                             | Зелёная улица, 12, Хинии       | 3C3 620(1) | 1        | 2                        |                             | 1    |
| ľ   | Насжатран ПО                                        | Ангарская улица, 43, Москва    | 3C3 68(1)  | 0        | 🔏 Запарковано            | перенести на 07.12.17 (1) ! | 1    |
| 1   | Мосжотрам ГЮ/                                       | Awrapcian yiwia, 57k1, Mocisia | 3C3 58(1)  | 0        | Нужен другей вид техники | перенести на 07.12.17 (1) М | 1    |
| 1   | Носэкопран ГЮ                                       | Базовская улица, 26 Москва     | 3C3 58(1)  | 1        | 2                        |                             | 1    |
| P   | Мосэкопрон ГЮ/                                      | Дегунинская улица, 15 Москва   | 3C3 68(1)  | 1        | 2                        |                             | 1    |
|     |                                                     |                                |            |          |                          |                             |      |
| Sar | Menañoa Monaet Pecnechaeden (17)                    | Fpytwood Bat yr. 2045          | 3/3 68 (1) | 1        | 2                        |                             | 1    |
| ar  | Noalina Inaao henerataan ifi                        | Typennoof Bar yr. 2015         | 303 68(1)  | 1        | 2                        |                             | 1    |
| a   | Noalloa hoao honocaase if                           | Typennoof Bar yr. 2015         | 102 BB(1)  | 1        | 2                        |                             | 1    |
| ar  | Neallea Inano Incinzanan II                         | Typensool Bar yr. 2015         | 3CC 88(1)  |          | 2                        |                             | 1    |
| 1   | Meallea Hearo Incircanae II                         | Typensool Bar yr. 2015         | 2G 88(1)   | 1        | 2                        |                             | 1    |
| ar  | Meallea Hearon Incirculation III                    | Typensool Bar yr. 2015         | 20.88(1)   |          | 2                        |                             | 1    |
| iat | Meallea Hearon Incroasaes III<br>BBTS               | Typensool Bar yr. 2015         | 20.68(1)   |          | 2                        |                             | 1    |

#### Рисунок 58. Вкладка основные работы

В случае невывоза необходимо указать причину невывоза (если водителем не была отмечена данная точка) и действие с невывозом. По умолчанию выбрано действие переноса невывоза на следующий день: если на следующий день уже есть заявка на данную площадку, то рядом с действием с невывозом стоит значок <sup>1</sup>, если на следующий день нет заявки на данную площадку, то значок <sup>V</sup> (Рисунок 59).

Для указания причины невывоза в случае частичного или полного невывоза необходимо нажать на ссылку «Не задана», в модальном окне выбрать количество контейнеров и указать одну причину невывоз для всех контейнеров, либо для каждого контейнера, изменив количество контейнеров: после изменения количества например, до 1 контейнера, появляются поля ввод причины невывоза для каждого контейнера. Для удаления полей и ввода причины для всех контейнеров необходимо нажать на кнопку . После ввода всех причин или одной причины невывоза необходимо нажать на кнопку социст вода всех причины невывоза либо на кнопку и возврата к форме корректировки (Рисунок 59).

| Причина н    | евывоза кон | тейнеров                               |   |          |        |   |
|--------------|-------------|----------------------------------------|---|----------|--------|---|
| Евро<br>1,1: |             | Поломка контейнера<br>Затруднен проезд | • | 1        | ×      | r |
| L            | _           |                                        | G | охранить | Отмена |   |

Рисунок 59. Указание причин невывоза для контейнеров при частичном невывозе

Для выбора действия с невывозом необходимо нажать на ссылку «Перенести на дату» и в открывшемся окне, аналогичном форме переноса невывоза в разделе «Вывоз»-> «Маршруты», ознакомиться с существующими заявками на данную площадку на завтра, в случае их наличия, и в поле «Причина удаления заявки» выбрать действие: удалить заявку по запросу клиента, либо перенести на другую дату (Рисунок 60).

| Manager       Manager                                                                                                    | ppeктировка данных по маршруту №3524 VOLVO FMTRUCK 6X4 C008KV |                                  |                                                            | _                                        |                           |         |
|----------------------------------------------------------------------------------------------------|---------------------------------------------------------------|----------------------------------|------------------------------------------------------------|------------------------------------------|---------------------------|---------|
| Mappin       In the set as set as the set as the                                                                                                    |                                                               | Удаление заявки                  |                                                            |                                          |                           |         |
| More samp       Roors samp       Roors samp <th>Маршрут</th> <th></th> <th></th> <th></th> <th></th> <th></th>                                                                                                    | Маршрут                                                       |                                  |                                                            |                                          |                           |         |
| Image:       10.00000000000000000000000000000000000                                                                                                    | Место выезда Время выезда Место возвр                         | Причина удаления заявки :        | Перенос заявки на другую дату                              | невывоза                                 | Действия с невывозом      | Рейс    |
| No.     No.     No. <th>Стоянка ТС • 25.06.2015 10:35 Стоянка ТС</th> <th>Дата переноса невывоза :</th> <th>26.06.2015</th> <th></th> <th></th> <th><u></u></th>                                                                                                    | Стоянка ТС • 25.06.2015 10:35 Стоянка ТС                      | Дата переноса невывоза :         | 26.06.2015                                                 |                                          |                           | <u></u> |
| Noise         Margine         Margine                                                                                                    |                                                               | На 26.06.2015 г. созданы заявки  |                                                            |                                          |                           |         |
| Note:         Res         Res </th <th>Рейсы</th> <th>Контралент:</th> <th>УК ЖЮХ Авиастроительного района</th> <th></th> <th></th> <th></th>                                                                                                    | Рейсы                                                         | Контралент:                      | УК ЖЮХ Авиастроительного района                            |                                          |                           |         |
| Tenentaliza         Robines/10         Robines/10 <throbines 10<="" th="">         Robines/10         Robines</throbines>                                                                                                    | Рейс Место Время завершения                                   | Ппощадка:                        | ул. Беломорская, д. 106                                    |                                          |                           |         |
| Antanan     Equation in approximation of a 1 4 4     4     1       Yata parkat     Heusensense antanan on consent 25.65.2615 r.     1       Baserse     Heusensense antanan on consent 25.65.2615 r.     1       Antanan     Heusensense antanan on consent 25.65.2615 r.     1       Antanan     Heusensense antanan on consent 25.65.2615 r.     1       Antanan     Heusensense antanan on consent 25.65.2615 r.     1       Antanan     Heusensense antanan on consent 25.65.2615 r.     1       Antanan     Heusensense antanan on consent 25.65.2615 r.     1       Antanan     Heusensense antanan on consent 25.65.2615 r.     1       Antanan     Heusensense antanan on consent 25.65.2615 r.     1       Antanan     Heusensensensensen on consent 25.65.2615 r.     1       Antanan     Heusensensensensensensensensen on consent 25.65.2615 r.     1       Figures     Internet 25.65.2615 r.     1       Particular     Internet 25.65.2615 r.     1       Antanan     Internet 25.65.2615 r.     1       Particular     Internet 25.65.2615 r.     1       Particular     Internet 25.65.2615 r.     1       Particular     Internet 25.65.2615 r.     1       Particular     Internet 25.65.2615 r.     1       Particular     Internet 25.65.2615 r.     1                                                                                                    | 23.06.2015 10:25                                              | Тип контейнера                   | Количество Всего контейнеров                               |                                          |                           |         |
| Xxx pekke         meter/second 2.565.015 r.         i         i         i           Tom controloging         Konewarties instances in derivative instances in derivative instances instances in derivative instances in derivative instances in derivative instances in derivative instances instances in derivative instances in derivative instances in derivative instances in derivative instances in derivative instances in derivative instances in derivative instances in derivative instances instances in derivative instances instances in derivative instances instances in derivative instances instances ins                                                                                                    | Добавить Пересчитать пробег                                   | Espo 1,1                         | 4 4                                                        |                                          |                           | 1       |
| Toposcolation         Toposcolation         Description of the one topolotion         Topolotion         Topolotion <thtopolotion< th="">         Topolotion         Topolot</thtopolotion<>                                                                                                    | Хоз. рейсы                                                    | Невывезенные заявки на сегодня 2 | 5.06.2015 r.                                               |                                          |                           | 1       |
| Exp0 1.1         2         2         1         1           Addresses         Image: Image:                                                                                                    | Принечание                                                    | Тип контейнера Количесте         | о невывозов Вывезти                                        |                                          |                           | 1       |
| Roleanna         Image: Company of the section of the section of                                                                                                    |                                                               | Espo 1,1 2                       | 2                                                          |                                          |                           | 1       |
| Typener<br>Typener<br>Typener<br>Addamse.<br>Typener<br>Typener<br>Ty | Rofsners                                                      |                                  |                                                            |                                          |                           | 1       |
| Encode         Encode         Encode<                                                                                                    | Komputa                                                       |                                  |                                                            |                                          |                           | 1       |
| Грузналі         21         ук. Молданова Дон 3// Заборлії. 97.30         Прод 1.1(1)         По пона колонті на раболи 19.06.2015. Г         Г           Рузналі         21         ук. Молданова Дон 3// Заборлії. 97.30         Про 1.1(1)         По пона колонті на раболи 19.06.2015. V         Г         Пона колонті на раболи 19.06.2015. V         Г         Пона колонті на раболи 19.06.2015. V         Г         Пона колонті на раболи 19.06.2015. V         Г         Пона колонті на раболи 19.06.2015. V         Г         Пона колонті на раболи 19.06.2015. V         Г         Пона колонті на раболи 19.06.2015. V         Г         Пона колонті на раболи 19.06.2015. V         Г         Пона колонті на раболи 19.06.2015. V         Г         Пона колонті на раболи 19.06.2015. V         Г         Пона колонті на раболи 19.06.2015. V         Г         Г         Пона колонті на раболи 19.06.2015. V         Г         Г         Г         Пона колонті на раболи 19.06.2015. V         Г         Г                                                                                                    |                                                               |                                  | Созранить                                                  | Отнена                                   |                           | 1       |
| Typewa         21         pt. Honggeneer gen 34/1 solverts 97.00         Eggs 5.1(1)         On can server as 30.00.00.00         I         I <th></th> <th></th> <th></th> <th>колонка контейнера;<br/>Энтруднёк проеза;</th> <th>Перенести на 26.06.2015.1</th> <th>1</th>                                                                                                    |                                                               |                                  |                                                            | колонка контейнера;<br>Энтруднёк проеза; | Перенести на 26.06.2015.1 | 1       |
| Ingrees Ingrees Ingree                                                                                                    | Грузчики                                                      |                                  | 21 ул. Молодежная Дон ЗА // забирать в 7,30 Евро 1,1(1); 0 | Отказ клиента                            | перенести на 26.06.2015 V | 1       |
| Appearers.                                                                                                    | Грузчик                                                       |                                  | vtoa                                                       |                                          |                           |         |
| Coperation Compared Coperation                                                                                                    | Побавить                                                      | ,                                | абавить                                                    |                                          |                           |         |
| Copyreity Official                                                                                                    |                                                               |                                  |                                                            |                                          |                           |         |
| Read Characteria                                                                                                    |                                                               |                                  |                                                            |                                          |                           |         |
|                                                                                                    |                                                               |                                  |                                                            |                                          | Сохрани                   | Отмена  |

Рисунок 60. Выбор действия с невывозом

Для указания объема наполненности контейнеров необходимо нажать на кнопку и в открывшемся окне указать количество контейнеров в зависимости от их наполненности (по умолчанию все контейнеры отмечены как полные)(Рисунок 61).

| ИНТЕЛЛЕКТАЛЬНОЕ АТ    | ІРАВЛЕНИЕ ОТХОЛАМИ            |
|-----------------------|-------------------------------|
| РЕДАКТИРОВАНИЕ НАПОЛН | ІЕНИЯ ЕМКОСТЕЙ ×              |
|                       |                               |
| Всего вывезено: 8     | Не распределено: 0            |
| Переполненых          | 2                             |
| Полных                | 1                             |
| Больше половины       | 3                             |
| Половина              | 2                             |
| Надне                 | 0                             |
| Пустых                | 0                             |
|                       |                               |
|                       | Применить Отмена              |
| 6 ЖСК "С              | партак-37" ул.Дубравная,д.25в |

Рисунок 61. Указание степени наполнения емкостей

Для добавления задания в ТТН необходимо нажать на ссылку «Добавить». В открывшемся окне необходимо выбрать площадку, по которой необходимо создать задание. Для поиска необходимой площадки на форму добавлены фильтры. После выбора

необходимой площадки необходимо нажать на кнопку «Выбрать», либо «Закрыть» для закрытия окна (Рисунок 62).

|                                                   | ИНТЕЛ                          | ПЕКТУАЛ     | ЬНОЕ УПРАВЛЕНИЕ (                     | отхолами        |                                    | портал возчика ООО ЛИКА-Т |
|---------------------------------------------------|--------------------------------|-------------|---------------------------------------|-----------------|------------------------------------|---------------------------|
| Выбор площадки                                    |                                |             |                                       |                 |                                    |                           |
| Стационарная Временная                            | Стационарная Временная         |             |                                       |                 |                                    |                           |
| Q. • Поиск по части адреса площадки               | Вид отходов                    | Тип ёмкости |                                       | Участок         | Район                              |                           |
| Q. • Поиск по части заказчика                     | Вид контрагента Ограничение пр |             | ине проезда На особом контроле 🔹 🖬 Он |                 | Окончание графика с     дд.мм.гггг | по дд.мм.гттт             |
| Найдено 8267 площадок                             | Найдено 8267 площадок          |             |                                       |                 | 🕐 👳                                | Найти Очистить            |
| Адрес пл                                          | ощадки                         |             | Контрагент                            | Район           | Контейнеры                         | Участок                   |
| Россия, Московская область, Химки, улица Калинина |                                |             |                                       | МО Прочие       | Бункер 8-0                         |                           |
| Кондратьевский Б. пер, дом № 4, строение 1        |                                |             |                                       | ЦАО Пресненский | Бункер 8-1; Евро 1,1-4             |                           |
| Комсомольский пр-кт, дом № 42/2                   |                                |             |                                       | ЦАО Хамовники   | Евро 1,1-1                         |                           |
| Сивцев Вражек пер, дом N9 21                      |                                |             |                                       | ЦАО Хамовники   | Евро 1,1-3                         |                           |
| Спиридоньевский пер, дом № 7                      |                                |             |                                       | ЦАО Пресненский | Евро 1,1-1                         |                           |
| Усачева ул, дом № 35, строение 1                  |                                |             |                                       | ЦАО Хамовники   | Евро 1,1-2                         |                           |
| Трубниковский пер, дом № 15, корпус 1             |                                |             |                                       | ЦАО Арбат       | Espo 1,1-1                         |                           |
| Спиридоновка ул, дом № 10                         |                                |             |                                       | ЦАО Пресненский | Евро 1,1-1                         |                           |
| Патриарший Б. пер, дом № 4                        | Патриарший Б. пер, дом № 4     |             |                                       | ЦАО Пресненский | Евро 1,1-1                         |                           |
| 4 1 2 3 4 5 6 7 827                               | 5                              |             |                                       |                 |                                    | 10 25 50 100              |
|                                                   |                                |             |                                       |                 |                                    | Выбрать Закрыть           |

Рисунок 62. Выбор площадки

В окне «Добавить задание» необходимо указать количество вывозимых контейнеров, объем вывозимых отказов и количество вывезенных контейнеров. Если вывезены не все контейнеры, то необходимо указать причину невывоза (Рисунок 63).

| • | Добавить задание |                                 |                       |                   |      |                  |    |           |       |          |            |
|---|------------------|---------------------------------|-----------------------|-------------------|------|------------------|----|-----------|-------|----------|------------|
| a | Название:        | Кондратьевский Б. пер, дом № 4, | строение 1            |                   |      |                  |    |           |       |          |            |
| 1 | Район:           | ЦАО Пресненский                 | Вывозить с:           |                   |      | no:              |    |           |       |          |            |
| Ŀ | Время прибытия:  | 06.12.2017 00:00                |                       | Время завершения: |      | 06.12.2017 00:00 |    |           | Рейс: |          |            |
|   | Действие:        | Забрать с заменой               | •                     |                   |      |                  |    |           |       |          |            |
| ł | Заказ            |                                 |                       |                   |      |                  |    | Выполнено |       | Проблема | Действие   |
|   | Бункер 8 (КГМ) 🔹 | KFM 👻                           | Мосэкопром ГКУ ГБУ "Ж | 1                 | )шт. | 8                | мз | 1         | 🔋 шт. |          |            |
| a | Добавить         |                                 |                       |                   |      |                  |    |           |       | Corpa    | ить Отмена |
| L |                  |                                 |                       |                   |      |                  |    |           |       | Coxpa    | JIMEHa     |

Рисунок 63. Создание задания

На вкладке «Одометр» указывается:

- Показания одометра на начало маршрута;
- Показания одометра на конец маршрута.

По умолчанию данные о пробеге просчитываются автоматически. Для ввода показаний в ручную необходимо проставить чекбокс в поле «Ввод показаний в ручную».

| иптеннев тальные тималистик составляет и составляет и составляется составляется<br>Составляется составляется составляется составляется составляется составляется составляется составляется состав | 199181 8007898 000 / HE P 19978 |
|----------------------------------------------------------------------------------------------------|---------------------------------|
| аршрут Основные работы 🔶 Одометр Дополнительные работы                                                                                                    |                                 |
| Токазания одометра на начало маршрута                                                                                                    |                                 |
| 11978,6 юм.                                                                                                    |                                 |
| Токазания одомитра на конец маршруга                                                                                                    |                                 |
| Авточатическое вычасление показаний по пробегу GSM<br>12078,6 им.                                                                                                    |                                 |
| Веод показаний вручную                                                                                                    |                                 |
| 0 KM.                                                                                                    |                                 |
|                                                                                                    |                                 |
|                                                                                                    |                                 |
|                                                                                                    |                                 |
|                                                                                                    |                                 |
|                                                                                                    |                                 |
|                                                                                                    |                                 |
|                                                                                                    |                                 |

Рисунок 64. Вкладка «Одометр»

На вкладке «Дополнительные работы» существует возможность указания дополнительных работ выполненных нарядом. Возможность выполнения дополнительных работ определяется возможностями TC (Рисунок 65).

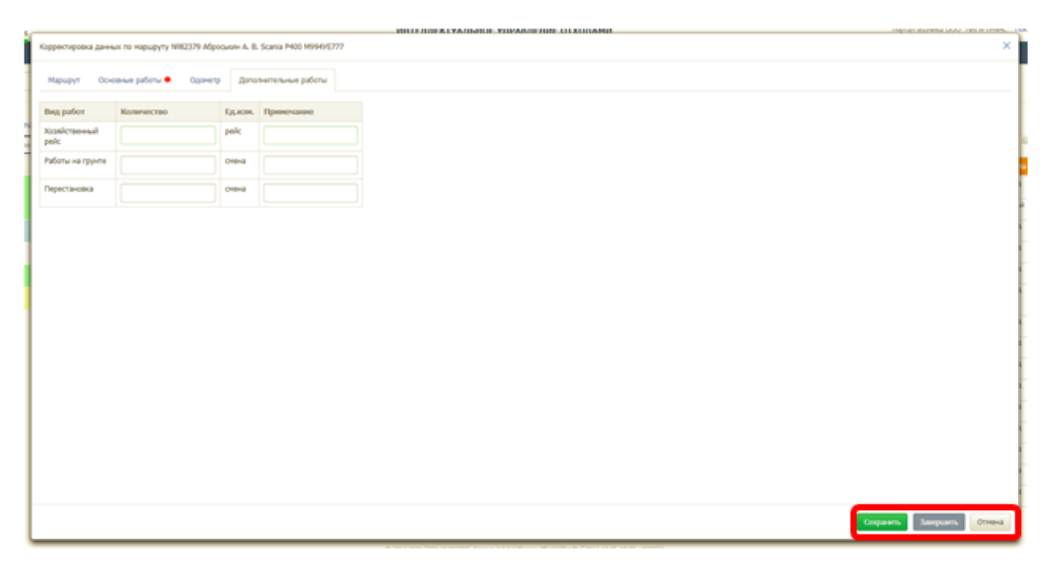

Рисунок 65. Вкладка «Дополнительные работы»

После заполнения всех вкладок, для завершения наряда необходимо нажать на кнопку «Завершить». Для сохранения введенных данных без завершения маршрута необходимо нажать на кнопку «Сохранить». Для закрытия формы завершения ТТН необходимо нажать на кнопку «Отмена» (Рисунок 65).

# 5 АВАРИЙНЫЕ СИТУАЦИИ

В случае отсутствия связи с сервером при попытке входа в Систему откроется стандартная форма информационного сообщения интернет-обозревателя. Пример сообщения обозревателя Google Chrome (Рисунок 66):

# Не удается получить доступ к сайту

Сайт 92.241.171.64 не позволяет установить соединение.

Попробуйте сделать следующее:

- Проверьте подключение к Интернету.
- Проверьте настройки прокси-сервера и брандмауэра.

ERR\_CONNECTION\_REFUSED

#### Рисунок 66. Окно с сообщением об отсутствии доступа к серверу

При отказе или сбое в работе Системы необходимо обратиться к администратору Системы.

# 6 РЕКОМЕНДАЦИИ ПО ОСВОЕНИЮ

Для успешного освоения Системы необходимо иметь навыки работы с IBM PC совместимым компьютером и изучить настоящий документ.